## **DENTAL OFFICE TOOLKIT** *How-to Guides*

\*All names, dates of birth, claims and history included in this guide are fictitious and not representative of an actual person\*

Last Revised: August 2024

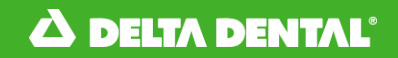

### **Table of Contents**

| Comm  | ommon Questions |                                                |            |  |  |  |
|-------|-----------------|------------------------------------------------|------------|--|--|--|
| I.    |                 | DOT Registration                               | 6          |  |  |  |
|       | I.<br>11        | Resel Password                                 | . 13       |  |  |  |
|       | н.<br>\/        | Allow Pop Lips and Cookies in Google Chrome    | , 10<br>21 |  |  |  |
|       | v.              | Allow Pop-ops and Cookies in Google Chrome     | . 21       |  |  |  |
| Memb  | oer             |                                                | 34         |  |  |  |
| L     |                 | Select a Member                                | 35         |  |  |  |
| I     | I.              | View and Print Member Benefits                 | 39         |  |  |  |
| I     | II.             | Search for Complete Dental History of a Member | .44        |  |  |  |
| Г     | V.              | Search Sealant History of a Member             | .48        |  |  |  |
| Memb  | oer Cl          | aims                                           | . 53       |  |  |  |
| L     |                 | Submit a Pre-treatment Estimate (PTE)          | 54         |  |  |  |
| I     | I.              | Convert a Pre-treatment Estimate to a Claim    | 63         |  |  |  |
| I     | II.             | Submit a Claim                                 | 76         |  |  |  |
| ľ     | V.              | Search for a Claim                             | 87         |  |  |  |
| V     | <b>/</b> .      | Search Family Claims History Across Businesses | 92         |  |  |  |
| V     | <b>/</b> I.     | Cancel a Claim                                 | 97         |  |  |  |
| DDS O | office.         |                                                | 104        |  |  |  |
| L     |                 | Select a Service Office                        | 105        |  |  |  |
| I     | I.              | Set a Home Office                              | 109        |  |  |  |
| I     | II.             | View Activity Log                              | 112        |  |  |  |
| Γ     | V.              | View and Manage EFTs                           | 115        |  |  |  |
| V     | <b>/</b> .      | Register for Direct Deposit                    | .120       |  |  |  |

# This Dental Office Toolkit<sup>®</sup> (DOT) training guide assumes that the users are operating according to the below system requirements:

- Ensure you have the latest version of Google Chrome and Adobe Acrobat Reader downloaded.
  - Download the latest version of Google Chrome <u>here</u>
  - Download the latest version of Adobe Acrobat <u>here</u>
- Ensure that you have pop-ups enabled for <u>https://dentalofficetoolkit.com</u> Pop-ups will only be used to display a printable format of benefits, routine procedures, etc.
- To view a full list of system requirements the new Toolkit will require, please click <u>here</u>

# The Dental Office Toolkit<sup>®</sup> (DOT) can be utilized to view information and submit claims for the following Delta Dental entities:

- Delta Dental of Michigan
- Delta Dental of Ohio
- Delta Dental of Indiana
- Delta Dental of North Carolina
- Delta Dental of Nebraska
- Delta Dental of New Mexico
- Delta Dental of Minnesota (Individual ONLY)
- Delta Dental of Tennessee
- Delta Dental of Wisconsin (CMS ONLY)
- Delta Dental of South Dakota (CMS ONLY)

## **COMMON QUESTIONS**

**DOT Registration** 

**Reset Password** 

 $\bigcirc$ 

**User Management** 

Allow Pop-Ups and Cookies in Google Chrome

## **DOT Registration**

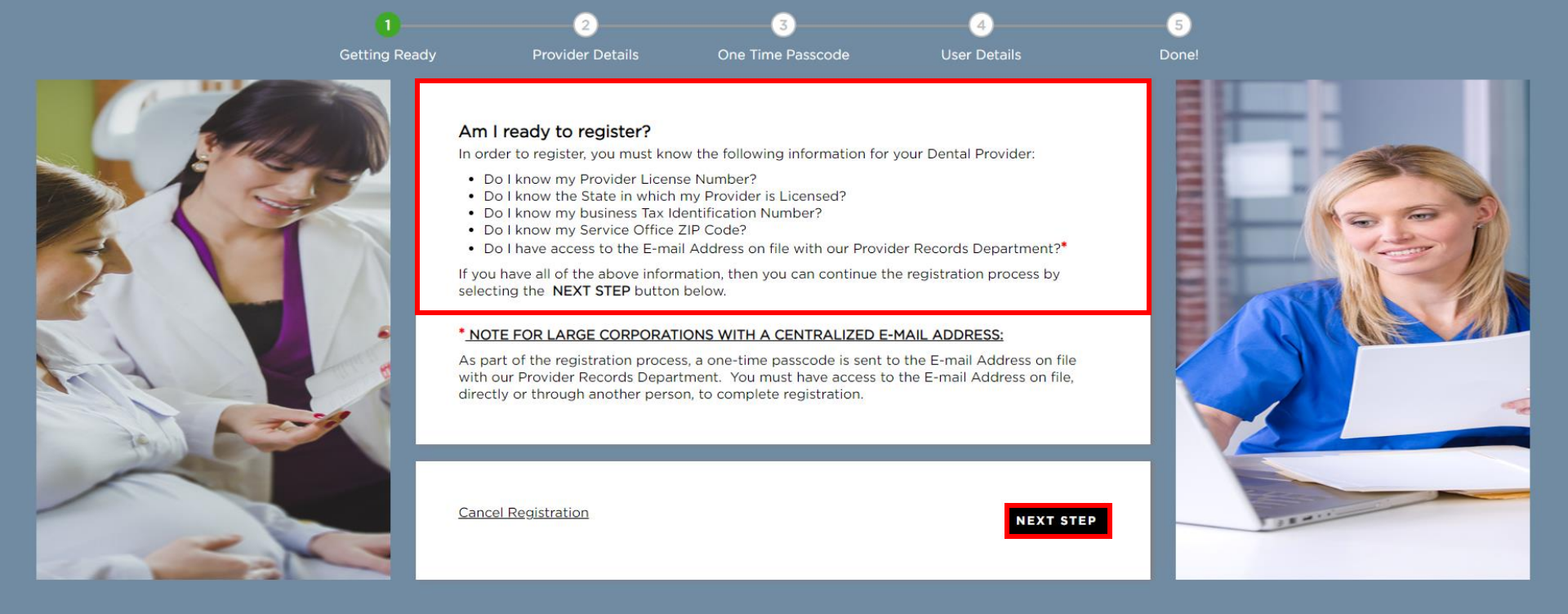

ᡖ HIPAA Privacy 🔚 HIPAA Privacy-DDAZ 🛛 📄 GLB Privacy 💂 GLB Privacy-DDAZ 🛛 Accessibility 🔚 Privacy Policy 🔚 Terms of Use 🔚 Requirements

1. Navigate to your local Delta Dental website and click Sign Up under the Dental Office Toolkit section

2. Make sure the provider has their license number, state in which provider is Licensed, TIN, service office ZIP code, and contact information before clicking on "Next Step"

### 

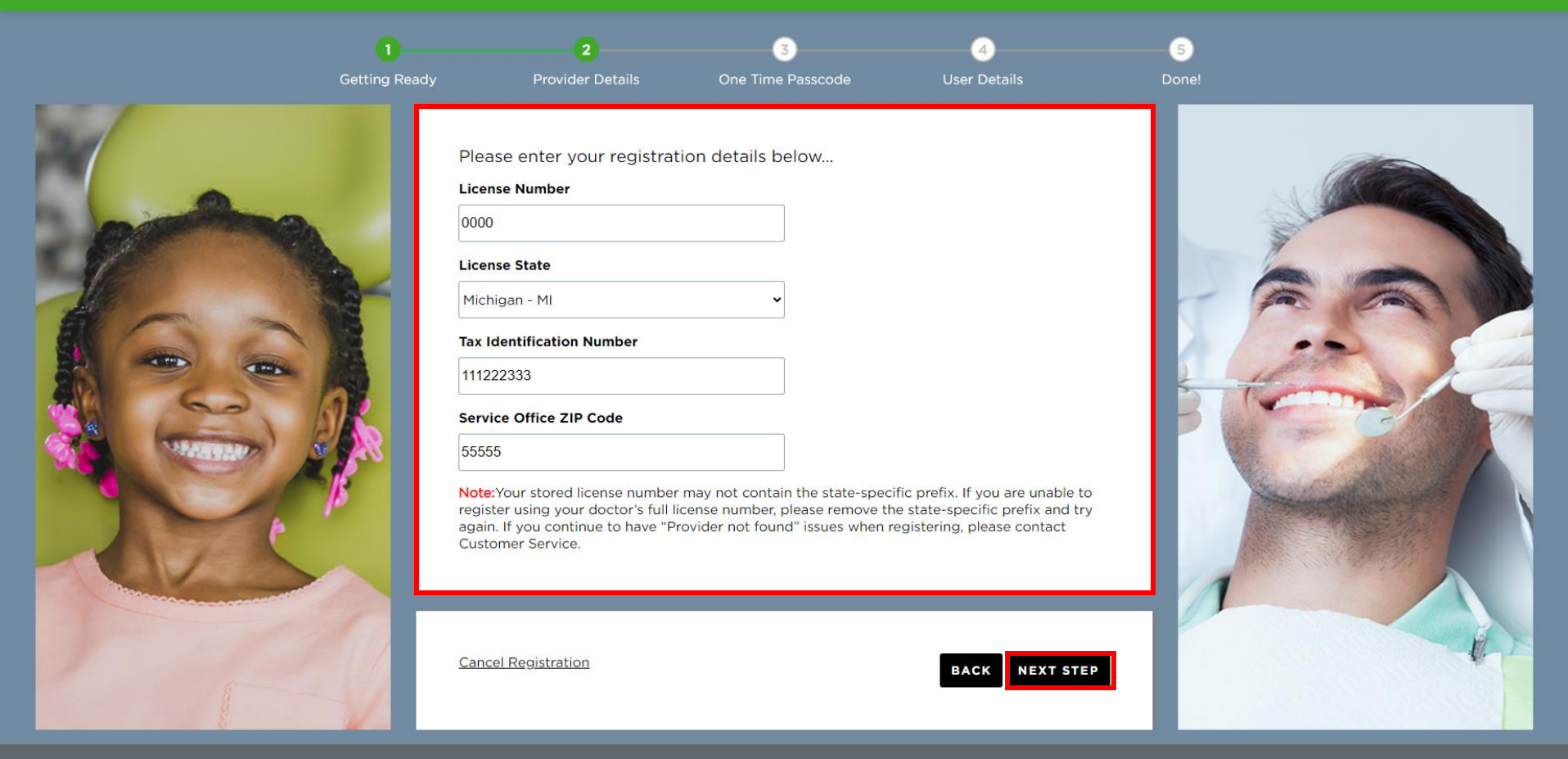

3. Ensure the provider accurately types in the license number, state in which provider is licensed, TIN, and service office ZIP code and then click "Next Step"

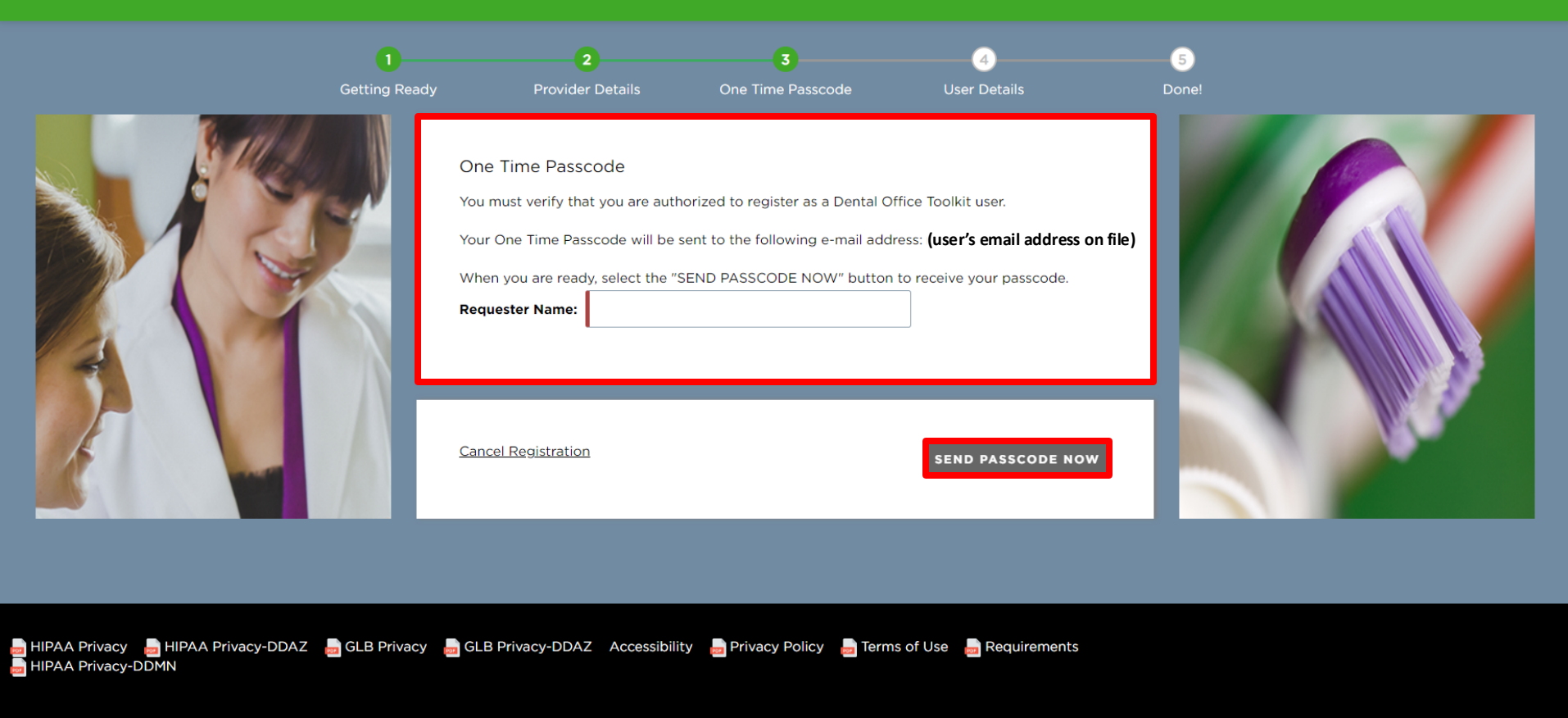

Contact Us

4. Enter your name in the "Requester Name" box and click "Send Passcode Now"

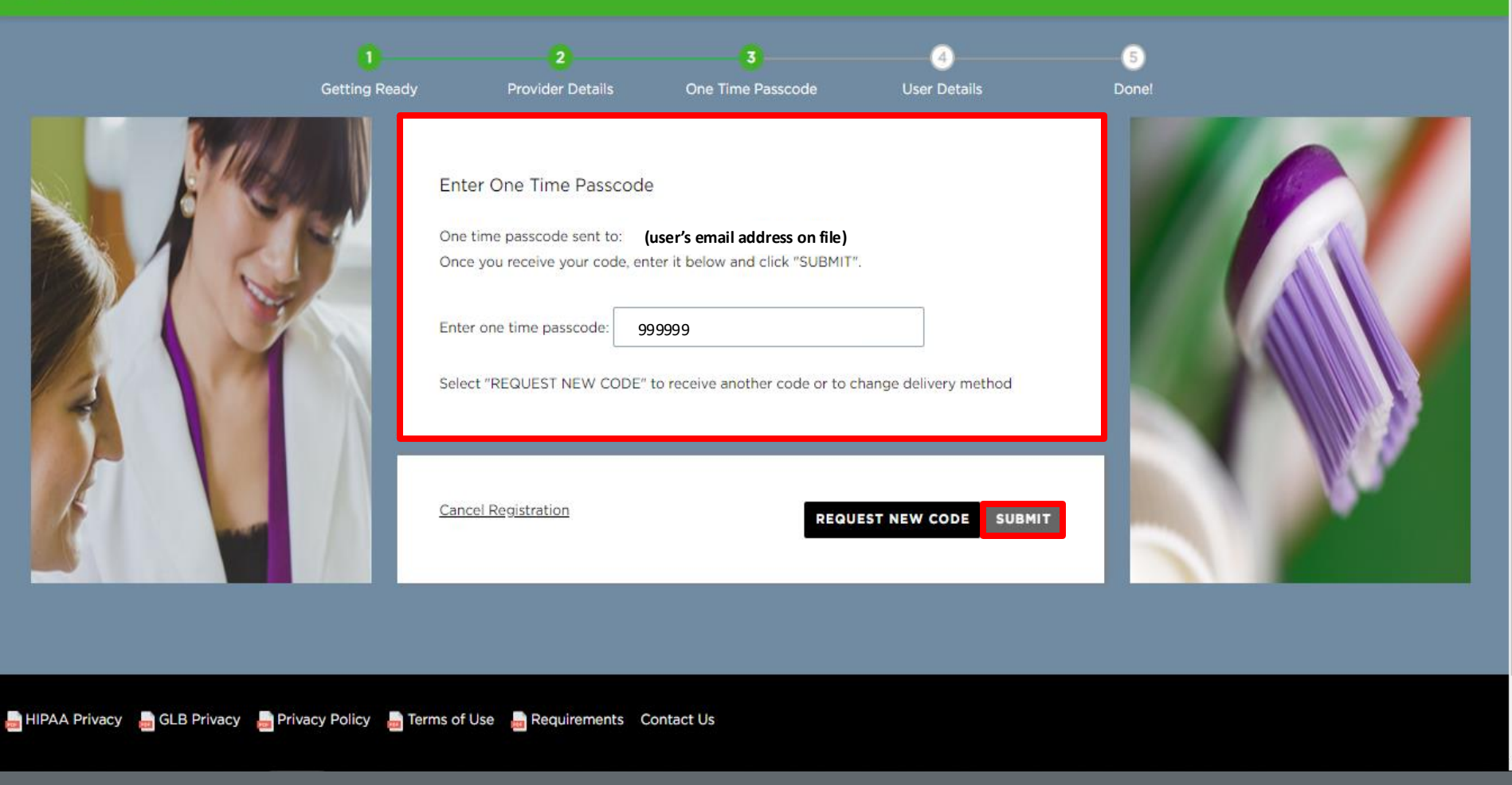

5. Enter the one time passcode you received to the phone number or email address selected 6. Click "Submit"

|       |               | 2                                                                                                    | 3                                                      |              |      |             |
|-------|---------------|----------------------------------------------------------------------------------------------------|--------------------------------------------------------|--------------|------|-------------|
|       | Getting Ready | Provider Details                                                                                                    | One Time Passcode                                      | User Details |      |             |
|       |               | Please enter your first and last name<br>First Name<br>Blaine<br>Last Name<br>Milne                                                                                                    | below:                                                 |              |      | 2           |
| 1 See |               | Please create your username and pas<br>Username                                                                                                    | sword below:                                           |              |      | L'          |
| 772   |               | Please create a Username with the following ru<br>1. May be a combination of letters and numb<br>2. Must start with a letter<br>3. Must only contain 8 to 14 letters and numb<br>4. Must NOT contain spaces<br>5. Must NOT contain spacial characters (@, ?,                    | iles:<br>ers. Is not case sensitive<br>ers<br>%, etc.) |              |      |             |
|       |               | Password                                                                                                    |                                                        |              |      | AVER STREET |
|       | 18            |                                                                                                    | Hide                                                   |              |      |             |
|       | -             | Confirm Password                                                                                                    |                                                        |              |      | A THE COM   |
| 6     |               |                                                                                                    | Hide                                                   |              |      |             |
|       |               | Please create a Password with the following ru<br>1. Password length greater than 10 character:<br>2. Contain 4 of the following:<br>- 1 digits (0-9).<br>- 1 symbols (1, @, # \$, %, *, etc.).<br>- 1 uppercase English letters (A-Z).<br>- 1 lowercase English letters (a-z). | iles:<br>s.                                            |              |      |             |
|       |               | Cancel Registration                                                                                                    |                                                        | REGI         | STER |             |

7. Ensure the provider completes all fields and meets necessary username and password requirements 8. Click "Register"

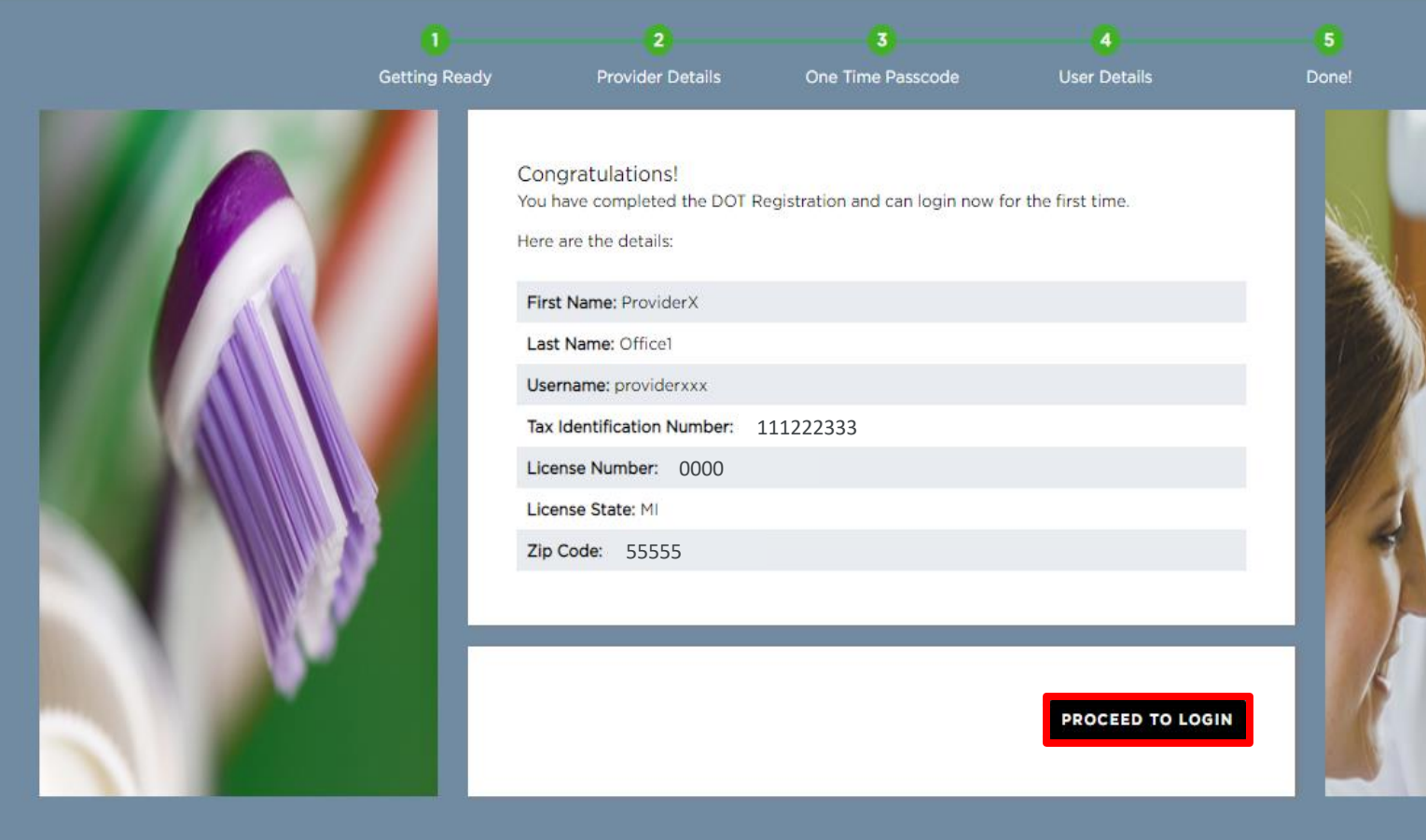

9. Confirm all details above are correct and click "Proceed to Login"

## **Reset Password**

| 🛆 DELTA DENTAL                                      |
|-----------------------------------------------------|
| Username                                            |
| NEXT                                                |
| Not Yet Registered?                                 |
| REGISTER<br>How to Register Your Account and Log In |

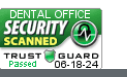

1. Navigate to your local Delta Dental website and click Log In under the Dental Office Toolkit section 2. On the DOT login screen, enter your Username, and click "Next"

| 3 CELTA DENTAL<br>**** Verify with your password<br>WERIFY<br>Fordel easeword2 | <section-header><section-header><section-header><section-header><section-header><section-header><section-header><section-header><text><text><text><text><text></text></text></text></text></text></section-header></section-header></section-header></section-header></section-header></section-header></section-header></section-header> | 7 CELTA DENTAL<br>(****)<br>Reset your password<br>@TEST<br>Password requirements:<br>A I least 10 characters<br>A lowercase letter<br>A number |
|--------------------------------------------------------------------------------|----------------------------------------------------------------------------------------------------|----------------------------------------------------------------------------------------------------|
| 4 DELTA DENTAL                                                                 | 6 A DELTA DENTAL                                                                                                    | A symbol     No parts of your username     Password can't be the same as your last 4     passwords  New password  Decoder password              |
| Get a verification email<br>© TEST<br>Send a verification email to             | Verify with your email<br>TEST<br>We sent an email to<br>Enter the verification code in the fext box.<br>Enter Code                                                                                                    | C Sign me out of all other devices.  RESET PASSWORD                                                                                             |
| by clicking on "Send me an email".<br>SEND ME AN EMAIL<br>Back to sign in      | I<br>VERIFY<br>Back to signifi                                                                                                    | Reck to sion in                                                                                                    |

- 3. Click "Forgot Password?"
- 4. Click the "Send Me An Email" and the authentication code will be sent to the email listed
- 5. An email will be sent to the email address listed in Step 3
- 6. Enter the code from the email
- 7. Enter and re-enter your new password

## **User Management**

LOGOUT

| SELECTED SERVICE OFF                                                                             | ICE:<br>E 10 Mile Rd, Eastpointe, MI 48021                                                                         | HOME OFFICE CHANGE OFFICE                                                                                                    | Selected Member ID:<br>Please select a member                                                                                                    | CHANGE MEMBER               |  |
|--------------------------------------------------------------------------------------------------|----------------------------------------------------------------------------------------------------|----------------------------------------------------------------------------------------------------|----------------------------------------------------------------------------------------------------|-----------------------------|--|
| Standard<br>Programs<br>Federal<br>Government<br>Programs                                        | Service Office Details                                                                                             |                                                                                                    |                                                                                                    | Announcements<br>02/06/2024 |  |
| Search     Office     Office Details     Metrics Scorecard     Fee Schedules     Direct Deposits | 16555 E 10 Mile Rd<br>Eastpointe, MI 48021<br>Service Office NPI Type 2: Not on file<br>THIS IS YOUR HOME OFFICE ✓ | License Number:<br>NPI Type 1:<br>Tax ID:<br>Business NPI Type 2:<br>Payment Method: Direct Deposit<br>Par Status:<br>Deita Dental PPO®<br>Deita Dental Promier®<br>Show More | 01/22/2024<br>Make a difference and some extra cash!<br>12/27/2023<br>MI Health Link: HAP/UPHP members<br>12/27/2023<br>Appointment Scheduling Requirements |                             |  |
| 1 Member                                                                                         | To access EFT/ERA information from other Delta De<br>Dental Office Toolkit can be utilized to view information     | ntal companies on the Delta Dental National Portion and submit claims for the following Delta De                                                                              | rtal, click HERE.<br>ental states                                                                                                    | 10/30/2023                  |  |
| ⊘ Admin                                                                                          | Activity Log (0) New Please click each tab to v<br>Information Requests EFTs                                       | Pre-Treatment<br>Estimates                                                                                                    | No Pay Processed<br>Claims 🕥                                                                                                    | EFT Interest<br>Payments    |  |
|                                                                                                  | Showing activity for the last 90 days                                                                              |                                                                                                    |                                                                                                    | Show Archived               |  |

1. After logging into DOT, navigate to the Admin tab on the left-hand navigation bar

| SELECTED SERVICE OF                                       | FICE:<br>5 E 10 Mile Rd, Eastpointe, MI 48021    | HOME OFFICE CHANGE OFFIC | E Selected Member ID:<br>Please select a member | CHANGE MEMBER                           |
|-----------------------------------------------------------|--------------------------------------------------|--------------------------|-------------------------------------------------|-----------------------------------------|
| Standard<br>Programs<br>Federal<br>Government<br>Programs | User Management                                  |                          |                                                 |                                         |
| २ Search                                                  | Displaying all users that are associated with bu | siness TIN:              |                                                 | 1                                       |
| Office                                                    | Username                                         | First Name               | Last Name                                       | CLEAR                                   |
| Member                                                    | Page 1 of 1 1-18 of 18 Records                   |                          |                                                 | $\ll \langle \underline{1} \rangle \gg$ |
| Admin                                                     | Username                                         | First Name               | Last Name 🔫                                     |                                         |
| My Profile                                                | rdotusermi                                       |                          |                                                 |                                         |
| User Management                                           | rdotusermi2                                      |                          |                                                 | VIEW PROFILE                            |
| Forms                                                     | rdotusermi3                                      |                          |                                                 | VIEW PROFILE                            |
| Help                                                      | rdotasdqwedef                                    |                          |                                                 | VIEW PROFILE                            |
| Contact Us                                                | rdotusermi7                                      |                          |                                                 | VIEW PROFILE                            |
| Support Code                                              | rdotusermi9                                      | 100                      |                                                 | VIEW PROFILE                            |
|                                                           | ddpauser3                                        | DDPAUser3                | Last                                            | VIEW PROFILE                            |
|                                                           | ddpauser5                                        | DDPAUser5                | Last                                            | VIEW PROFILE                            |
|                                                           | ddpatest12                                       |                          |                                                 | VIEW PROFILE                            |
|                                                           |                                                  | Bulach                   | Marken -                                        |                                         |

2. Click on "User Management"

3. View the users associated with your office, and click on "View Profile" for any user you'd like to manage permissions for

| SELECTED SERVICE OFFICE: | Mile Rd, Eastpointe, MI 48021                                                                | HOME OFFICE            | CHANGE OFFICE                  | Selected Member ID:<br>Please select a member                | CHANGE MEMBER      |
|--------------------------|----------------------------------------------------------------------------------------------|------------------------|--------------------------------|--------------------------------------------------------------|--------------------|
| O office                 |                                                                                              |                        |                                |                                                              |                    |
| 1 Member                 | First Name:                                                                                  |                        |                                |                                                              |                    |
| 0                        | Last Name:                                                                                   |                        |                                |                                                              |                    |
| O Admin                  | Email Address:                                                                               |                        |                                |                                                              |                    |
|                          | User Role(s):                                                                                |                        |                                |                                                              |                    |
|                          | User Manager<br>Users with the User Manager role have access<br>mail address and user roles. | to the User Managem    | ent section of the application | where they can view a user's profile as well as update their | r phone number, e- |
|                          | EFT User<br>Users with the EFT User role will have access t                                  | o the Direct Deposits  | section of the application wh  | ere they can view direct deposit accounts and register for   | direct deposit.    |
|                          | DOT User                                                                                     |                        |                                |                                                              |                    |
|                          | Users with the DOT User role will be able to pe                                              | erform all other DOT a | pplication functionalities.    |                                                              |                    |
|                          | NOTE: Removing this role from a user will prev                                               | vent them from access  | ing the application.           |                                                              |                    |
|                          | PLEASE NOTE: EFT access will be revoked upon                                                 | the users next login.  |                                |                                                              |                    |
|                          |                                                                                              |                        |                                |                                                              |                    |

4. To view and change the user role(s) of any individual user based on your preferences, click on "Update Profile"

#### SELECTED SERVICE OFFICE:

| HOME OFFICE | CHANGE OFFIC |
|-------------|--------------|
|             |              |

Selected Member ID: Please select a member

| (517)734-25          | 52                                                                                                    |
|----------------------|----------------------------------------------------------------------------------------------------|
| Email Addre          | ess:                                                                                                    |
| nberrie@co           | baltcore.io                                                                                                    |
| User Role(s          | ):<br>Dager                                                                                                    |
| Users wi<br>mail add | th the User Manager role have access to the User Management section of the application where they can view a user's profile as well as update their phone number ress and user roles. |
|                      | ir -                                                                                                    |
| Users wi             | th the EFT User role will have access to the Direct Deposits section of the application where they can view direct deposit accounts and register for direct deposit.                  |
|                      | er                                                                                                    |
| Users wi             | th the DOT User role will be able to perform all other DOT application functionalities.                                                                                               |
| NOTE: R              | emoving this role from a user will prevent them from accessing the application.                                                                                                    |
| PLEASE NO            | DTE: EFT access will be revoked upon the users next login.                                                                                                    |
|                      |                                                                                                    |
| UPDATE               | CANCEL                                                                                                    |

5. Select or deselect the user roles based on your preference, then click "Update"

## Allow Pop-Ups and Cookies in Google Chrome

**Allow Pop-Ups in Google Chrome** 

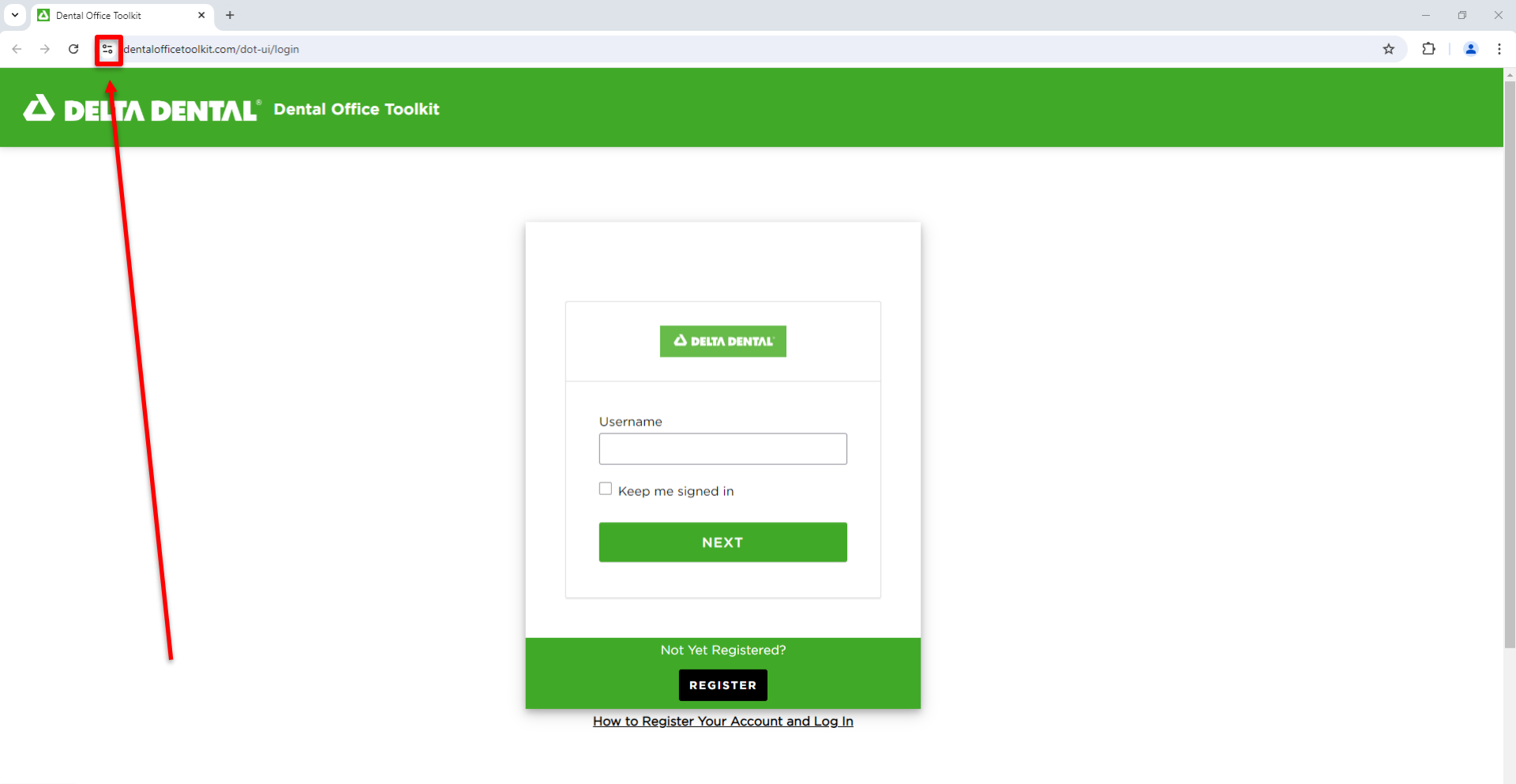

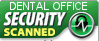

1. Click on the icon in the address bar

| ✓ △ Dental Offi                 | ice Toolkit × +         |                   |                                                                            | — ť     | o x        |
|---------------------------------|-------------------------|-------------------|----------------------------------------------------------------------------|---------|------------|
| $\leftrightarrow \rightarrow C$ |                         |                   |                                                                            | \$<br>D | <b>2</b> : |
| ۵ de                            | dentalofficetoolkit.com | ×<br>fice Toolkit |                                                                            |         |            |
|                                 | Received (default)      |                   |                                                                            |         |            |
|                                 | 😳 Cookies and site data | >                 |                                                                            |         |            |
| 1                               | 🕼 Site settings         | ß                 |                                                                            |         |            |
|                                 |                         |                   | Username  Keep me signed in  NEXT                                          |         |            |
|                                 |                         |                   | Not Yet Registered?<br>REGISTER<br>How to Register Your Account and Log In |         |            |

2. Click on "Site settings"

| •            | Dental Office Toolkit × Settings                                                                    | ×           | +                                               |                     | – 0 × |  |  |  |
|--------------|----------------------------------------------------------------------------------------------------|-------------|-------------------------------------------------|---------------------|-------|--|--|--|
| $\leftarrow$ | C > C O Chrome chrome://settings/content/siteDetails?site=https%3A%2F%2Fwww.dentalofficetoolkit.com |             |                                                 |                     |       |  |  |  |
| 0            | Settings                                                                                            | Q Search se | ettings                                         |                     |       |  |  |  |
| G            | You and Google                                                                                      | Permission  | S                                               | Reset permissions   | ·     |  |  |  |
| <b>O</b> -11 | Autofill and passwords                                                                              | <b>Q</b>    | Location<br>Riocked by your administrator       | Block               |       |  |  |  |
| •            | Privacy and security                                                                                |             | blocked by your administrator                   |                     |       |  |  |  |
| Ø            | Performance                                                                                         |             | Camera                                          | Ask (default)       |       |  |  |  |
| O            | Appearance                                                                                          | Ŷ           | Microphone                                      | Ask (default)       |       |  |  |  |
| Q            | Search engine                                                                                       | ((*))       | Motion sensors                                  | Allow (default)     |       |  |  |  |
|              | Default browser                                                                                     |             | Notifications                                   | Ask (default)       |       |  |  |  |
| ()           | On startup                                                                                          | <>          | JavaScript                                      | Allow (default)     |       |  |  |  |
| Ŕ            | Languages                                                                                           |             | Images                                          | Allow (default)     |       |  |  |  |
| <u>↓</u>     | Downloads                                                                                           | [2]         | Pop-ups and redirects                           | Allow               |       |  |  |  |
| Ť            | Accessibility                                                                                       | _           |                                                 | Block (default)     |       |  |  |  |
| Z,           | System                                                                                              |             | Block if site shows intrusive or misleading ads | Block               |       |  |  |  |
| Q            | Reset settings                                                                                      | ¢           | Background sync                                 | Allow (default)     |       |  |  |  |
| Ď            | Extensions 🛛                                                                                        | •           | Sound                                           | Automatic (default) |       |  |  |  |
| 0            | About Chrome                                                                                        | <b>±</b>    | Automatic downloads                             | Ask (default)       |       |  |  |  |
|              |                                                                                                    | m           | MIDL device control & reprogram                 | Ask (default)       |       |  |  |  |

3. On the Privacy and security tab, scroll down to "Pop-ups and redirects" and change the setting to <u>ALLOW</u>4. Refresh the DOT website

**Allow Cookies in Google Chrome** 

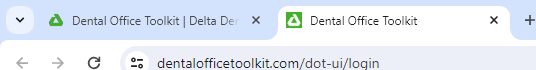

| ک DELTA DENTAL                          |
|-----------------------------------------|
| Username                                |
| NEXT                                    |
| Forgot Password?                        |
| Not Yet Registered?                     |
| How to Register Your Account and Log In |

#### 

Note: This guide is for any users who are getting redirected back to the login page each time they attempt to log in

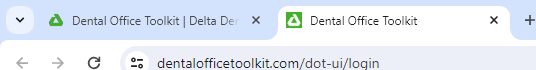

| ک DELTA DENTAL                          |
|-----------------------------------------|
| Username                                |
| Keep me signed in                       |
| NEXT                                    |
|                                         |
| Forgot Password?                        |
| Not Yet Registered?                     |
| REGISTER                                |
| How to Register Your Account and Log In |

#### 

1. Navigate to https://www.dentalofficetoolkit.com/ in Google Chrome

2. Click on the three vertical dots in the top-right corner

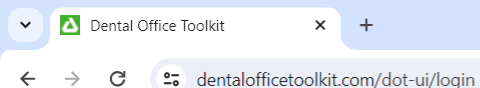

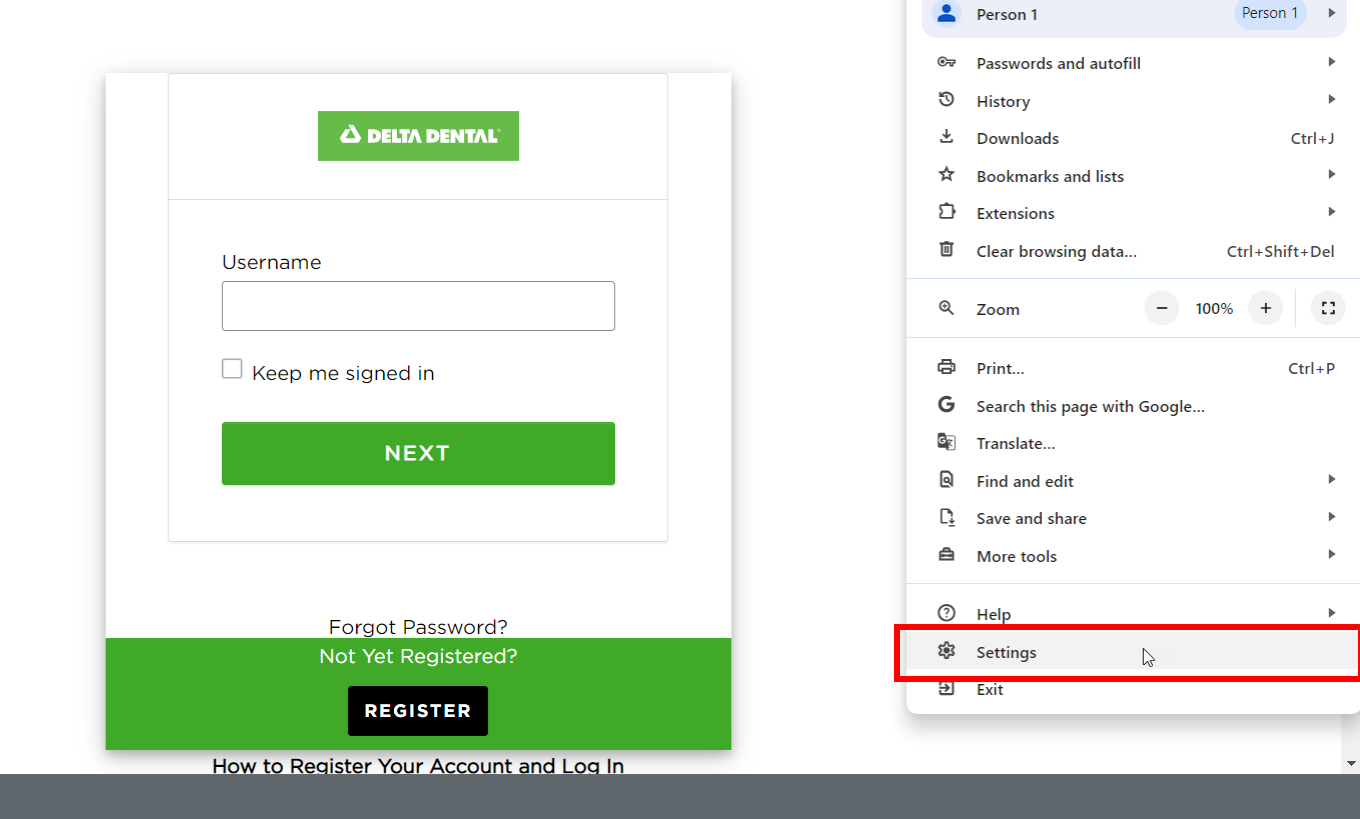

3. Click on "Settings"

- 🗆 🗡

Ctrl+T

Ctrl+N

Ctrl+Shift+N

#### ☆ む | 🖬 😩 🗄

New tab

New window

A New Incognito window

Ľ

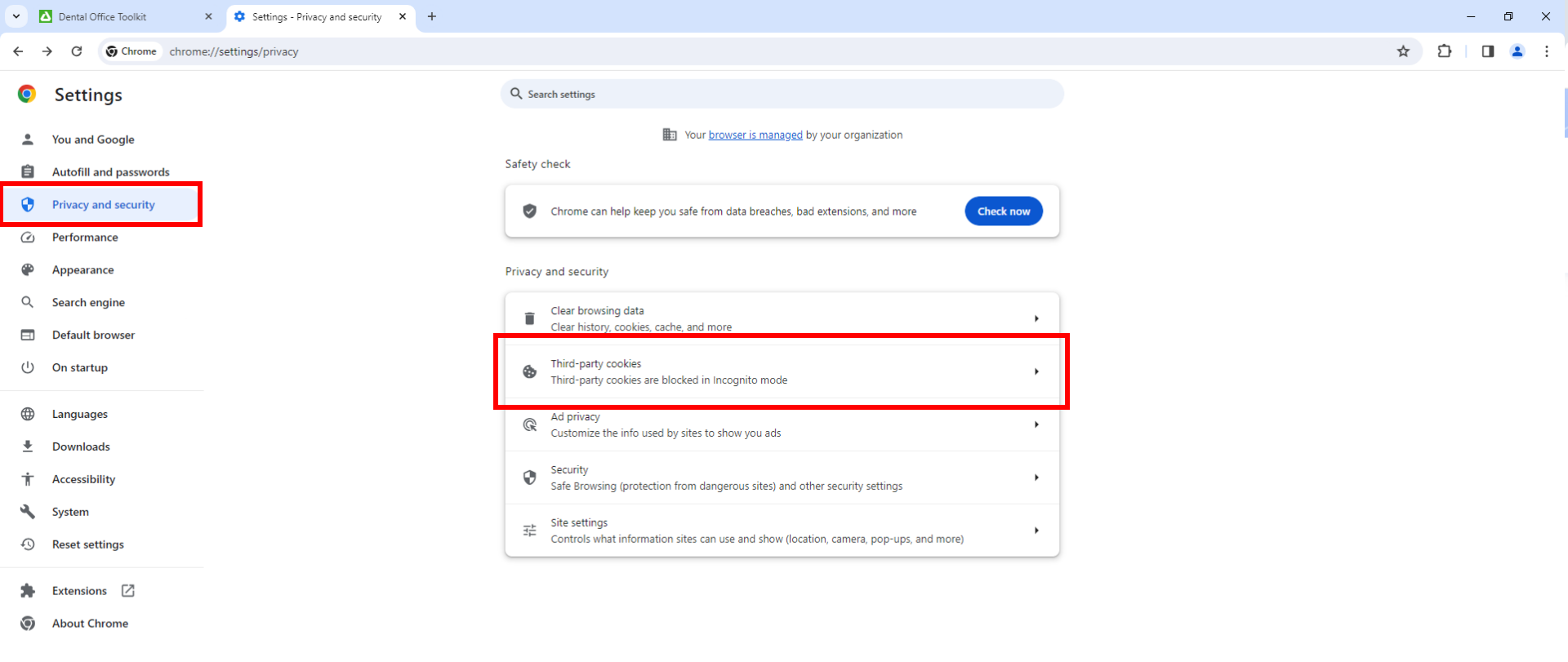

4. Click on "Privacy and security" on the left-side menu5. Click on "Third-party cookies"

| • 2 | Dental Office Toolkit × Settings - Third-party cookies × + |                                                                                                    |                                          |     |
|-----|------------------------------------------------------------|----------------------------------------------------------------------------------------------------|------------------------------------------|-----|
| ← - | C C Chrome chrome://settings/cookies                       |                                                                                                    |                                          |     |
| 0   | Settings                                                   | Q Search settings                                                                                                    |                                          |     |
| G   | You and Google                                             | ← Third-party cookies ⑦                                                                                                    | Q <u>Search</u>                          |     |
| 0-1 | Autofill and passwords                                     |                                                                                                    |                                          |     |
| 0   | Privacy and security                                       | •                                                                                                    |                                          |     |
|     | Performance                                                |                                                                                                    | $\sim$                                   |     |
| O   | Appearance                                                 |                                                                                                    |                                          |     |
| Q   | Search engine                                              |                                                                                                    |                                          |     |
|     | Default browser                                            |                                                                                                    |                                          |     |
| Ċ   | On startup                                                 | Manage the types of information sites can use to track you as you browse.                                                                                                    |                                          |     |
| ×A  | Languages                                                  | Allow third-party cookies                                                                                                    | ⊞                                        | ~   |
| ₹   | Downloads                                                  | Block third-party cookies in Incognito mode                                                                                                    | ₽                                        | ~   |
| Ť   | Accessibility                                              |                                                                                                    |                                          |     |
| Z,  | System                                                     | Block third-party cookies                                                                                                    | <b></b>                                  | ~   |
| ð   | Reset settings                                             | Advanced                                                                                                    |                                          |     |
| Ď   | Extensions                                                 | Send a "Do Not Track" request with your browsing traffic<br>Sites use their discretion when responding to this request                                                                                                    |                                          |     |
| 0   | About Chrome                                               | See all site data and permissions                                                                                                    |                                          | ۲   |
|     |                                                            | Sites allowed to use third-party cookies<br>Affects the sites listed here. Inserting "[".]" before a domain name creates an<br>entire domain. For example, adding "[".]google.com" means that third-party<br>active for mail.google.com, because it's part of google.com.<br>No sites added | exception for the<br>cookies can also be | Add |

6. Under Sites allowed to use third-party cookies click "Add"

| • • • • • • • • • • • • • • • • • • •                                                                                                    | ✓ Dental Office Toolkit × Settings - Third-party cookies × +                                                                                                    | - @ X                                                                                                    |
|----------------------------------------------------------------------------------------------------|----------------------------------------------------------------------------------------------------|----------------------------------------------------------------------------------------------------|
| Settings Quantum     Vacua Codopie   Autofit and passworts   Autofit and passworts                                                                                                    | ← → C                                                                                                    | ☆ 요 :                                                                                                    |
| <ul> <li>I hand dioxidge</li> <li>I hand dioxidge</li> <li>I hand dioxi</li></ul> | © Settings                                                                                                    | Q Search settings                                                                                                    |
| in Auroll and parametrix   in Nary and security   in Arrormance   in Arrormance   in Arrorman                                                                                                    | G You and Google                                                                                                    | ← Third-party cookies ⑦ Q Search                                                                                                    |
| <ul> <li>Inter masce</li> <li>Appearance</li> <li>Appearance</li> <li>Accessibility</li> <li>System</li> <li>Constatuly</li> <li>System</li> <li>Constatuly</li> <li>Set settings</li> <li>Constatuly</li> <li>Constatuly</li> <li>Set settings</li> <li>Constatuly</li> <li>Constatuly</li> <li>Constatul</li></ul> | ©= Autofill and passwords                                                                                                    |                                                                                                    |
| Approxance Approxance Approxance Seach myne Definit frower On startup Anage # Approxance Approxance System Accessibility System Accessibility System Accessibility System System System Startup Extension: Startup Extension: Startup Extension: Startup Startup Accessibility Startup Startup The startup Startup Accessibility Startup Startup Accessibility Startup Startup Startup The startup Startup Startup Startup The startup Startup Startup Startup The startup Startup Startup Startup The startup Startup Startup The startup Startup Startup The startup Startup Startup The startup Startup Startup<                                                                                                    | Privacy and security                                                                                                    |                                                                                                    |
| <ul> <li>Appearance</li> <li>Search engine</li> <li>Default browser</li> <li>On startup</li> <li>Anguages</li> <li>Journoads</li> <li>Accessibility</li> <li>System</li> <li>Rest stitugs</li> <li>Rest stitugs</li> <li>Association and permissions</li> <li>Seal size data and permissions</li> <li>Sis subced house hand projections</li> <li>Massibility of the size is listed hear. Inserting "Ly before a domain rune ocetaes an exception for the ender stitution of enginge, adding "Ly before a domain rune ocetaes an exception for the ender stitution" (Adding "Ly before a domain rune ocetaes an exception for the ender stitution" (Adding "Ly before a domain rune ocetaes an exception for the ender stitution" (Adding "Ly before a domain rune ocetaes an exception for the ender stitution" (Adding "Ly before a domain rune ocetaes an exception for the ender stitution" (Adding "Ly before a domain rune ocetaes an exception for the ender stitution" (Adding "Ly before a domain rune ocetaes an exception for the ender stitution" (Adding "Ly before a domain rune ocetaes an exception for the ender stitution" (Adding "Ly before a domain rune ocetaes an exception for the ender stitution" (Adding "Ly before a domain rune ocetaes an exception for the ender stitution" (Adding "Ly before a domain rune ocetaes an exception for the ender stitution" (Adding "Ly before a domain rune ocetaes an exception for the ender stitution" (Adding "Ly before") (Ly before a domain rune ocetaes an exception for the ender stitution (Ly before") (Ly before a domain rune ocetaes an exception for the ender stitution (Ly before a domain rune ocetaes an exception for the ender stitution") (Adding "Ly before") (Ly before a domain rune ocetaes an exception for the ender stitution") (Ly before a domain rune ocetaes an exception for the ender stitution") (Ly before a domain rune ocetaes an exception for the ender stitution (Ly before") (Ly before a domain rune ocetaes an exception for the ender stitution (Ly before") (Ly before") (Ly before") (Ly before") (Ly before") (</li></ul> | Performance                                                                                                    |                                                                                                    |
| Q. Search engine   Default browser   U. On startup   Marge tr   Add a site   Startup   Oomboads   Comboads   Comboads   Comboads   Reset settings   Comboads   Comboads   Startup   Startup   Startup   Startup   Startup   Startup   Startup   Startup   Startup   Startup   Startup   Startup   Startup   Startup   Startup   Startup   Startup   Startup   Norther added                                                                                                    | ⑦ Appearance                                                                                                    |                                                                                                    |
| <ul> <li>Default browser</li> <li>On startup</li> <li>Manage the Add a site</li></ul>                                                                                                    | Q Search engine                                                                                                    |                                                                                                    |
| On startup   Manget Maget Maget                                        | Default browser                                                                                                    |                                                                                                    |
| % Languages   Ø Downloads   % Accessibility   % System   Ø Reset settings   Ø Reset settings   Ø Sold a Tob Not Tack! request with your browsing tasff.<br>Sites use their discretion when responding to this request   Ø Reset settings   Ø About Chrome   Set all ide dats and permissions   Sites allowed to use third-party cookies<br>active for mail-google.com.   No stes added                                                                                                    | பு On startup                                                                                                    | Manage the f                                                                                                    |
|                                                                                                    | Image: Second Second | Manage the Add a site   Site Site   Block Intps://www.dentalofficetoolkit.com/   Block Cancel   Advanced   Advanced   Send a 'Do Not Track" request with your browsing traffic   Sites use their discretion when responding to this request   See all site data and permissions Sites allowed to use third-party cookies   Affects the sites listed here, inserting '(1)' before a domain name creates an exception for the entrie domain. For example, adding '(7-)google.com' means that third-party cookies can also be active for mail.google.com, because its part of google.com.   No sites added |

## 7. Enter https://www.dentalofficetoolkit.com/ and click "Add"

Close out of Google Chrome and re-open it. Navigate back to <u>https://www.dentalofficetoolkit.com/</u>

## MEMBER

 $\bigcirc$ 

 $\bigcirc$ 

Select a Member

View and Print Member Benefits

Search for Complete Dental History of a Member

Search Sealant History of a Member

## Select a Member

LOGOUT

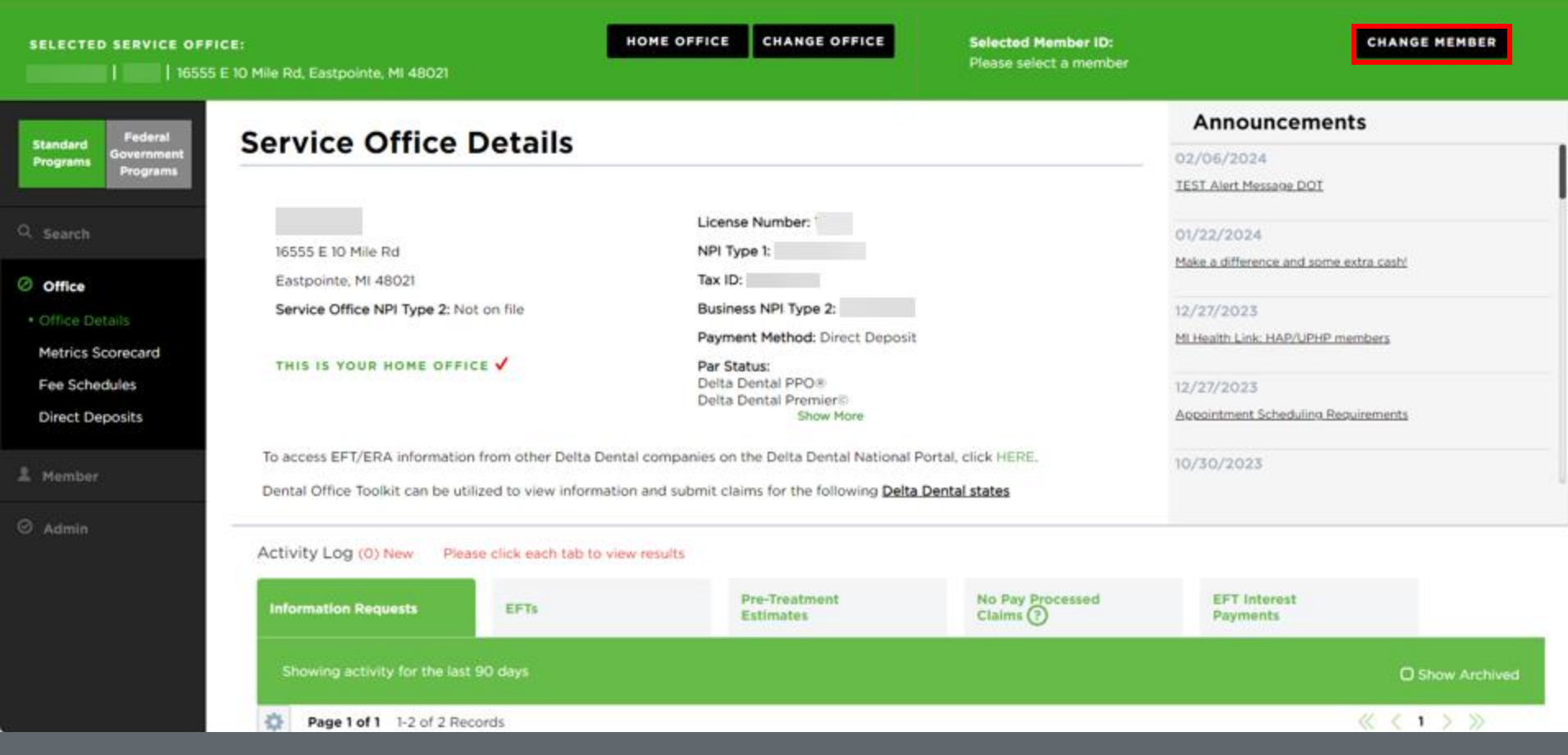

1. Click on the "Change Member" button on the top home bar to enter a Member ID
LOGOUT

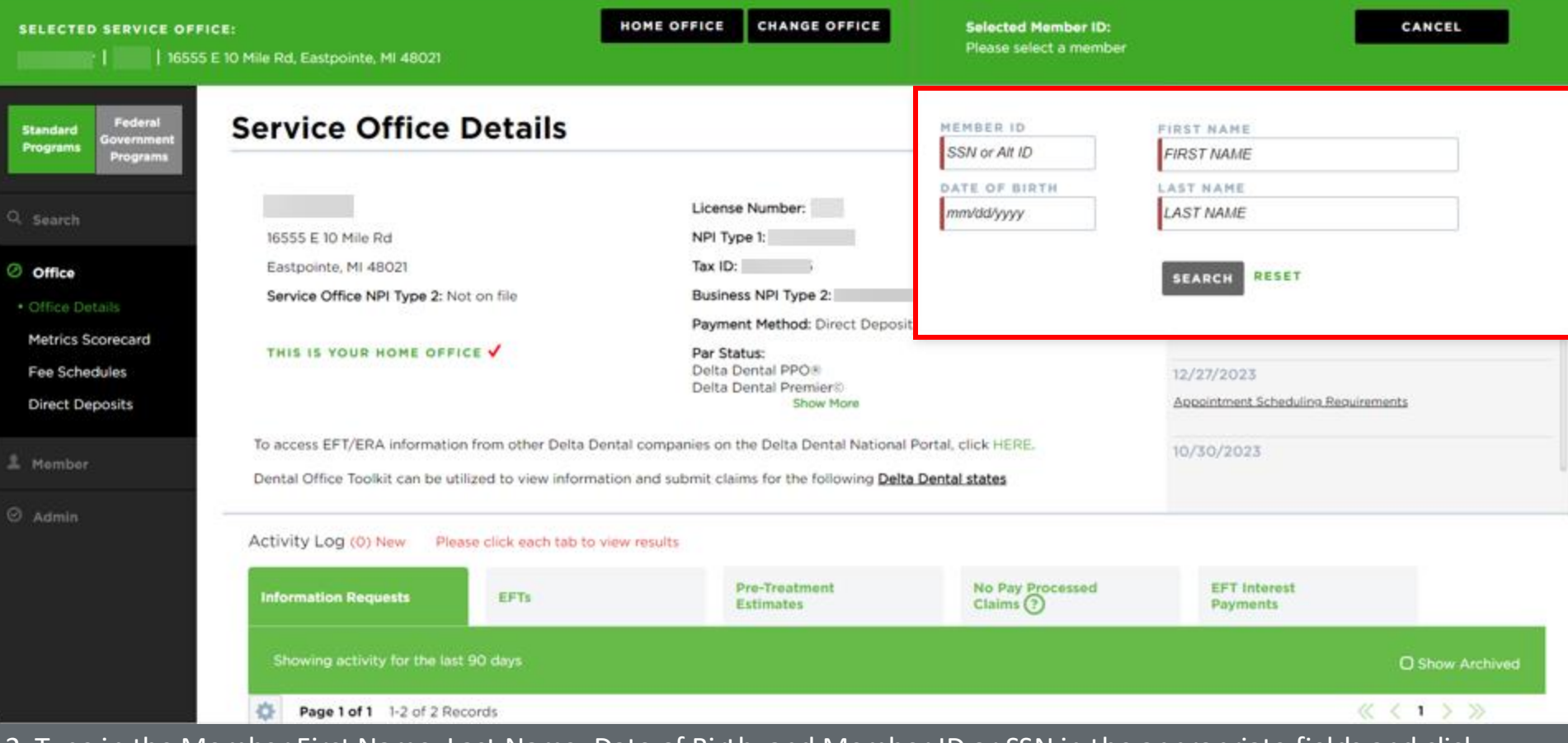

2. Type in the Member First Name, Last Name, Date of Birth, and Member ID or SSN in the appropriate fields and click "Search"

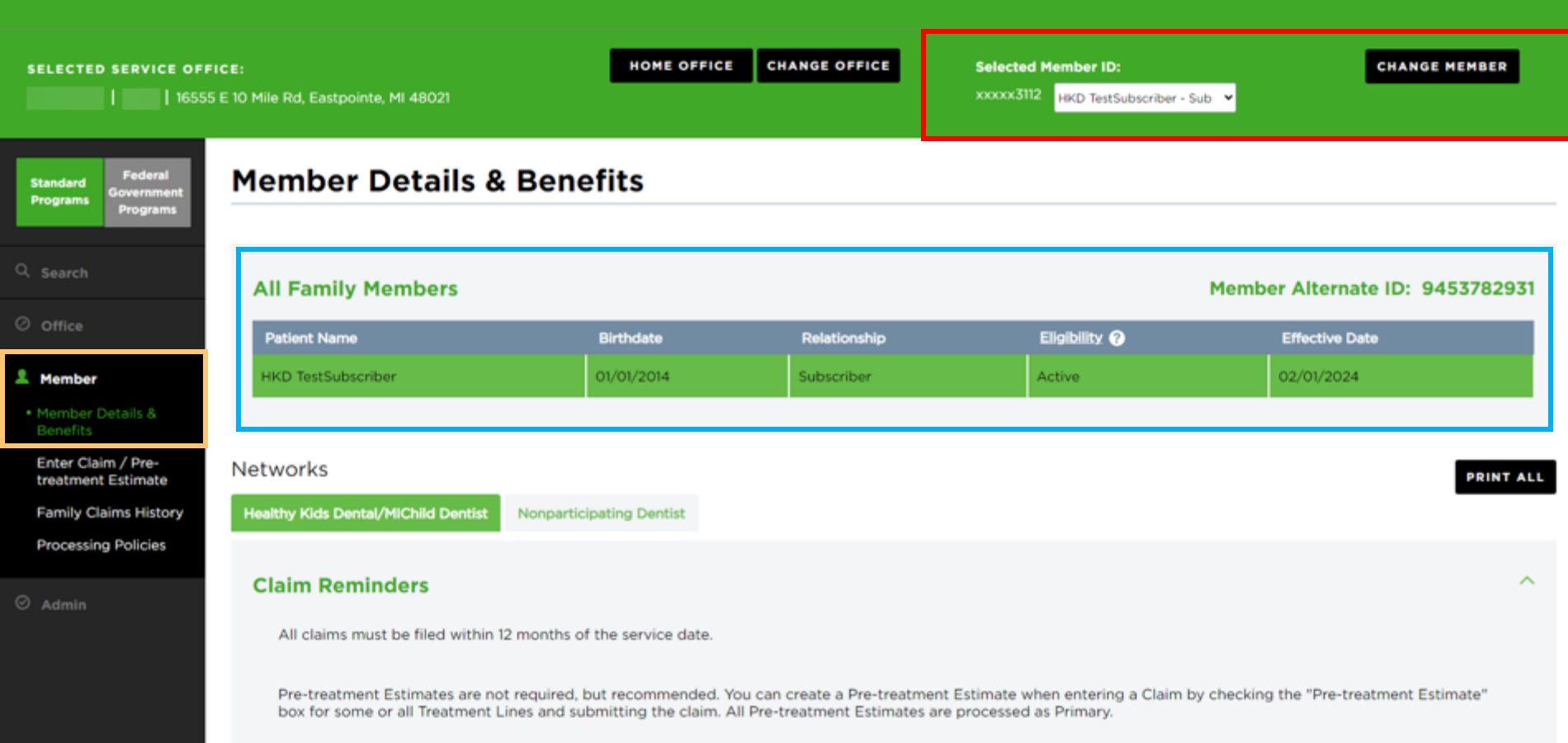

- 3. The orange box on the left-hand navigation bar will direct you to the member details page
- 4. The blue box will show the member name and relationship
- 5. The red box shows a quick view of the member you are viewing (by selecting the drop-down arrow, you can select a different member, ex: spouses or dependents)

# **View and Print Member Benefits**

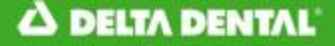

SELECTED SERVICE OFFICE:

Federal

Programs

Standard

Programs

Office

Metrics Scorecard

Fee Schedules

**Direct Deposits** 

Member

16555 E 10 Mile Rd, Eastpointe, MI 48021

16555 E 10 Mile Rd

Eastpointe, MI 48021

Service Office Details

Service Office NPI Type 2: Not on file

THIS IS YOUR HOME OFFICE

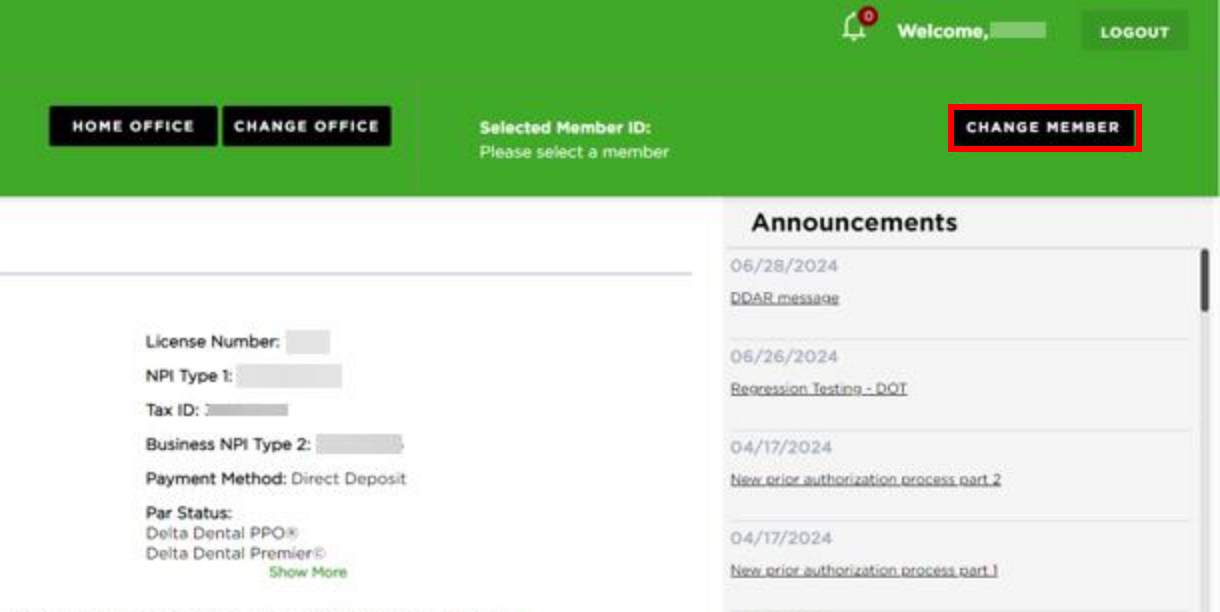

01/22/2024

To access EFT/ERA information from other Delta Dental companies on the Delta Dental National Portal, click HERE. Dental Office Toolkit can be utilized to view information and submit claims for the following Delta Dental states

Activity Log (7) New Please click each tab to view results

 Message Center
 Information Requests
 EFTs
 Pre-Treatment Estimates
 No Pay Processed Claims (2)
 EFT interest Payments

 Showing activity for the last 90 days
 O Show Archived

1. Click on the "Change Member" button on the top home bar

2. Type in the Member First Name, Last Name, Date of Birth, and Member ID or SSN in the appropriate fields and click "Search"

### A DELTA DENTAL

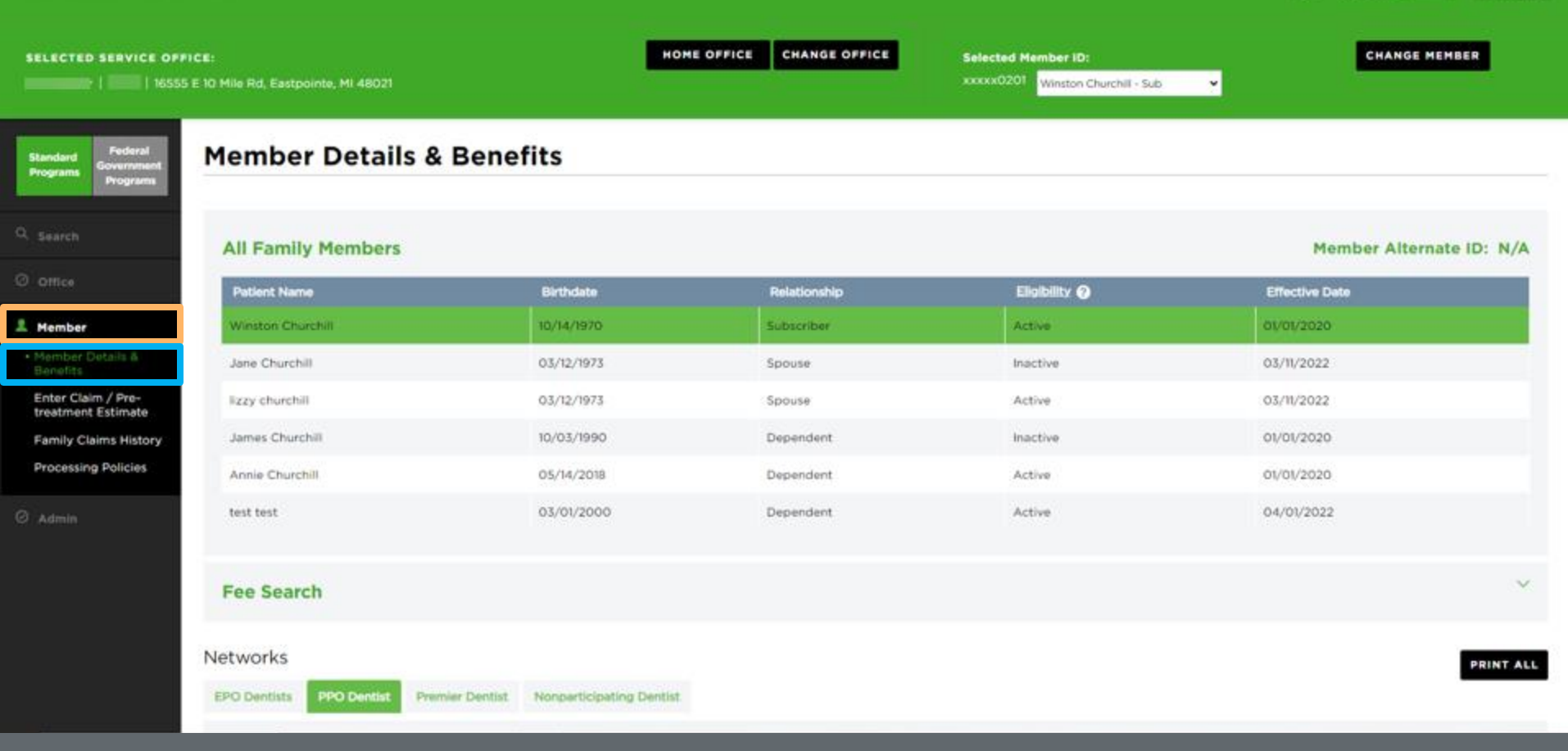

(P

Welcome,

LOGOUT

3. Navigate to the Member tab in the orange box on the left side of the screen

4. Click "Member Details & Benefits" in the blue box

| OFFICE:<br>16555 E 10 Mile Rd, Eastpointe, MI 48021                  | HOME OFFICE CHANGE OFFICE | Selected Member ID:<br>x000x0201 Winston Churchill - Sub | CHANGE MEMBER |
|----------------------------------------------------------------------|---------------------------|----------------------------------------------------------|---------------|
| PPO Dentist         Premier Dentist         Nonparticipating Dentist |                           |                                                          | PRINT ALL     |
| Claim Reminders                                                      |                           |                                                          | ~             |
| Routine Procedures                                                   |                           |                                                          | PRINT SECTION |
| Coverages                                                            |                           |                                                          | PRINT SECTION |
| Exclusions And Limitations                                           |                           |                                                          | PRINT SECTION |
| Maximums and Deductibles                                             |                           |                                                          | PRINT SECTION |
| Copay Schedule                                                       |                           |                                                          | PRINT SECTION |
| More Information                                                     |                           |                                                          |               |
| Client Benefit Information                                           |                           |                                                          | PRINT SECTION |

 Select the desired Network tab and scroll down to browse the available documents
 Click the "Print Section" button of your desired document, or click the "Print All" button located on the right side of the Networks header to print documents from all sections S Client Benefit Information - Google Chrome

about:blank

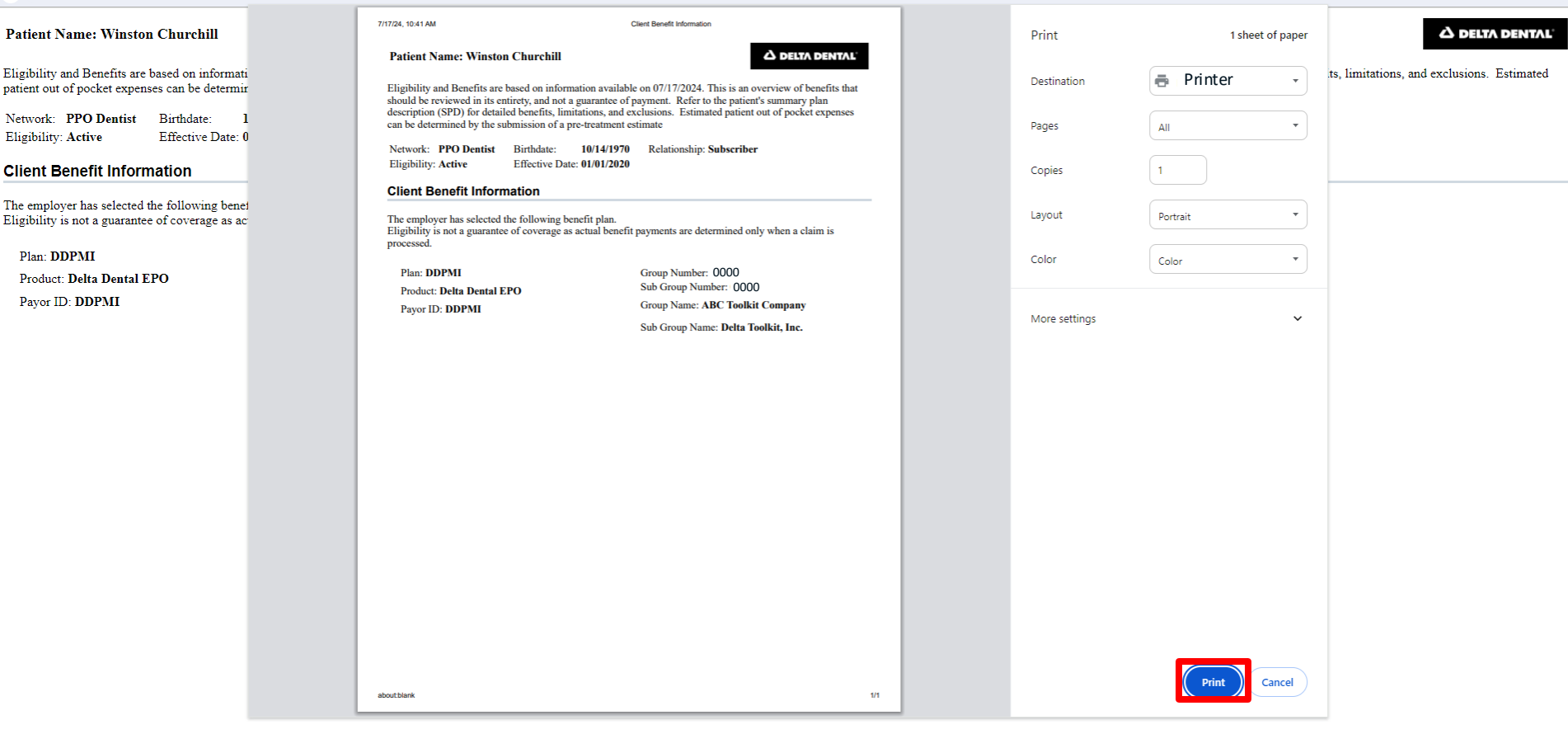

7. The desired document will display on another screen8. Click the "Print" button

– 0 ×

# Search for Complete Dental History of a Member

| SELECTED SERVICE OFFI            | <b>CE:</b><br>E 10 Mile Rd, Eastpointe, MI 48021                                                                  | HOME OFFICE CH | IANGE OFFICE | Selected Men<br>xxxxxx3112 | n <b>ber ID:</b><br>IKD TestSubscriber - Sub | Сн.        | ANGE MEMBER |
|----------------------------------|----------------------------------------------------------------------------------------------------|----------------|--------------|----------------------------|----------------------------------------------|------------|-------------|
| Standard<br>Programs<br>Programs | Search                                                                                                    |                |              |                            |                                              |            |             |
| Search                           | I'd like to search for:                                                                                           |                | ٦            |                            |                                              |            |             |
| Office                           | All Claims                                                                                                    | ~              |              |                            |                                              |            |             |
| 2 Member                         | Time Period:                                                                                                    |                | Or: S        | tart Date:                 |                                              | End Date:  |             |
| ⊘ Admin                          | Last 90 Days                                                                                                    | ~              | l            | 12/27/2023                 | То:                                          | 03/26/2024 | J           |
|                                  | Claims Search Options:<br>For ALL Claims<br>For the Selected Member ID: xxxxx3112<br>For a Specific Claim Number: |                |              |                            |                                              | RESET      | SEARCH      |

- 1. Click on "Search" on the left-hand navigation bar
- 2. Fill out the data fields outlined in red
- 3. Enter the desired time period or start/end dates outlined in blue
- 4. Click "Search"

#### SELECTED SERVICE OFFICE:

xxxxx3112 HKD TestSubscriber - Sub 👻

 $\langle\!\langle \ \langle \ 1 \ 2 \ 3 \ 4 \ 5 \ 6 \ 7 \ 8 \ 9 \ \rangle \rangle\!\rangle$ 

| 16555 E 10 Mile Rd, Eastpointe, MI 48021

#### Search Results

| Fuge For S4 F25 OF S44 Records |
|--------------------------------|
|--------------------------------|

| Service Date | Date Received 🔫 | Patient Name | Claim Number  | SSN       | Status    |
|--------------|-----------------|--------------|---------------|-----------|-----------|
| 03/25/2024   | 03/25/2024      |              | 2403262368290 | xxxxx8524 | Paid      |
| 03/25/2024   | 03/25/2024      |              | 2403262368282 | xxxxx8537 | Paid      |
| 03/25/2024   | 03/26/2024      |              | 2403262368246 | xxxxx2865 | Paid      |
| 03/25/2024   | 03/25/2024      |              | 2403262368212 | xxxxx2865 | Paid      |
| 03/25/2024   | 03/25/2024      |              | 2403262368180 | xxxxx6803 | Paid      |
| 03/25/2024   | 03/25/2024      |              | 2403262368003 | xxxxx0457 | Paid      |
| 03/25/2024   | 03/25/2024      |              | 2403262367997 | xxxxx8504 | Paid      |
| N/A          | 03/25/2024      |              | 2403262367994 | xxxxx0457 | Estimated |
| 03/21/2024   | 03/21/2024      |              | 2403222155130 | xxxxx9432 | Paid      |
| 03/21/2024   | 03/21/2024      |              | 2403222155109 | xxxxx4661 | Paid      |
| 03/21/2024   | 03/21/2024      |              | 2403222155035 | xxxxx2125 | Denied    |
| 03/21/2024   | 03/21/2024      |              | 2403222136777 | xxxxx0181 | Paid      |
| 03/21/2024   | 03/21/2024      |              | 2403222136238 | xxxxx1745 | Paid      |
| 03/21/2024   | 03/21/2024      |              | 2403222136207 | xxxxx8537 | Paid      |
| 03/21/2024   | 03/21/2024      |              | 2403222136203 | xxxxx8030 | Paid      |
| 03/21/2024   | 03/21/2024      |              | 2403222136196 | xxxxx0609 | Paid      |
| 03/21/2024   | 03/21/2024      | 5            | 2403222136180 | xxxxx0410 | Paid      |

5. View search results6. Click on any claim number to view details

Government Programs

Standard Programs 16555 E 10 Mile Rd, Eastpointe, MI 48021

In For Pay Claim

xxxxx3112 HKD TestSubscriber - Sub

\*

< BACK TO SEARCH RESULTS

|               | The second second | Constant of | <br>- | a france | Annesta | No. of Concession, Name | and the second | - | and a | -     | and the second | 1.044     | and the second    | Claim     |        | ALCONG DE |  |
|---------------|-------------------|-------------|-------|----------|---------|-------------------------|----------------|---|-------|-------|----------------|-----------|-------------------|-----------|--------|-----------|--|
| Other Carrie  | Hr:               |             |       |          |         |                         |                |   |       |       |                |           |                   |           |        |           |  |
| Place Of Ser  | rvice: Office     |             |       |          |         |                         |                |   |       |       |                |           |                   |           |        |           |  |
| Specialty:    | General Practi    | tioner      |       |          |         |                         |                |   |       |       |                |           |                   |           |        |           |  |
| Dentist TIN:  |                   |             |       |          |         |                         |                |   |       |       |                |           | ring claim carino | n ve canc | ened   |           |  |
| License Nun   | nber:             |             |       |          |         |                         |                |   |       | CAN   | -m ci          | AIM       | This shales same  | the rear  | balled |           |  |
| Dentist Nam   | 10:               |             |       |          |         |                         |                |   |       |       |                |           |                   |           |        |           |  |
| Dentist In    | nformatio         | 'n          |       |          |         |                         |                |   |       | PRIN  | T CLA          |           |                   |           |        |           |  |
|               |                   |             |       |          |         |                         |                |   |       | Other | Carrie         | r Paymen  | t:                |           |        |           |  |
| Subscriber M  | Name:             |             |       |          |         |                         |                |   |       | Claim | Status         | E Denied  |                   |           |        |           |  |
| Relationship  | Code: Subs        | criber      |       |          |         |                         |                |   |       | Claim | Type:          | In For Pa | ıy                |           |        |           |  |
| Date of Birth | h: 11/20/1982     |             |       |          |         |                         |                |   |       | Claim | Numb           | er: 2403  | 222155035         |           |        |           |  |
| Patient Nam   | 10:               |             |       |          |         |                         |                |   |       | Proce | ss Dat         | e: 03/22/ | /2024             |           |        |           |  |
| Patient Acco  | ount Number:      | 9456058     |       |          |         |                         |                |   |       | Recei | pt Dat         | e: 03/21/ | 2024              |           |        |           |  |
| Patient In    | nformatio         | n           |       |          |         |                         |                |   |       | Clair | n Inf          | ormati    | on                |           |        |           |  |
|               |                   |             |       |          |         |                         |                |   |       |       |                |           |                   |           |        |           |  |

|                      |                     |               | 387838            | Cital         | Amount         | Amount        | Amount       |            | 1.000      |            | Pmt-    | 1000    | - Breakers  |                               | Status Num | and some of | 100 |
|----------------------|---------------------|---------------|-------------------|---------------|----------------|---------------|--------------|------------|------------|------------|---------|---------|-------------|-------------------------------|------------|-------------|-----|
|                      |                     |               |                   |               |                | Group 1       | Number: 050  | 003 S.     | b-group h  | umber 10   | 00      |         |             |                               |            |             |     |
|                      |                     |               | 03/21/2024        | 10206         | \$72.00        | \$30.00       | \$0.00       | \$0.00     | \$0.00     | 0.0%       | \$30,00 | \$0.00  | PPO Dentist | Deits Dental PPO plus Premier | Denied     | Provider    |     |
| Policy Code(s) ELS   | 2519                |               |                   |               |                |               |              |            |            |            |         |         |             |                               |            |             |     |
| The following policy | es are applied to e | xplain benefi | ts payable and a  | re not intend | ed to after th | e traatment p | plan determi | and by the | dentist an | d patient. |         |         |             |                               |            |             |     |
| Policy EL12519: //   | uoride treatments   | are payable   | for age 18 and un | schier.       |                |               |              |            |            |            |         |         |             |                               |            |             |     |
|                      |                     |               |                   |               |                |               |              |            |            | Total      | \$30.00 | \$0.00  |             |                               |            |             |     |
|                      |                     |               |                   |               |                |               |              | Subs       | criber De  | ductible:  | \$0.00  |         |             |                               |            |             |     |
|                      |                     |               |                   |               |                |               |              |            |            |            | Pal     | d to Su | becriber    |                               |            |             |     |

7. View claim details

# **Search Sealant History of a Member**

#### △ DELTA DENTAL

| SELECTED SERVICE OFFI                                | C∎:<br>O Mound Rd, Sterling Heights, MI 48310                                                                              | HOME OFFIC | CHANGE OFF | CE Selected Member ID:<br>xxxxxxIIII Marshall Mole                                      | r - Sub        | •                                                                                                    | CHANGE MEMBER |
|------------------------------------------------------|----------------------------------------------------------------------------------------------------|------------|------------|-----------------------------------------------------------------------------------------|----------------|----------------------------------------------------------------------------------------------------|---------------|
| Standard<br>Programa<br>Programa                     | Search                                                                                                    |            |            |                                                                                         |                |                                                                                                    |               |
| l Saarch                                             | I'd like to search for:                                                                                                    |            |            |                                                                                         |                |                                                                                                    |               |
| Office     Member     Member                         | Family Claims History Time Period:                                                                                         |            | Or:        | Start Date:                                                                             | Ter.           | End Date:                                                                                                    |               |
| Benefits<br>Enter Claim / Pre-<br>treatment Estimate | Last 90 Days                                                                                                    | *          |            | 02/22/2024                                                                              |                | 05/22/2024                                                                                                    | 8             |
| Family Claims History     Processing Policies        | Member Search Options for Member ID: xxxxx1111<br>For the Selected Family Member: Marshall Molar<br>For ALL Family Members |            |            | Business Search Options:<br>For the Selected Provider<br>Across the whole Business (TIN | 0              |                                                                                                    |               |
| 2 Admin                                              | Procedure Search Options:                                                                                                  |            |            | Across ALL Businesses (TINs)                                                            |                |                                                                                                    |               |
|                                                      | O For All Procedures                                                                                                    |            |            | Tooth Number:                                                                           |                | Area of Arch:                                                                                                    |               |
|                                                      | With treatment(s) matching the following Procedure Code(s):                                                                |            |            | Permanent Teeth<br>01<br>02<br>03<br>04<br>05                                           | Î              | 01 - Upper Arch<br>02 - Lower Arch<br>10 - Upper Bight<br>20 - Upper Left<br>30 - Lower Left<br>40 - Lower Right | Ĵ             |
|                                                      |                                                                                                    |            |            | (Select multiple using CTRL + click or                                                  | SHIFT + click) |                                                                                                    |               |
|                                                      |                                                                                                    |            |            |                                                                                         |                |                                                                                                    | RESET         |
|                                                      |                                                                                                    |            |            |                                                                                         |                | _                                                                                                    |               |

- 1. Enter a Member ID in the "Change Member" field
- 2. Click on "Family Claims History"

#### A DELTA DENTAL

| SE220 Mound Rd, Sterling Heights, MI 48310                                                                                                    | HOME OFFICE | CHANGE OFFI | CE Selected Man<br>XXXXXIIII Ma                                                                                                  | <b>sber ID:</b><br>rifnall Jr Molar - Dep | ~                                                                                                    | CHANGE MEMBER |
|----------------------------------------------------------------------------------------------------|-------------|-------------|----------------------------------------------------------------------------------------------------|-------------------------------------------|----------------------------------------------------------------------------------------------------|---------------|
| Search                                                                                                    |             |             |                                                                                                    |                                           |                                                                                                    |               |
| If like to search for:         Family Claims History         Time Period:         All Time         Member Search Options for Member ID: xxxxx1111         O       For the Selected Family Member: Marshall Jr Molar         O       For ALL Family Members | •           | Or:         | Start Date:<br>1209/1971<br>Business Search Options:<br>For the Selected Provi<br>Across the whole Busi<br>Across ALL Businesser | der<br>ness (TIN)<br>s (TINs)             | End Date:<br>05/22/2024                                                                                                    | 5             |
| Procedure Search Options:      For All Procedures      With treatment(s) matching the following Procedure Code(s):  D1351                                                                                                    |             |             | Tooth Search Options:<br>Tooth Number:<br>All<br>Of<br>O2<br>O3<br>O3<br>O4<br>O5<br>(Select multiple using CTRL                 | * click or SHIFT * click)                 | Ares of Arch:<br>Ares of Arch:<br>01 - Upper Arch<br>02 - Lower Arch<br>10 - Upper Right<br>20 - Upper Left<br>30 - Lower Right<br>40 - Lower Right |               |

Welcome,

LOGOUT

- 3. Select the criteria noted above (you can select any time period)
- 4. Enter the procedure code "D1351" for sealants
- 5. Click "Search"

Cont

| ECTED SERVICE OFFICE:                                   |                                                                                        |                                            | Select                                                                                                    | ed Member ID:                                                                                                    | CHARGE HEHBER                                                                                                    |   |
|---------------------------------------------------------|----------------------------------------------------------------------------------------|--------------------------------------------|----------------------------------------------------------------------------------------------------|----------------------------------------------------------------------------------------------------|----------------------------------------------------------------------------------------------------|---|
| 35220 M                                                 | found Rd, Sterling Heights, MI 48310                                                   |                                            | TXXXXX                                                                                                    | Marshall Jr Molar - Dep 💙                                                                                               |                                                                                                    |   |
|                                                         | Procedure Search Options:<br>For All Procedures<br>With treatment(s) matchine<br>D1351 | g the following Procedure Code(s):         | Tooth Search Opti<br>Tooth Number:<br>All<br>Permanent Teeth<br>01<br>02<br>03<br>04<br>05<br>(Select multiple u | ons:<br>Are<br>01<br>02<br>10<br>20<br>10<br>20<br>20<br>20<br>20<br>20<br>20<br>20<br>20<br>20<br>20<br>20<br>20<br>20 | a of Arch:<br>Upper Arch<br>- Lower Arch<br>- Upper Right<br>- Upper Left<br>- Lower Right<br>- Lower Right<br>RESET<br>SEARCH |   |
| s                                                       | Gearch Results Page 1 of 1 1-1 of 1 Records                                            |                                            |                                                                                                    | Atoles Monthese                                                                                                    | « < <u>1</u> > »                                                                                                    |   |
|                                                         | 02/01/2024 Page 1 of 1 1-1 of 1 Records                                                | 05/14/2024                                 | Patient Name<br>Marshall Jr Molar                                                                                | 2405144355983                                                                                                    | xxxxxx1111 Paic<br>« < <u>1</u> > »                                                                                            | I |
| PAA Privacy 🔄 HIPAA Priva<br>PAA Privacy-DDMN<br>set Us | acy-DDAZ 👝 GLB Privacy 🝶 GLB                                                           | Privacy-DDAZ Accessibility 👝 Privacy Polic | y 📙 Terms of Use 📙 Requirements                                                                                  |                                                                                                    |                                                                                                    |   |

Click here for your screen sharing code

6. Click into the claim number in the search results

#### SELECTED SERVICE OFFICE:

Standard Programs 35220 Mound Rd, Sterling Heights, MI 48310

In For Pay Claim

Marshall Jr Molar - Dep

~

| Patient Information                                                         |                                                                                                    |                            | Claim Inf                           | ormation                |                       |              |  |
|-----------------------------------------------------------------------------|----------------------------------------------------------------------------------------------------|----------------------------|-------------------------------------|-------------------------|-----------------------|--------------|--|
| Patient Account Number:                                                     |                                                                                                    |                            | Receipt Date                        | 05/14/2024              |                       |              |  |
| Patient Name: Marshall Jr Molar                                             |                                                                                                    |                            | Process Date                        | c 05/14/2024            |                       |              |  |
| Date of Birth: 02/01/2020                                                   |                                                                                                    |                            | Claim Numb                          | er: 240514435           | 55983                 |              |  |
| Relationship Code: Dependent                                                |                                                                                                    |                            | Claim Type:                         | In For Pay              |                       |              |  |
| Subscriber Name: Marshall Molar                                             |                                                                                                    |                            | Claim Status                        | R Paid                  |                       |              |  |
|                                                                             |                                                                                                    |                            | Other Carrie                        | r Payment:              |                       |              |  |
| Dentist Information                                                         |                                                                                                    |                            |                                     |                         |                       |              |  |
| Dentist Name:                                                               |                                                                                                    |                            | PRINT CLA                           | IN DETAIL               |                       |              |  |
| License Number:                                                             |                                                                                                    |                            |                                     |                         |                       |              |  |
| Dentist TIN:                                                                |                                                                                                    |                            | CANCEL CL                           | AIM                     | This claim cannot b   | e cancelled. |  |
| Specialty: General Practitioner                                             |                                                                                                    |                            |                                     |                         |                       |              |  |
| Other Carrier:                                                              |                                                                                                    |                            |                                     |                         |                       |              |  |
|                                                                             |                                                                                                    |                            |                                     |                         |                       |              |  |
| Tooth Number Area of Arch Surface Date of Proc Submit Apprvid Allowed Ded V | file Colley Patient                                                                                             | t Plan Par<br>Prot Network | Product                             | Claim<br>Line<br>Status | Pay To Issued<br>Date |              |  |
| Group Number                                                                | 9700 Sub-group                                                                                                  | Number: 11000              |                                     |                         |                       |              |  |
| 03 02/0/2024 0135 \$2,000.00 \$38.00 \$38.00 \$0.00 \$0                     | 0.00 90% \$3.80                                                                                                 | \$34.20 PPO Dentist        | Deita Dental PPO (Point-of-Service) | Paid 17826026           | Provider 05/13/2024   |              |  |
|                                                                             | Total: \$3.80                                                                                                   | \$34.20                    |                                     |                         |                       |              |  |
|                                                                             |                                                                                                    |                            |                                     |                         |                       |              |  |
| Subscriber (                                                                | Deductible: \$0.00                                                                                              |                            |                                     |                         |                       |              |  |
|                                                                             | P.0                                                                                                    | aid to Subscriber          |                                     |                         |                       |              |  |
|                                                                             | et Amount                                                                                                    | \$0.00                     |                                     |                         |                       |              |  |
|                                                                             |                                                                                                    |                            |                                     |                         |                       |              |  |
|                                                                             | •                                                                                                    | Paid to Provider           |                                     |                         |                       |              |  |
| Gre                                                                         | ss Amount:                                                                                                    | \$34.20                    |                                     |                         |                       |              |  |
|                                                                             |                                                                                                    |                            |                                     |                         |                       |              |  |
|                                                                             | a second designed and the second second second second second second second second second second second second s | 1000                       |                                     |                         |                       |              |  |
| Réc                                                                         |                                                                                                    |                            |                                     |                         |                       |              |  |

7. Review the date of service and claim line status to understand sealant eligibility

## **MEMBER CLAIMS**

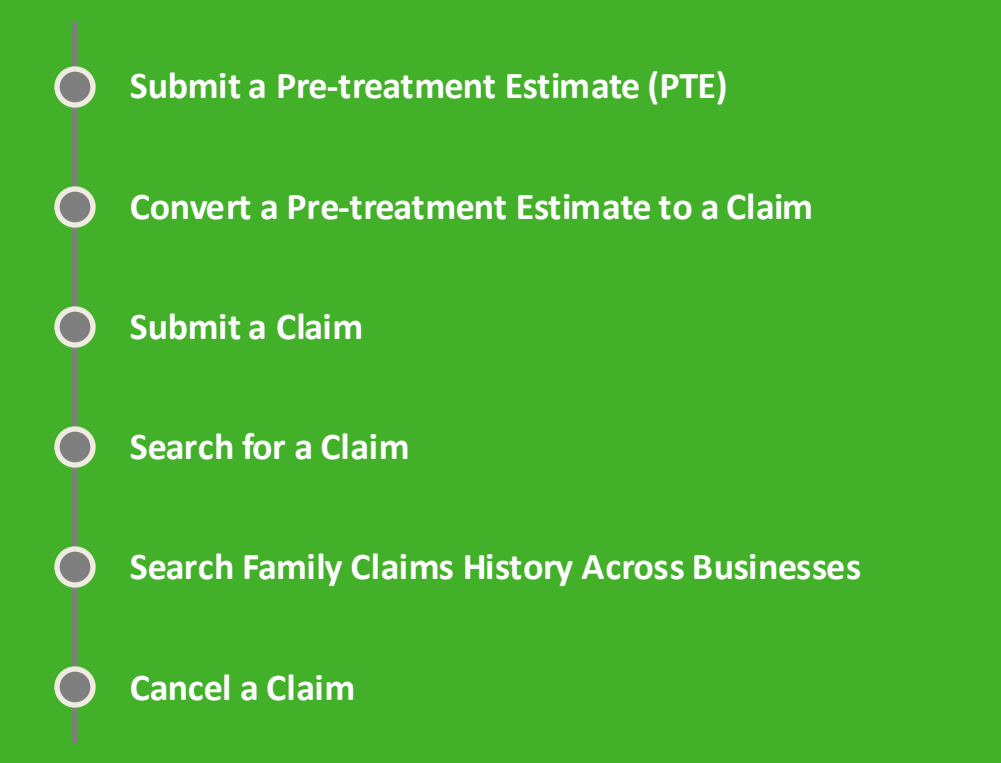

# Submit a Pre-treatment Estimate (PTE)

### A DELTA DENTAL

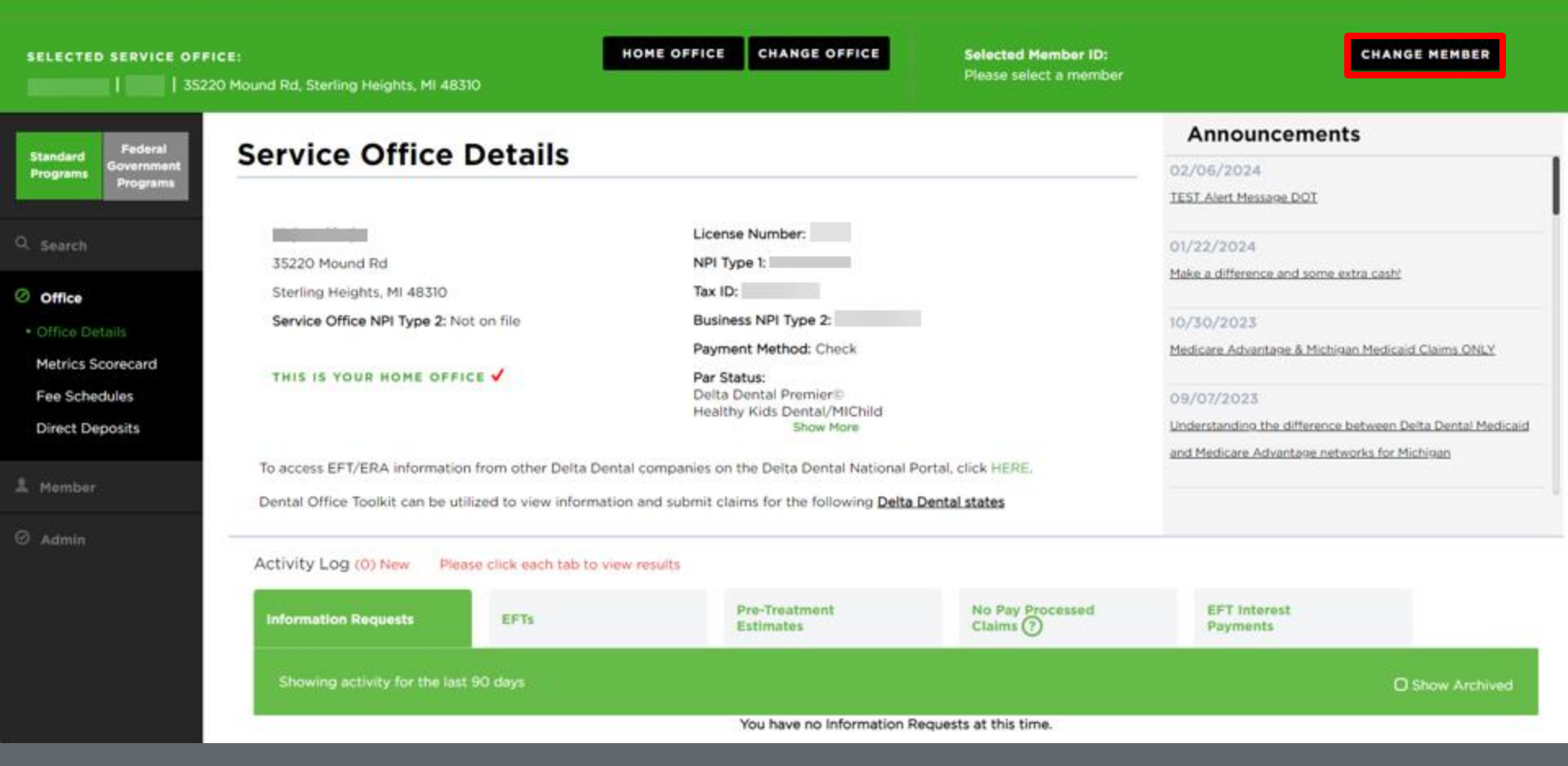

1. Enter the member you would like to submit a pre-treatment estimate for

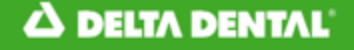

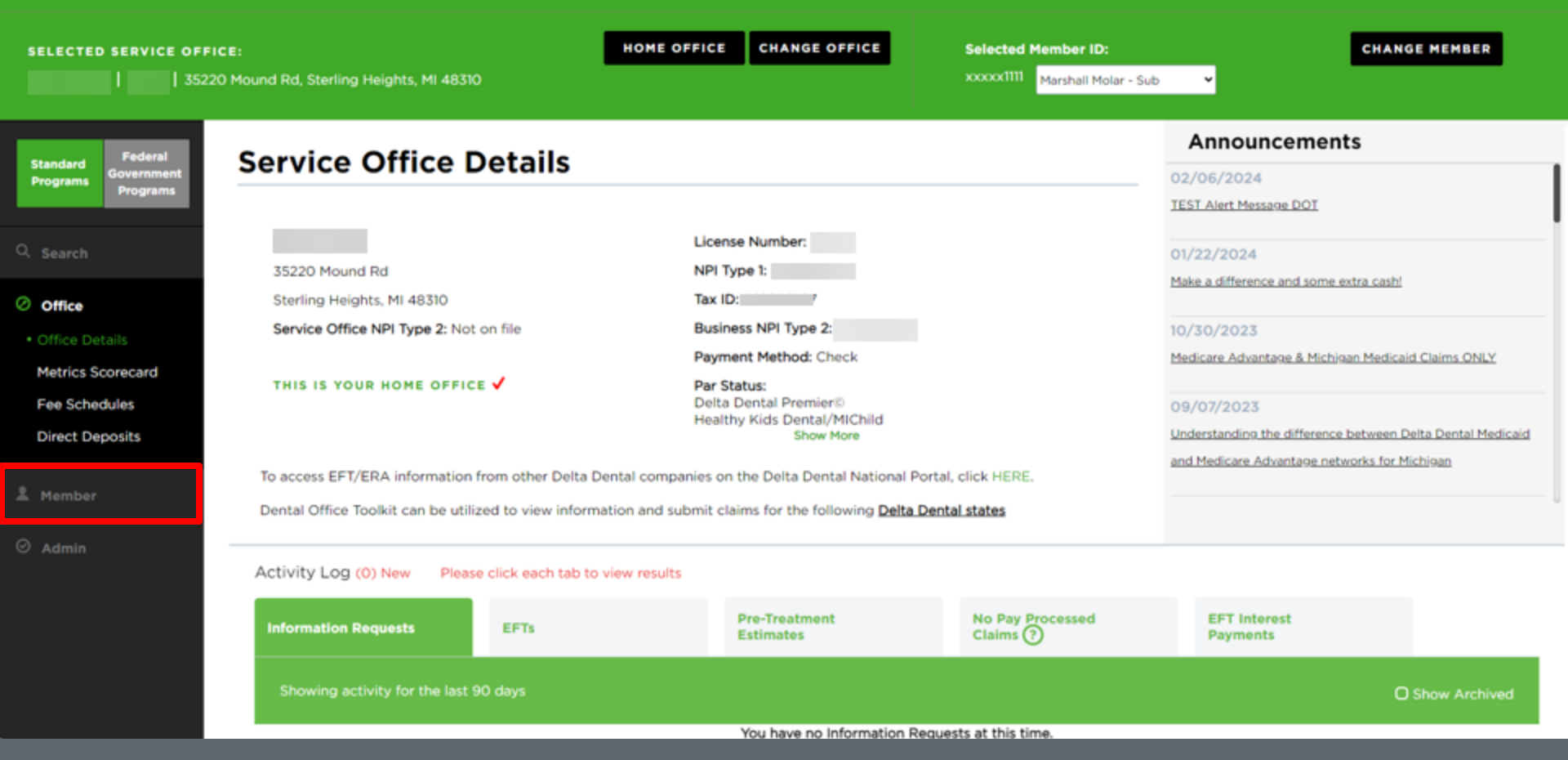

2. Once the member has been selected, click the "Member" tab on the left-hand navigation bar

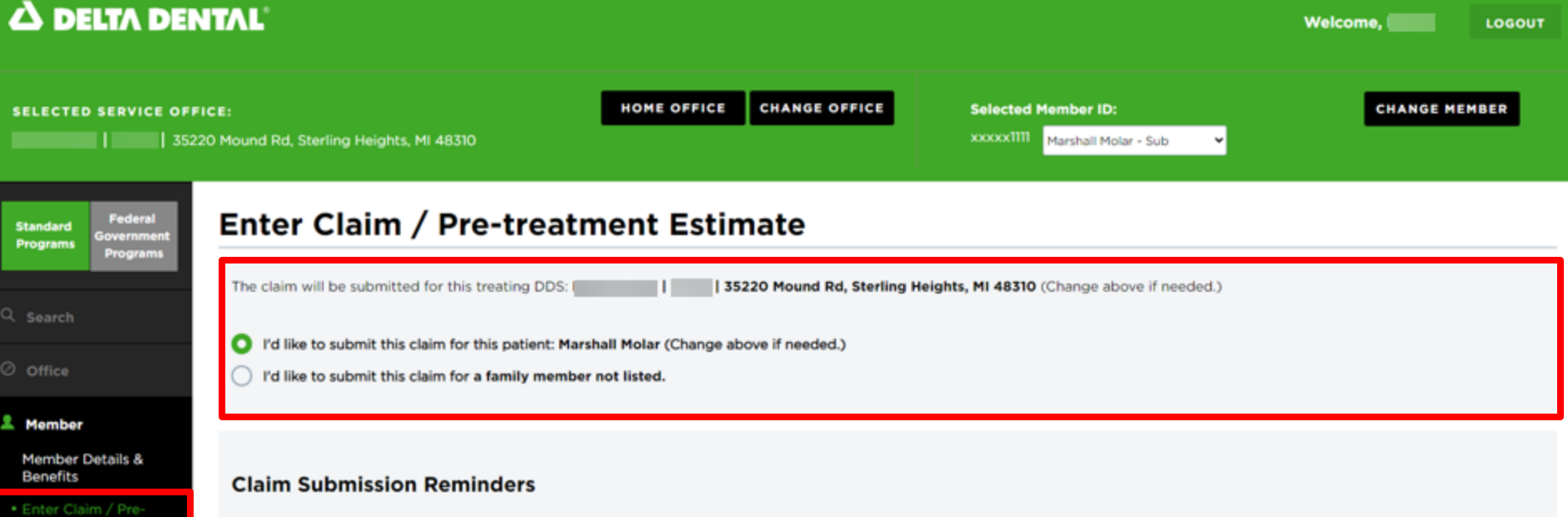

Family Claims History

**Processing Policies** 

🛛 Admin

Claim Submission Reminders
 All claims must be filed within 12 months of the service date.
 Do not file claims for Delta Dental Patient Direct members.
 Pre-treatment Estimates are not required, but recommended. You can create a Pre-treatment Estimate by checking the "Pre-treatment Estimate" box below for some or all Treatment Lines and submitting the claim.
 NOTE: All Pre-treatment Estimates are processed as Primary.

Any person who, with intent to defraud or knowing that he or she is facilitating a fraud against an insurer, files a claim containing a false or deceptive statement is guilty of insurance fraud.

Treatment Details Please fill out one line for each treatment

3. Click "Enter Claim/Pre-treatment Estimate" on the left-hand navigation bar 4. Select the member you would like to submit the Pre-treatment Estimate for

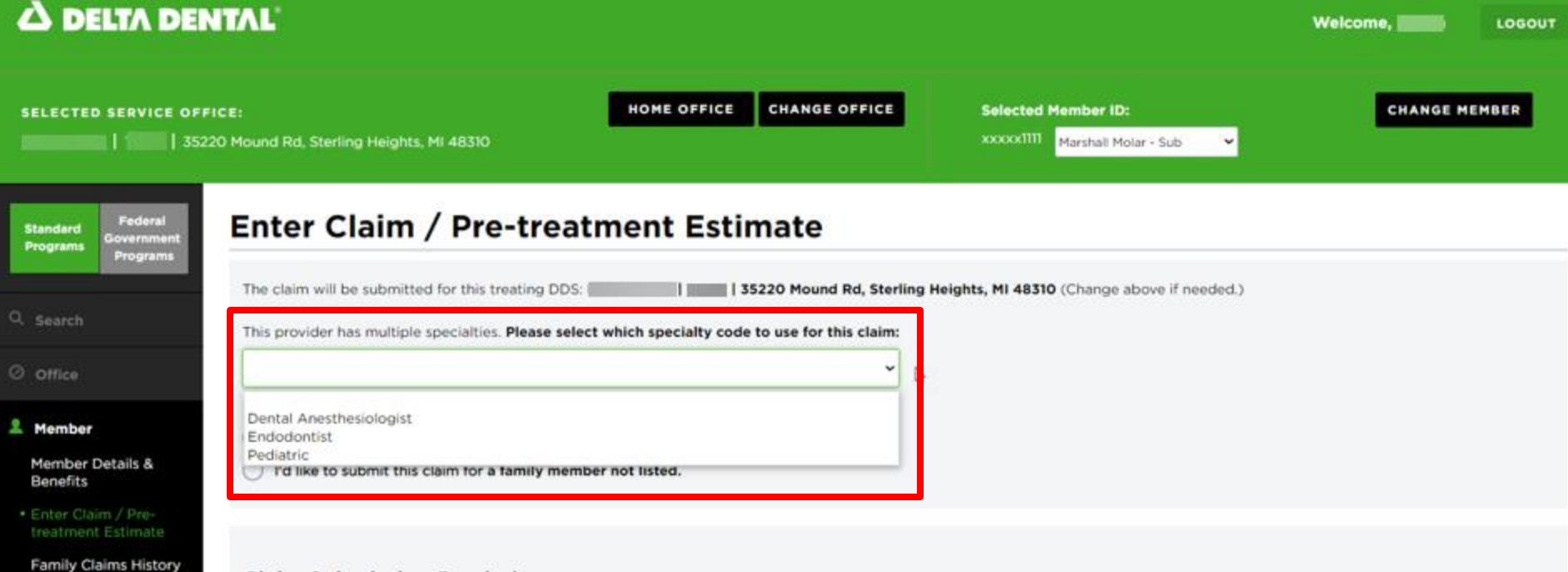

#### **Claim Submission Reminders**

**Processing Policies** 

O Admin

All claims must be filed within 12 months of the service date.

Do not file claims for Delta Dental Patient Direct members

Pre-treatment Estimates are not required, but recommended. You can create a Pre-treatment Estimate by checking the "Pre-treatment Estimate" box below for some or all Treatment Lines and submitting the claim. NOTE: All Pre-treatment Estimates are processed as Primary.

Any person who, with intent to defraud or knowing that he or she is facilitating a fraud against an insurer, files a claim containing a false or deceptive statement is guilty of insurance fraud.

NOTE: When submitting a claim or PTE for a Dentist with multiple specialties, please select the specialty code to use for a claim

| OFFICE:<br>16555 E 10 Mile Rd, Eastpointe,   | , MI 48021                 |   |   | HOME | OFFICE           | ANGE OFFICE       | Select                                      | ated Member ID:                | bscriber - Sub 👻                | CH                                   | ANGE MEMBER                |  |
|----------------------------------------------|----------------------------|---|---|------|------------------|-------------------|---------------------------------------------|--------------------------------|---------------------------------|--------------------------------------|----------------------------|--|
| Treatment De<br>Please fill out one line for | etails<br>reach treatment. |   |   |      | Requi<br>Pre-Tre | red for<br>atment | :                                           |                                |                                 | PROCEDURE CO                         | DES AND DESCRIPTIONS       |  |
| Tooti<br>Numb                                | ih Area of Arch<br>ser     |   |   |      | Estir            | nate              |                                             | Pre-<br>treatment<br>Estimate? | Service Date                    | Procedure Code                       | Submit Amount              |  |
| $\odot$                                      |                            | ~ | ~ | •    | •                | ~                 | •                                           |                                | mm/dd/jyyy                      |                                      | \$                         |  |
| •                                            |                            | ~ | ~ | •    | •                | •                 | ~                                           |                                | mm/dd/jyyy                      |                                      | \$                         |  |
| •                                            |                            | • | ~ | •    | •                | •                 | ~                                           |                                | mm/ddijyyy                      |                                      | 5                          |  |
| •                                            |                            | • | ~ | •    | •                | •                 | ~                                           |                                | mm/dd/jyyy                      |                                      | \$                         |  |
| Add More Tr                                  | reatment Lines             |   |   |      |                  |                   |                                             |                                |                                 | Total Amount:                        | \$0.00                     |  |
| Claim Attachr                                | ments                      |   |   |      |                  |                   |                                             |                                |                                 |                                      | ~                          |  |
| Electronic Radiogr                           | raphs                      |   |   |      |                  |                   | For treatments requiri<br>NEADOOK, RSSDOOK) | ng Electronic Radio            | ptaphs, enter reference numbers | here. Use commas to enter multiple n | eference numbers (example: |  |
| Remarks                                      |                            |   |   |      |                  |                   | Please add any treatm                       | ent related remarks            | here, 400 characters max.       |                                      |                            |  |
| Place Of Service                             |                            |   |   |      |                  | ~                 | Please enter the place                      | of service if applica          | Die.                            |                                      |                            |  |

- 5. Enter the "Tooth Number," "Area of Arch," and "Surfaces" fields
- 6. Select the "Pre-Treatment Estimate" box
- 7. Enter "Procedure Code" and "Submit Amount" (repeat steps 5-7 if there are multiple treatment lines)
- 8. Fill in any additional claim details below if they are applicable to the claim you are entering

| D SERVICE OFFICE:                                                                                                    | HOME OFFICE | CHANGE OFFICE | Selected Member ID:<br>xxxxxx3112 HKD TestSubscriber - Sub 💙                                                            | CHANGE MEMBER                          |
|----------------------------------------------------------------------------------------------------|-------------|---------------|----------------------------------------------------------------------------------------------------|----------------------------------------|
| <ul> <li>O ■ ■ ■</li> <li>O ■ ■</li> <li>O ■</li> <li>O ■</li> <li>O ■</li></ul> | • •         | <b>~</b>      | ✓ mm/dd/yyyy                                                                                                    | S<br>Total Amount: \$0.00              |
| Claim Attachments<br>Upload Documents<br>CHOOSE OR DROP FILES                                                                                                    |             |               |                                                                                                    | ^                                      |
| Electronic Radiographs                                                                                                    |             |               | For treatments requiring Electronic Radiographs, enter refere<br>multiple reference numbers (example: NEAXXXX, RSSXXXX) | ence numbers here. Use commas to enter |
| Remarks                                                                                                    |             |               | Please add any treatment related remarks here, 400 characte                                                             | ers max.                               |
| Place Of Service                                                                                                    |             | •             | Please enter the place of service if applicable.                                                                        |                                        |
| Other Claim Datalla                                                                                                    |             |               |                                                                                                    | ~                                      |

NOTE: Claim Attachments is a new functionality where users can upload documents by searching their File Explorer or dropping the file from the users' desktop.

| SELECTED SERVICE OFFI                           | HOME OFFICE                                                                                                    | CHANGE OFFICE              | Selected Member ID:<br>xxxxxx3112 HKD TestSubscriber - Sub | CHANGE MEMBER                                         |                                           |
|-------------------------------------------------|----------------------------------------------------------------------------------------------------|----------------------------|------------------------------------------------------------|-------------------------------------------------------|-------------------------------------------|
|                                                 | COB Details                                                                                                    |                            |                                                            |                                                       | ~                                         |
|                                                 | Ortho Details                                                                                                    |                            |                                                            |                                                       | ~                                         |
|                                                 |                                                                                                    |                            |                                                            |                                                       |                                           |
|                                                 | I do NOT have any COB Details to add to this Claim.<br>By selecting Submit Claim, I am certifying that I have perform<br>necessary in my professional judgment. | ed the procedures as indic | ated by date and/or wish to obt                            | ain a pre-treatment estimate for the procedures which | are not dated and the procedures were/are |
|                                                 | SUBMIT CLAIM RESET                                                                                                    |                            |                                                            |                                                       |                                           |
| 🖶 HIPAA Privacy 🔚 HIPAA P<br>HIPAA Privacy-DDMN | Privacy-DDAZ 🛛 😓 GLB Privacy 🚽 GLB Privacy-DDAZ                                                                                                    | Accessibility 📙 P          | rivacy Policy 📙 Terms o                                    | of Use 🔚 Requirements                                 |                                           |
| Contact Us                                      |                                                                                                    |                            |                                                            |                                                       |                                           |
|                                                 |                                                                                                    |                            |                                                            |                                                       |                                           |

Click here for your screen sharing code

9. If COB does not apply, check the box "I do NOT have any COB Details to add to this claim," and click "Submit Claim" (this is used to submit BOTH pre-treatment estimates and claims)

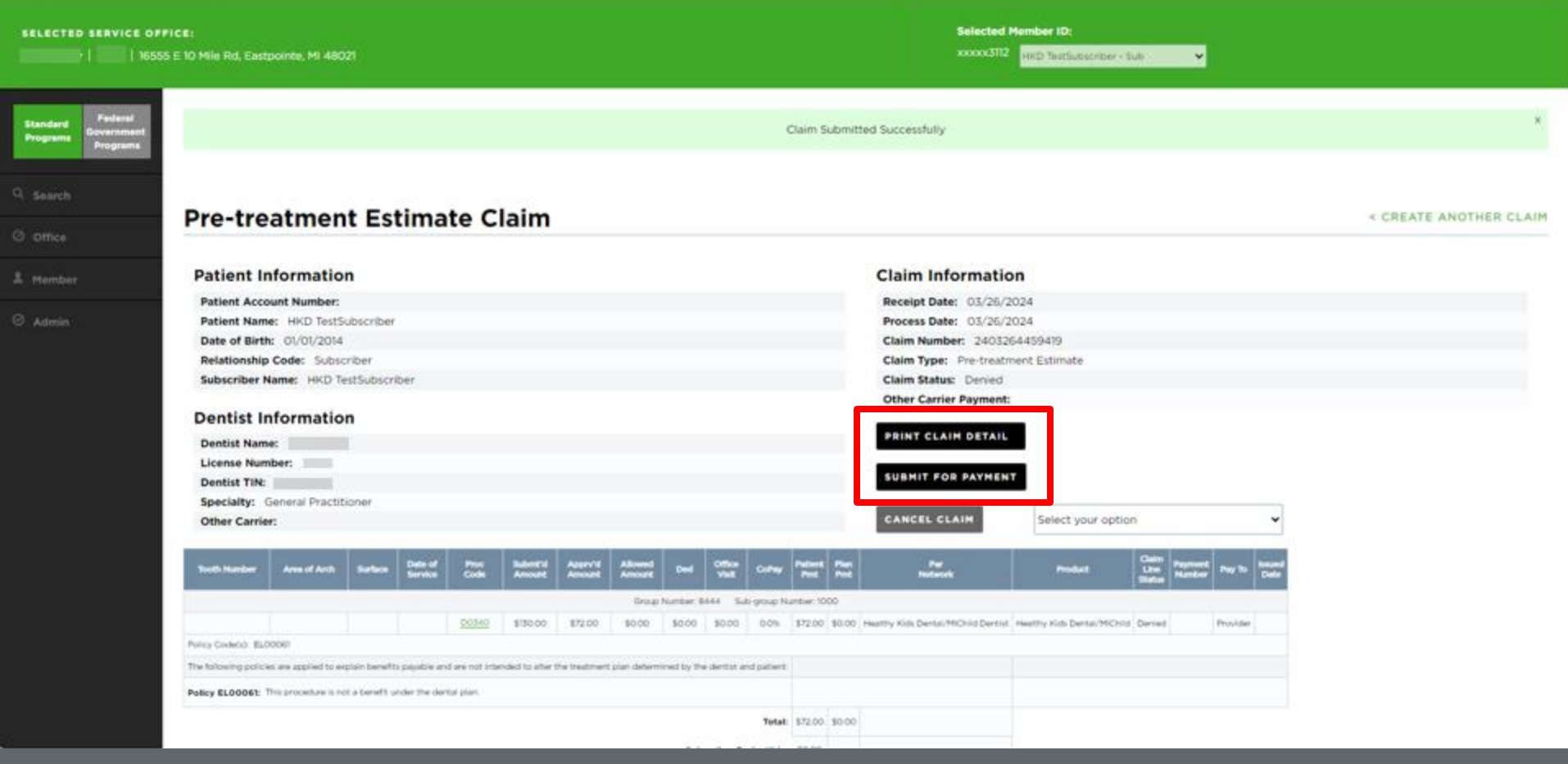

10. Review pre-treatment estimate details

11. There are options to "Print Claim Detail" or "Submit for Payment"

# **Convert a Pre-treatment Estimate to a Claim**

Option 1—From the Activity Log

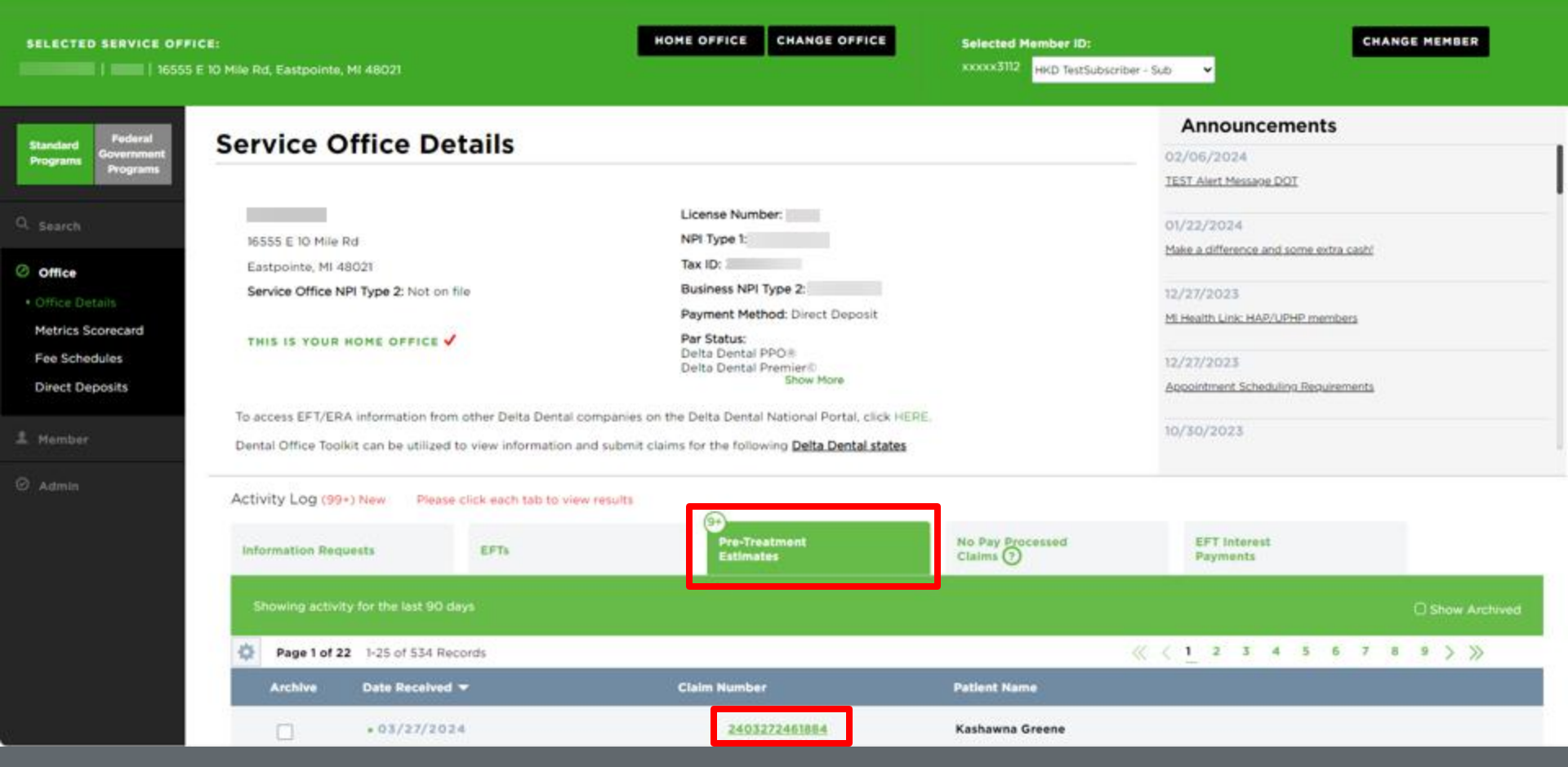

Navigate to the "Pre-Treatment Estimates" tab of the Activity Log
 Click on the number of the pre-treatment estimate to view it

| TED SERVICE                 | OFFICE:<br>6555 E 10 Mile Rd, Eastpoint | te, MI 48021                |                    |                      |                         |                      |                       |                    | Selected<br>xxxxx311 | Member II       | Subscriber   | - Şub   | ×       |                 |              |                         |                   |          |       |
|-----------------------------|-----------------------------------------|-----------------------------|--------------------|----------------------|-------------------------|----------------------|-----------------------|--------------------|----------------------|-----------------|--------------|---------|---------|-----------------|--------------|-------------------------|-------------------|----------|-------|
| rd<br>Governmen<br>Programa | Pre-treat                               | ment Es                     | timate             | e Clain              | n                       |                      |                       |                    |                      |                 |              |         |         |                 |              | BACK                    | TO AC             | τινιτγ   | LOG   |
|                             | Patient Info                            | rmation                     |                    |                      |                         |                      |                       | Claim              | Informa              | tion            |              |         |         |                 |              |                         |                   |          |       |
|                             | Patient Account                         | Number:                     |                    |                      |                         |                      |                       | Receipt            | Date: 02/1           | 4/2024          |              |         |         |                 |              |                         |                   |          |       |
|                             | Patient Name: V                         | Winston Churchill           |                    |                      |                         |                      |                       | Process            | Date: 03/0           | 04/2024         |              |         |         |                 |              |                         |                   |          |       |
|                             | Date of Birth: 10                       | )/14/1970                   |                    |                      |                         |                      |                       | Claim N            | umber: 24            | 021440492       | 33           |         |         |                 |              |                         |                   |          |       |
|                             | Relationship Cod                        | le: Subscriber              |                    |                      |                         |                      |                       | Claim Ty           | ype: Pre-tr          | eatment Es      | timate       |         |         |                 |              |                         |                   |          |       |
|                             | Subscriber Name                         | Winston Church              | -                  |                      |                         |                      |                       | Claim St           | tatus: Deni          | ed              |              |         |         |                 |              |                         |                   |          |       |
|                             | Dentist Info                            | rmation                     |                    |                      |                         |                      |                       | Other C            | arrier Paym          | ent:            |              |         |         |                 |              |                         |                   |          |       |
|                             | Dentist Name:                           |                             |                    |                      |                         |                      |                       |                    | CEAN DEI             |                 |              |         |         |                 |              |                         |                   |          |       |
|                             | License Number:                         |                             |                    |                      |                         |                      |                       | CURMIT             |                      | ENT             |              |         |         |                 |              |                         |                   |          |       |
|                             | Dentist TIN:                            |                             |                    |                      |                         |                      |                       | a de la la         | FUR PAIR             |                 |              |         |         |                 |              |                         |                   |          |       |
|                             | Specialty: Gene<br>Other Carrier:       | ral Practitioner            |                    |                      |                         |                      |                       | CANCE              | L CLAIM              | Th              | is claim car | nnot be | cancell | led.            |              |                         |                   |          |       |
|                             | Tooth Number                            | Arms of Arch                | Sarbers            | Date of<br>Service   | Proc<br>Code            | Submit d<br>Amount   | Apprv'd<br>Amount     | Allowed<br>Amount  | Ded                  | Office<br>Visit | CoPay        | Patient | 2       | Per<br>Network  | Product      | Claim<br>Line<br>Status | Payment<br>Number | Pay Ib   | Dette |
|                             |                                         |                             |                    |                      |                         | <u>Gr</u>            | oup Number: 9998      | Sub-group Num      | ber 0007             |                 |              |         | _       |                 |              |                         |                   |          |       |
|                             |                                         |                             |                    |                      | 0000                    | \$85.00              | \$0.00                | \$0.00             | \$0.00               | \$0.00          | 0.0%         | \$0.00  | \$0.00  | EPO<br>Destinte | Delta Dental | Not                     |                   | Provider |       |
|                             | Policy Code(s): AP(5012)                | APROOF                      |                    |                      |                         |                      |                       |                    |                      |                 |              |         |         | Serious         | 540          | projoje                 |                   |          |       |
|                             | Const Strengt Strengt                   | The following policies      |                    | dala hanafite na a   | his and an art in       | anning in situr the  | manufactor alter date | mined by the day   | tor and output       |                 |              |         |         |                 |              |                         |                   |          |       |
|                             |                                         | the rotomory porcer         | and appropriately  | nam destroits billio | the first size right in | 10.000 10 800 010    | Carden Presidente     | the second read of | the and particular   |                 |              |         |         |                 |              |                         |                   |          |       |
|                             | Policy AP15032: This set                | rvice is on a claim that is | currently being pr | ocessed.             |                         |                      |                       |                    |                      |                 |              |         |         |                 |              |                         |                   |          |       |
|                             | Policy APTIOOT This con                 | -treatment estimate sur     | marines the benef  | Its under the area   | lee's trimery row       | erane. Who will more | ue a tenarate action  | the summarizing t  | he herefits und      | er the encodeur | a secondary  |         |         |                 |              |                         |                   |          |       |

3. Click "Submit for Payment"

| SELECTED SERVICE OF                         | FICE:<br>IS E 10 Mile Rd, Eastpointe, MI 48021                                                                                                    | Selected Member ID:<br>xxxxxx3112 HKD TestSubscriber - Sub 🗸                                       |
|---------------------------------------------|----------------------------------------------------------------------------------------------------|----------------------------------------------------------------------------------------------------|
|                                             | Place Of Service<br>N/A Please en                                                                                                    | ter the place of service if applicable.                                                            |
|                                             | Other Claim Details                                                                                                    | ~                                                                                                  |
|                                             | COB Details                                                                                                    | ~                                                                                                  |
|                                             | Ortho Details                                                                                                    | ~                                                                                                  |
|                                             | I do NOT have any COB Details to add to this Claim.<br>By selecting Submit Claim, I am certifying that I have performed the procedures as indicated by date and/or wish to obtain a pre-treatment estimation judgment. | te for the procedures which are not dated and the procedures were/are necessary in my professional |
|                                             | SUBMIT CLAIM                                                                                                    |                                                                                                    |
| HIPAA Privacy 🔓 HIPAA<br>HIPAA Privacy-DDMN | A Privacy-DDAZ 🔓 GLB Privacy 🔓 GLB Privacy-DDAZ Accessibility 🍃 Privacy Policy 🔓 Terms of Use 🔓 Requireme                                                                                                    | ints                                                                                               |

4. Review the details of the pre-treatment estimate and scroll down

5. If COB does not apply, check the box "I do NOT have any COB Details to add to this claim," and click "Submit Claim"

| SELECTED SERVICE OFF             | ICE: Selected Member ID:<br>E 10 Mile Rd, Eastpointe, Mi 49021 MICD Testbutscriber - Sub - V                                                                                                    |                        |
|----------------------------------|----------------------------------------------------------------------------------------------------|------------------------|
| Standard<br>Programa<br>Programa | Claim Submitted Successfully                                                                                                    | *                      |
| Q. Search                        | Pre-treatment Estimate In For Pay Claim                                                                                                    | < CREATE ANOTHER CLAIN |
| 1 Member                         | Patient Information Claim Information                                                                                                    |                        |
|                                  | Patient Account Number: Receipt Date: 03/28/2024                                                                                                    |                        |
| C Admin                          | Patient Name: Winston Churchill Process Date: 03/28/2024                                                                                                    |                        |
|                                  | Date of Birth: 10/14/1970 Claim Number: 2403284628716                                                                                                    |                        |
|                                  | Relationship Code: Subscriber Claim Type: Pre-treatment Estimate in For Pay                                                                                                    |                        |
|                                  | Subscriber Name: Winston Churchill Claim Status: Denied                                                                                                    |                        |
|                                  | Other Carrier Payment:                                                                                                    |                        |
|                                  | Dentist information                                                                                                    |                        |
|                                  | Dentist Name:                                                                                                    |                        |
|                                  | License Number:                                                                                                    |                        |
|                                  | Dentist TIN: CANCEL CLAIM Select your option                                                                                                    |                        |
|                                  | Specialty: General Practitioner                                                                                                    |                        |
|                                  | Other Carrier:                                                                                                    |                        |
|                                  | Tooth Number Area of Arch. Surface Deta of Proc. Submit Approve Annual Annual A |                        |
|                                  | Group Number 1998 Sub-group Number 2007                                                                                                    |                        |
|                                  | 03/06/2024 0200 \$85.00 \$0.00 \$0.00 \$0.00 \$0.00 \$0.00 \$0.00 \$0.00 \$0.00 BPD Destats Deta Detail BPD Nat Billate Provide                                                                                                    |                        |
|                                  | Putty Coderon APR032                                                                                                    |                        |
|                                  | The following policies are applied to explain barefits payable and are not interded to after the detrimined by the dential and patient.                                                                                                    |                        |
|                                  | Peday APISON: This service is on a case that is currently being processed                                                                                                    |                        |
|                                  |                                                                                                    |                        |
|                                  | Total: 50:00 50:00                                                                                                    |                        |
|                                  | Subscribe: Deductible: 5000                                                                                                    |                        |

NOTE: This is what your screen should look like after submission. There is additional information on the Claim if you scroll down towards the bottom of the page

# **Convert a Pre-treatment Estimate to a Claim**

*Option 2—By Searching for the Pre-treatment Estimate* 

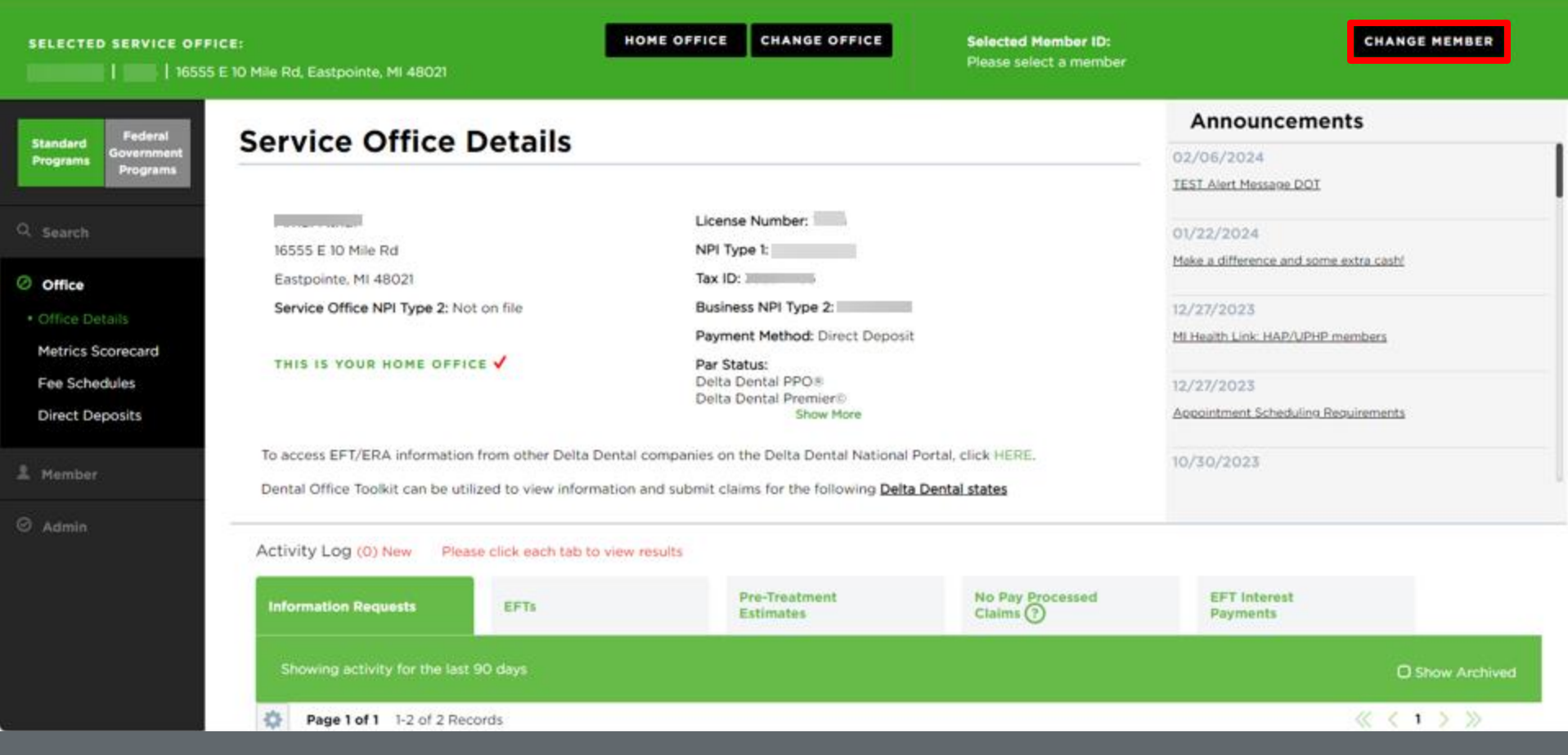

1. Click on "Change Member" to pull up the member associated with the pre-treatment estimate you are looking for

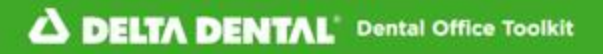

Welcome,

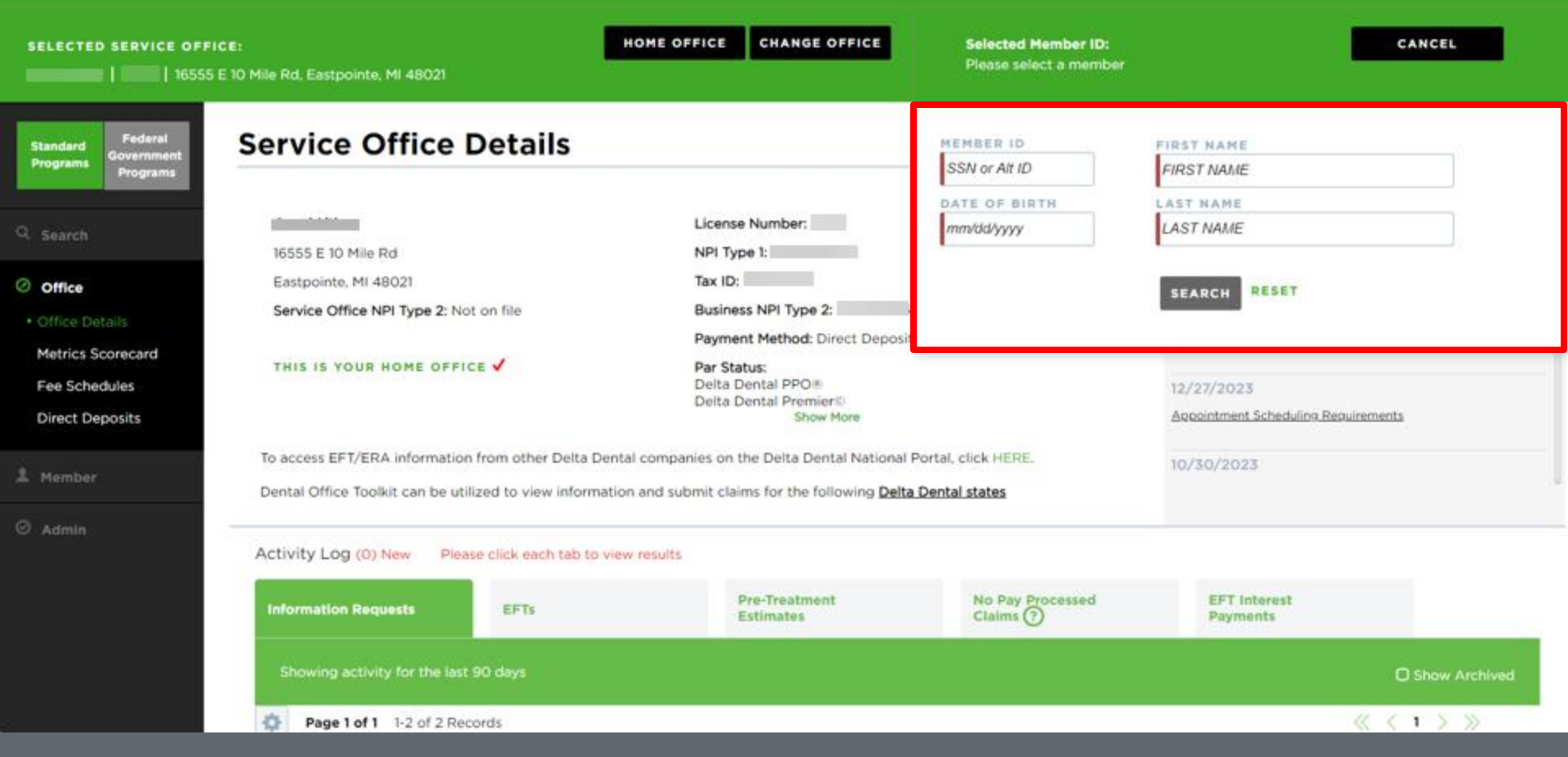

2. Enter the member ID of the member associated with the pre-treatment estimate you are looking for

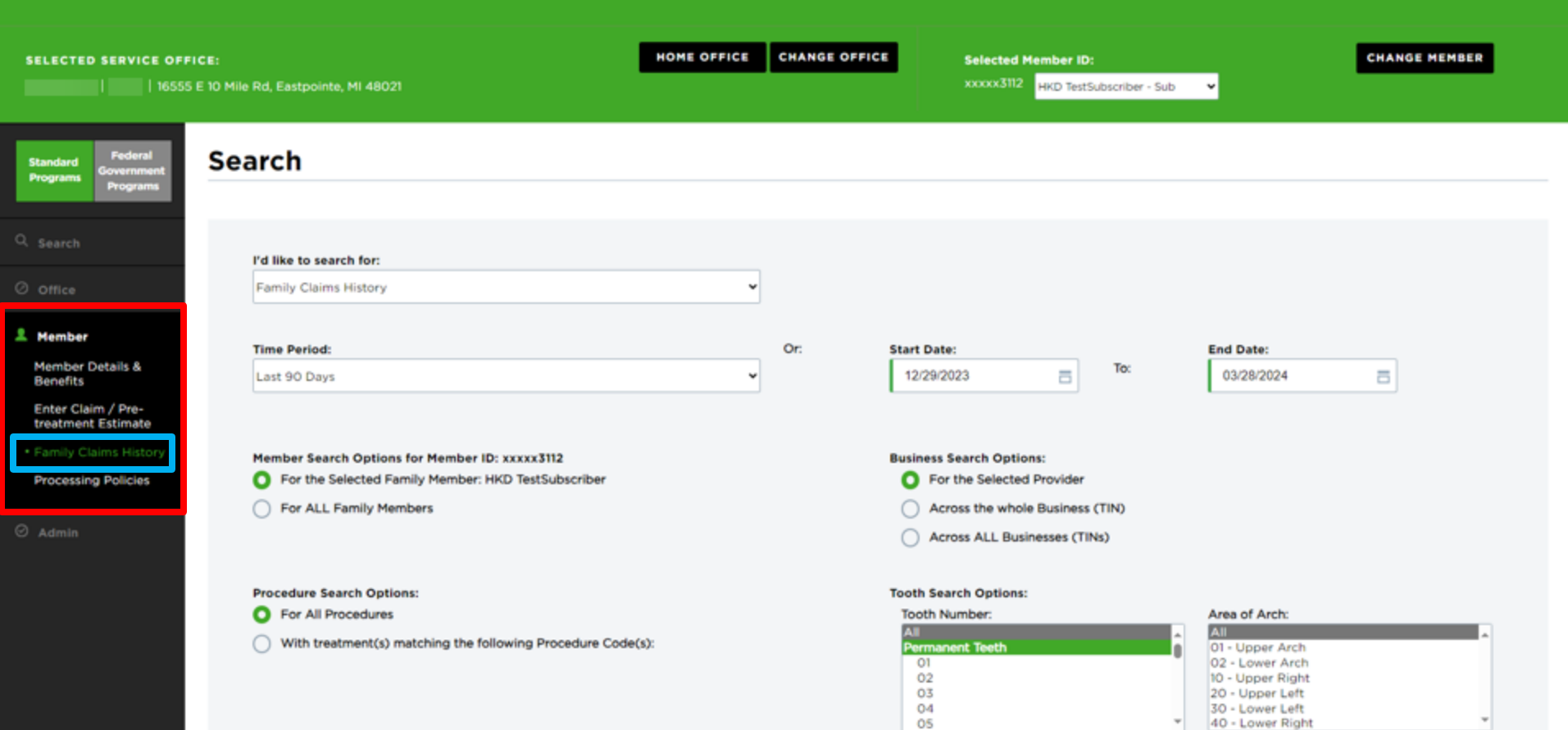

(Select multiple using CTDL + click or SHIET + click)

Welcome,

LOGOUT

Navigate to the "Member" tab
 Click on "Family Claims History"

| SELECTED SERVICE OFFI                                                              | CE:<br>E 10 Mile Rd, Eastpointe, MI 48021                                                                         | HOME OFFICE | CHANGE OFFICE | Selected M<br>xxxxxxX3112 | lember ID:<br>HKD TestSubscriber - Sub | <b>~</b>                | CHANGE MEMBER |
|------------------------------------------------------------------------------------|----------------------------------------------------------------------------------------------------|-------------|---------------|---------------------------|----------------------------------------|-------------------------|---------------|
| Standard<br>Programs<br>Federal<br>Government<br>Programs                          | Search                                                                                                    |             |               |                           |                                        |                         |               |
| 우 Search<br>② Office                                                               | Pre-treatment Estimates                                                                                           | v           |               |                           |                                        |                         |               |
| Member<br>Member Details &<br>Benefits<br>Enter Claim / Pre-<br>treatment Estimate | Time Period:<br>Last 90 Days                                                                                      | ¥           | Or: St        | art Date:<br>12/29/2023   | To:                                    | End Date:<br>03/28/2024 | =             |
| Family Claims History     Processing Policies     Admin                            | Claims Search Options:<br>For ALL Claims<br>For the Selected Member ID: xxxxx3112<br>For a Specific Claim Number: |             |               |                           |                                        | R                       | ESET SEARCH   |
|                                                                                    |                                                                                                    |             |               |                           |                                        |                         |               |

Welcome,

LOGOUT

5. Select "Pre-treatment Estimates" from the "I'd like to search for:" drop down menu

6. Specify the time period you'd like to search inside

7. Select to search for all claims, just those for the member you have selected, or for a specific claim number

8. Click "Search"
| SELECTED SERVICE OFFICE:                                | ile Rd. Eastopinte. MI 48021                                                                                      | HOME OFFICE        | CHANGE OFFICE  | Select       | ted Member ID:<br>3112 MKD TestSchr | criber - Sub 👻 | , I        | CHANGE MEN | 1BER   |
|---------------------------------------------------------|----------------------------------------------------------------------------------------------------|--------------------|----------------|--------------|-------------------------------------|----------------|------------|------------|--------|
|                                                         |                                                                                                    |                    |                |              |                                     |                |            |            |        |
| Ø Office                                                | Pre-treatment Estimates                                                                                           | v                  |                |              |                                     |                |            |            |        |
| 1 Member                                                | Time Period:                                                                                                    |                    | Or:            | Start Date:  |                                     | . ,            | ind Date:  |            |        |
| 🛇 Admin                                                 | Last 90 Days                                                                                                    | *                  |                | 12/29/2023   | ē                                   | To:            | 03/28/2024 | ā          |        |
|                                                         | Claims Search Options:<br>For ALL Claims<br>For the Selected Member ID: xxxxx3112<br>For a Specific Claim Number: |                    |                |              |                                     |                | RES        | ET SEAR    | RCM    |
| Sea                                                     | arch Results                                                                                                    |                    |                |              |                                     |                |            |            |        |
| Pa                                                      | age 1 of 1 1-1 of 1 Records                                                                                       |                    |                |              |                                     |                |            | « < 1 )    | > >>   |
|                                                         | Date Received 🔻                                                                                                   | Patient Name       |                |              | Claim Number                        |                | SSN        |            | Status |
|                                                         | 03/26/2024                                                                                                    | HKD TestSubscrit   | ber            |              | 2403264459419                       |                | xxxxx3112  |            | Denied |
| Pa                                                      | age 1 of 1 1-1 of 1 Records                                                                                       |                    |                |              |                                     |                |            | ≪ < 1 )    | > >>   |
| 🚔 HIPAA Privacy 📑 HIPAA Privacy<br>🚽 HIPAA Privacy-DDMN | r-DDAZ 🔓 GLB Privacy 🧁 GLB Privacy-DDAZ Accessibility                                                             | 📙 Privacy Policy 🚦 | Terms of Use 🔓 | Requirements |                                     |                |            |            |        |
| Contact Us                                              |                                                                                                    |                    |                |              |                                     |                |            |            |        |

9. Click on the number of the pre-treatment estimate you are searching for from the results

| SERVICE OFF                       | ICE:<br>E 10 Mile Rd, East   | pointe, MI 480       |                 |                    |              |                    |                   |                   |            |                |          |               | Selected Me<br>xxxxx3112 | mber ID:<br>IKD TestSubscrib | er - Sub: 👻                 |                         |            |              |
|-----------------------------------|------------------------------|----------------------|-----------------|--------------------|--------------|--------------------|-------------------|-------------------|------------|----------------|----------|---------------|--------------------------|------------------------------|-----------------------------|-------------------------|------------|--------------|
| Federal<br>iovernment<br>Programs | Pre-tre                      | atmen                | t Est           | imat               | te C         | laim               |                   |                   |            |                |          |               |                          |                              |                             | < B                     | ACK TO SI  | EARCH RESULT |
|                                   | Patient In                   | formatio             | n               |                    |              |                    |                   |                   |            |                |          | Claim II      | formatio                 | on                           |                             |                         |            |              |
|                                   | Patient Acco                 | unt Number:          |                 |                    |              |                    |                   |                   |            |                |          | Receipt D     | ite: 03/26/2             | 024                          |                             |                         |            |              |
|                                   | Patient Nam                  | e: HKD TestS         | ubscriber       |                    |              |                    |                   |                   |            |                |          | Process D     | ate: 03/26/2             | 024                          |                             |                         |            |              |
|                                   | Date of Birth                | : 01/01/2014         |                 |                    |              |                    |                   |                   |            |                |          | Claim Nur     | ber: 24032               | 64459419                     |                             |                         |            |              |
|                                   | Relationship                 | Code: Subsc          | riber           |                    |              |                    |                   |                   |            |                |          | Claim Typ     | e: Pre-treatr            | nent Estimate                |                             |                         |            |              |
|                                   | Subscriber N                 | ame: HKD Te          | stSubscrib      | ber.               |              |                    |                   |                   |            |                |          | Claim Stat    | us: Denied               |                              |                             |                         |            |              |
|                                   | Dentist In                   | formatio             | n               |                    |              |                    |                   |                   |            |                |          | Other Car     | rier Payment             |                              |                             |                         |            |              |
|                                   | Dentist Nam                  | e:                   |                 |                    |              |                    |                   |                   |            |                |          | PRINT CL      | AIM DETAIL               |                              |                             |                         |            |              |
|                                   | License Num                  | ber:                 |                 |                    |              |                    |                   |                   |            |                | 1        |               |                          |                              |                             |                         |            |              |
|                                   | Dentist TIN:                 | -                    |                 |                    |              |                    |                   |                   |            |                |          | SUBMIT        | OR PAYMEN                | T                            |                             |                         |            |              |
|                                   | Specialty: 0<br>Other Carrie | Seneral Practit<br>n | ioner           |                    |              |                    |                   |                   |            |                |          | CANCEL        |                          | This claim                   | cannot be cancelled.        |                         |            |              |
|                                   | Tooth Number                 | Arrest of Arch       | Surface         | Data of<br>Service | Proc<br>Code | Submit'd<br>Amount | Apprv'd<br>Amount | Allowed<br>Amount | Ded        | office<br>Viet | CoPey    | Patient Pier  |                          | Per<br>etwork                | Product                     | Claim<br>Line<br>Status | Page To Da | ued<br>sta   |
|                                   |                              |                      |                 |                    |              |                    |                   | Group             | Vumber: 64 | H4 Sub         | group N  | umber: 1000   |                          |                              |                             |                         |            |              |
|                                   |                              |                      |                 |                    | D0340        | \$130.00           | \$72.00           | \$0.00            | \$0.00     | \$0.00         | 0.0%     | \$72.00 \$0.0 | Healthy Kids D           | ental/MIChild Derkis         | Healthy Kids Dental/MiChild | Denied                  | Provider   |              |
|                                   | Policy Code(s): ELO          | 0061                 |                 |                    |              |                    |                   |                   |            |                |          |               |                          |                              |                             |                         |            |              |
|                                   | The following policie        | n are applied to ex  | plain benefits  | payable and        | ane not inte | nded to alter t    | he treatment      | olun determ       | ned by the | dentist an     | initiant |               |                          |                              |                             |                         |            |              |
|                                   | Policy EL00061: 1            | This procedure is no | st a benefit un | der the dent       | al plan.     |                    |                   | 10000000000       |            |                |          |               |                          |                              |                             |                         |            |              |
|                                   |                              |                      |                 |                    |              |                    |                   |                   |            |                | Total:   | \$72.00 \$0.0 |                          |                              |                             |                         |            |              |

10. Click on "Submit for Payment"

#### **SELECTED SERVICE OFFICE:**

Con

| <br> |  |  |
|------|--|--|
|      |  |  |

| 16555 E                                   | E 10 Mile Rd, Eastpointe, MI 48021                                                                                                    |   |
|-------------------------------------------|----------------------------------------------------------------------------------------------------|---|
|                                           | Place Of Service     Please enter the place of service if applicable.                                                                                                    |   |
|                                           | Other Claim Details                                                                                                    | ~ |
|                                           | COB Details                                                                                                    | ~ |
|                                           | Ortho Details                                                                                                    | ~ |
|                                           | I do NOT have any COB Details to add to this Claim. By selecting Submit Claim, I am certifying that I have performed the procedures as indicated by date and/or wish to obtain a pre-treatment estimate for the procedures which are not dated and the procedures were/are necessary in my professional judgment. |   |
|                                           | SUBMIT CLAIM                                                                                                    |   |
| PAA Privacy 🧧 HIPAA P<br>PAA Privacy-DDMN | rivacy-DDAZ 🔚 GLB Privacy 🔚 GLB Privacy-DDAZ Accessibility 🔄 Privacy Policy 📄 Terms of Use 😓 Requirements                                                                                                    |   |
| act Us                                    |                                                                                                    |   |

11. Review the details of the pre-treatment estimate and scroll down 12. If COB does not apply, check the box "I do NOT have any COB Details to add to this claim," and click "Submit Claim"

## Submit a Claim

Use Case 1—Submit a Single Claim

#### A DELTA DENTAL

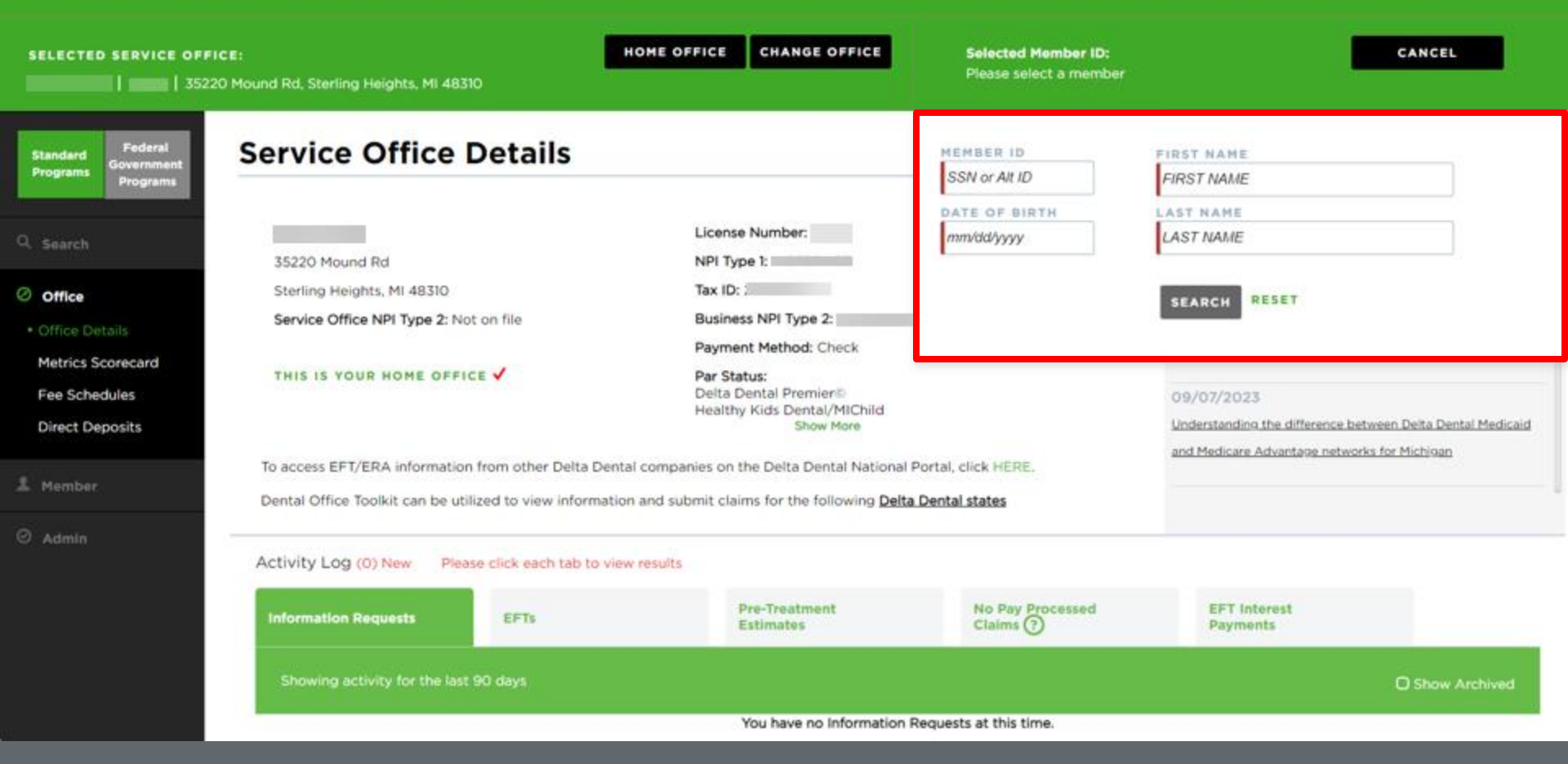

1. Enter the member you would like to submit a claim for

#### ▲ DELTA DENTAL<sup>®</sup>

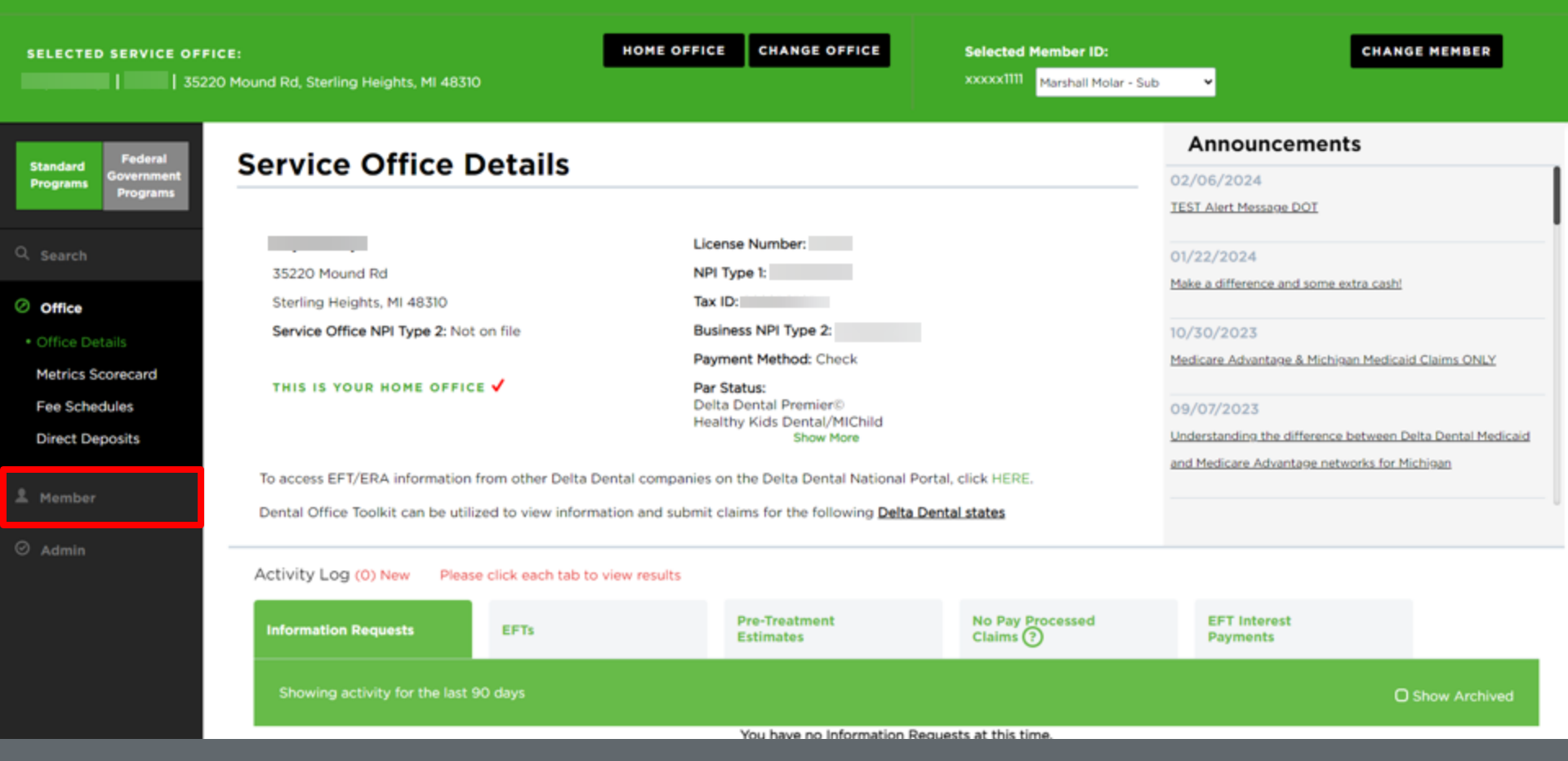

2. Once the member has been selected, click on the "Member" tab on the left-hand navigation bar

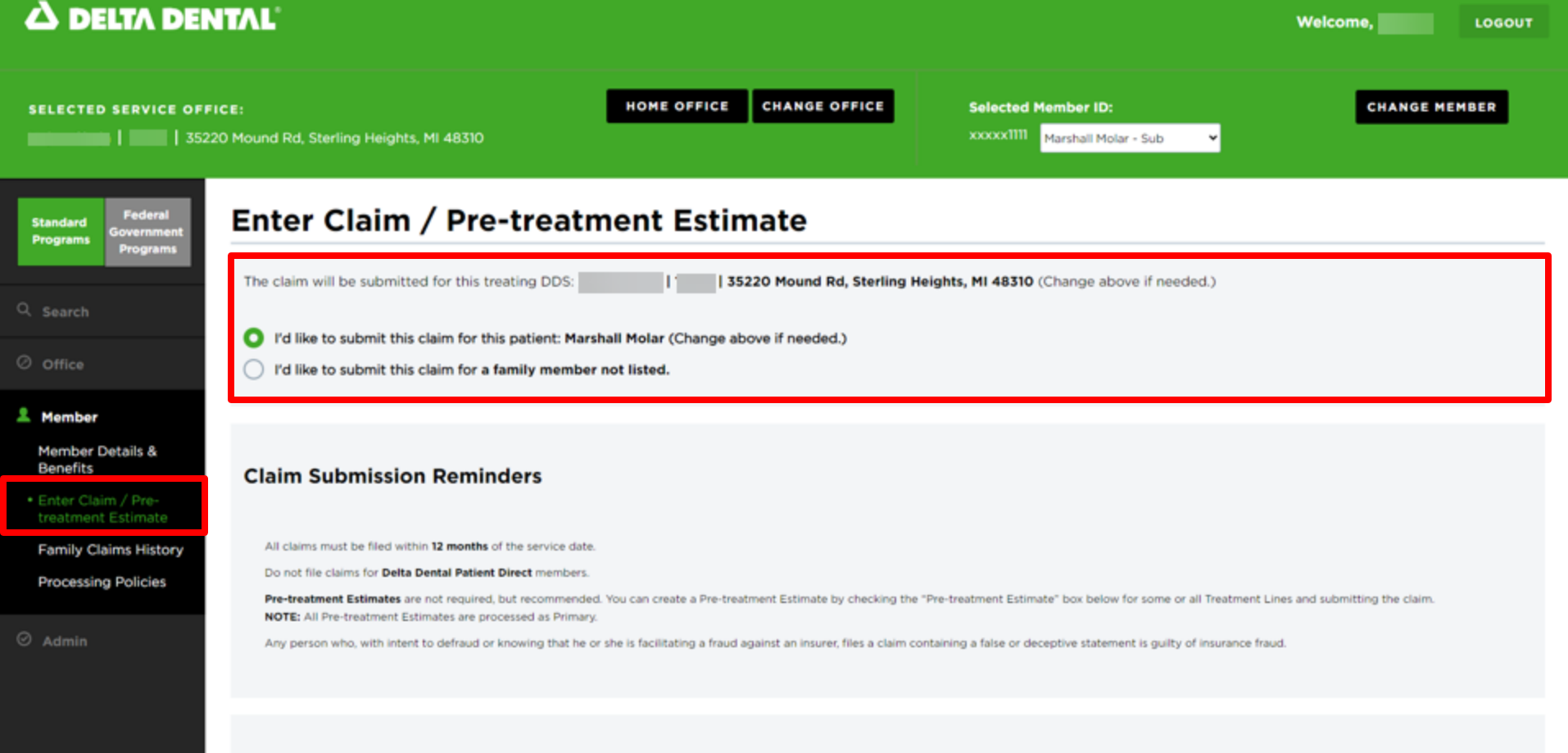

Treatment Details

3. Click on "Enter Claim/Pre-treatment Estimate" on the left-hand navigation bar4. Select the member you would like to submit the claim for

|                                                           | ITAL                                                                                                    | Welcome, LOGOUT                 |
|-----------------------------------------------------------|----------------------------------------------------------------------------------------------------|---------------------------------|
| SELECTED SERVICE OFF                                      | ICE: HOME OFFICE CHANGE OFFICE Selected Member ID:<br>20 Mound Rd, Sterling Heights, MI 48310 xxxxx1111 Marshall Molar - Sub                                                                                                    | CHANGE MEMBER                   |
| Standard<br>Programs<br>Federal<br>Government<br>Programs | Enter Claim / Pre-treatment Estimate                                                                                                    |                                 |
|                                                           | The claim will be submitted for this treating DDS: 1 35220 Mound Rd, Sterling Heights, MI 48310 (Change above if needed.)                                                                                                    |                                 |
| Q. Search                                                 | This provider has multiple specialties. Please select which specialty code to use for this claim:                                                                                                    |                                 |
| O office                                                  | ~ ·                                                                                                    |                                 |
| Member<br>Member Details &<br>Benefits                    | Dental Anesthesiologist<br>Endodontist<br>Pediatric<br>Or d'like to submit this claim for a family member not listed.                                                                                                    |                                 |
| Enter Claim / Pre- treatment Estimate                     |                                                                                                    |                                 |
| Family Claims History                                     |                                                                                                    |                                 |
| Processing Policies                                       | Claim Submission Reminders                                                                                                    |                                 |
| O Admin                                                   | All claims must be filed within 12 months of the service date.                                                                                                    |                                 |
|                                                           | Do not file claims for Delta Dental Patient Direct members.                                                                                                    |                                 |
|                                                           | Pre-treatment Estimates are not required, but recommended. You can create a Pre-treatment Estimate by checking the "Pre-treatment Estimate" box below for some or all Treatment<br>NOTE: All Pre-treatment Estimates are processed as Primary. | Lines and submitting the claim. |
|                                                           | Any person who, with intent to defraud or knowing that he or she is facilitating a fraud against an insurer, files a claim containing a false or deceptive statement is guilty of insurance fr                                                 | aud.                            |
|                                                           |                                                                                                    |                                 |

NOTE: When submitting a claim or PTE for a Dentist with multiple specialties, please select the specialty code to use for a claim

HOME OFFICE CHANGE OFFICE Selected Member ID:

1111x00000 Marshall Molar - Sub

PROCEDURE CODES AND DESCRIPTIONS

#### **Treatment Details**

Please fill out one line for each treatment.

|              | Tooth<br>Number | Area of Arch |   |   | Sur | face(s) |   |                                      | Pre-<br>treatment<br>Estimate?    | Service Date                |               | Date ML                        | JST be              |       |
|--------------|-----------------|--------------|---|---|-----|---------|---|--------------------------------------|-----------------------------------|-----------------------------|---------------|--------------------------------|---------------------|-------|
| Θ            |                 |              | • | ~ | ~   | •       | • | *                                    |                                   | mm/ddilyyyy                 | 2             | populat<br>order to            | eu m<br>submit      |       |
| Θ            |                 |              | • | ~ | •   | ~       | ~ | *                                    |                                   | mm/dd/jyyy                  |               | clai                           | n                   |       |
| Θ            |                 |              | • | ~ | ~   | •       | • | ~                                    |                                   | mm/dd/yyyy                  | ľ             |                                | \$                  |       |
| Θ            |                 |              | • | ~ | •   | •       | ~ | ~                                    |                                   | mm/ddilyyyy                 |               |                                | s                   |       |
| ⊕ <u>Add</u> | I More Treatm   | ent Lines    |   |   |     |         |   |                                      |                                   |                             |               | Total Amount:                  | \$0.00              |       |
| Claim A      | Attachment      | ts           |   |   |     |         |   |                                      |                                   |                             |               |                                |                     |       |
| Electroni    | c Radiographs   |              |   |   |     |         |   | For treatments re<br>NEAJOOCK, RSSIO | quiring Electronic Radio<br>COC). | graphs, enter reference num | bers here. Us | e commas to enter multiple rel | erence numbers (exa | mple: |
| Remarks      |                 |              |   |   |     |         |   | Please add any tr                    | eatment related remarks           | here, 400 characters max.   |               |                                |                     |       |
| Place Of N/A | Service         |              |   |   |     |         | * | Please enter the p                   | place of service if applica       | abie.                       |               |                                |                     |       |

5. Enter the "Tooth Number," "Area of Arch," and "Surfaces" fields

- 6. "Service Date" box MUST be completed in order to submit claim
- 7. Enter "Procedure Code" and "Submit Amount" (repeat steps 5-7 if there are multiple treatment lines)
- 8. Fill in any additional claim details below if they are applicable to the claim you are entering

| SELECTED SERVICE OFFICE:<br>35220 Mound Rd, Sterling Heights, MI 48310 | HOME OFFICE | CHANGE OFFICE | Selected Member ID:<br>xxxxxx1111 Marshall Molar - Sub                                                                  | CHANGE MEMBER                          |
|------------------------------------------------------------------------|-------------|---------------|----------------------------------------------------------------------------------------------------|----------------------------------------|
| O ▲ Add More Treatment Lines                                           | ~ ~         | <b>~</b>      | mm/dd/yyyy                                                                                                    | S<br>Total Amount: \$0.00              |
| Claim Attachments<br>Upload Documents<br>CHOOSE OR DROP FILES          |             |               |                                                                                                    | ^                                      |
| Electronic Radiographs                                                 |             |               | For treatments requiring Electronic Radiographs, enter refere<br>multiple reference numbers (example: NEAXXXX, RSSXXXX) | ence numbers here. Use commas to enter |
| Remarks                                                                |             |               | Please add any treatment related remarks here, 400 characte                                                             | ers max.                               |
| Place Of Service                                                       |             | •             | Please enter the place of service if applicable.                                                                        |                                        |
| Other Claim Details                                                    |             |               |                                                                                                    | ~                                      |

NOTE: Claim Attachments is a new functionality where users can upload documents by searching their File Explorer or dropping the file from the users' desktop.

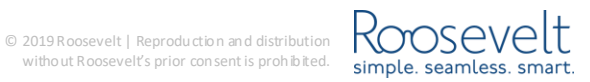

| SELECTED SERVICE  | ICE OFFICE: HOME OFFICE CHANGE OFFICE Se                                                                                                    | lected Member ID:                                            | CHANGE MEMBER                   |
|-------------------|----------------------------------------------------------------------------------------------------|--------------------------------------------------------------|---------------------------------|
|                   | 35220 Mound Rd, Sterling Heights, MI 48310 XX                                                                                                    | xxx1111 Marshall Molar - Sub 👻                               |                                 |
|                   | Place Of Service     Please enter the       N/A                                                                                                    | e place of service if applicable.                            |                                 |
|                   | Other Claim Details                                                                                                    |                                                              | ~                               |
|                   | COB Details                                                                                                    |                                                              | ~                               |
|                   | Ortho Details                                                                                                    |                                                              | ~                               |
|                   |                                                                                                    |                                                              |                                 |
|                   | I do NOT have any COB Details to add to this Claim.<br>By selecting Submit Claim, I am certifying that I have performed the procedures as indicated by date and/or wish to obtain a pre-treatment estimate for judgment. | the procedures which are not dated and the procedures were/a | re necessary in my professional |
|                   | SUBMIT CLAIM                                                                                                    |                                                              |                                 |
| HIPAA Privacy 📙 H | n HIPAA Privacy-DDAZ 👝 GLB Privacy 🔓 GLB Privacy-DDAZ Accessibility 🎂 Privacy Policy 🔓 Terms of Use 🚔 Requirements                                                                                                    |                                                              |                                 |

Contact Us

9. If COB does not apply, check the box "I do NOT have any COB Details to add to this claim," and click "Submit Claim" (this is used to submit BOTH pre-treatment estimates and claims)

## Submit a Claim

Use Case 2—Submit a Series of Claims

#### C DELTA DENTAL' Dental Office Toolkit

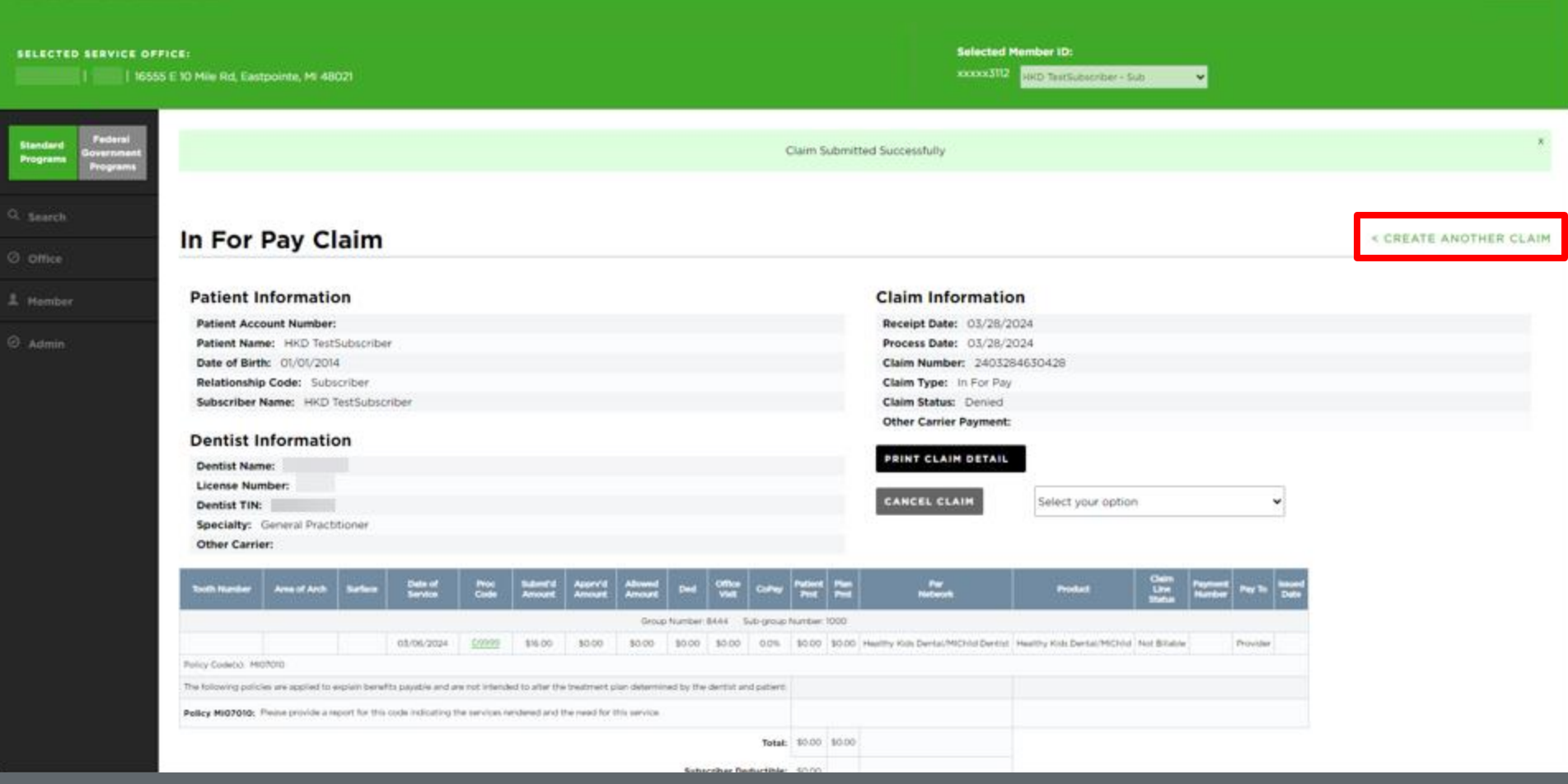

Welcome,

LOGOUT

10. Review details of your submitted claim

11. To submit a series of claims for various members, click on "Create Another Claim"

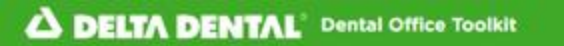

|         | The claim will be submitted for this treating DDS:                                                                                                    |
|---------|----------------------------------------------------------------------------------------------------|
|         | I'd like to submit this claim for this patient: HKD TestSubscriber (Change above if needed.)                                                                                                    |
|         | I'd like to submit this claim for a family member not listed.                                                                                                    |
|         |                                                                                                    |
| Pre-    | Claim Submission Reminders                                                                                                    |
| History | All claims must be filed within 12 months of the service data.                                                                                                    |
| olicies | Do not file claims for Delta Dental Patient Direct members. Pre-treatment Estimates are not required, but recommended. You can create a Pre-treatment Estimate by checking the "Pre-treatment Estimate" box below for some or all Treatment Lines and submitting the claim. NOTE: All Pre-treatment Estimates are processed as Primary. |
|         | Any person who, with intent to defraud or knowing that he or she is facilitating a fraud against an insurer, files a claim containing a false or deceptive statement is guilty of insurance fraud.                                                                                                    |
|         |                                                                                                    |

12. Enter a new member ID in the "Change Member" field to continue without leaving the claim submission page

## **Search for a Claim**

#### 

| SELECTED SERVICE OFFI           | I <b>CE:</b><br>E 10 Mile Rd, Eastpointe, MI 48021                                                                | HOME OFFICE CHANGE ( | DFFICE Selected Member ID:<br>xxxxxx3112 HKD TestSr | CHANGE MEMBER  |
|---------------------------------|----------------------------------------------------------------------------------------------------|----------------------|-----------------------------------------------------|----------------|
| Standard<br>Programs<br>Fograms | Search                                                                                                    |                      |                                                     |                |
| Search                          | I'd like to search for:                                                                                           |                      |                                                     |                |
| Office                          | All Claims                                                                                                    | ř                    |                                                     |                |
| 오 Member                        | Time Period:                                                                                                    | Or:                  | Start Date:                                         | End Date:      |
| ⊘ Admin                         | Last 90 Days                                                                                                    | ř                    | 12/29/2023                                          | To: 03/28/2024 |
|                                 | Claims Search Options:<br>For ALL Claims<br>For the Selected Member ID: xxxxx3112<br>For a Specific Claim Number: |                      |                                                     | RESET          |

1. Click "Search" on left-hand navigation bar

- 2. Select your claim search options and time period or start/end date
- 3. Filter search results by all claims, selected member ID, or by specific claim number
- 4. Click the "Search" button in the bottom right corner

#### SELECTED SERVICE OFFICE:

HOME OFFICE CHANGE OFFICE

xxxxx3112 HKD TestSubscriber - Sub 👻

CHANGE MEMBER

≪ < 1 2 3 4 5 6 7 8 9 > ≫

| 16555 E 10 Mile Rd, Eastpointe, MI 48021

#### Search Results

Page 1 of 35 1-25 of 863 Records

| -            |                 |                    |               |           |        |
|--------------|-----------------|--------------------|---------------|-----------|--------|
| Service Date | Date Received 🔫 | Patient Name       | Claim Number  | SSN       | Status |
| 03/06/2024   | 03/28/2024      | HKD TestSubscriber | 2403284630428 | xxxxx3112 | Denied |
| 03/06/2024   | 03/28/2024      | Winston Churchill  | 2403284628716 | xxxxx0201 | Denied |
| 03/27/2024   | 03/28/2024      |                    | 2403282578861 | xxxxx5744 | Paid   |
| 03/27/2024   | 03/28/2024      |                    | 2403282577020 | xxxxx1950 | Paid   |
| 03/27/2024   | 03/28/2024      |                    | 2403282576644 | xxxxx3573 | Paid   |
| 03/27/2024   | 03/27/2024      |                    | 2403282576618 | xxxxx3573 | Paid   |
| 03/27/2024   | 03/27/2024      |                    | 2403282576598 | xxxxx4270 | Paid   |
| 03/27/2024   | 03/27/2024      |                    | 2403282576596 | xxxxx9642 | Paid   |
| 03/27/2024   | 03/27/2024      |                    | 2403282576546 | xxxxx6490 | Paid   |
| 03/27/2024   | 03/27/2024      |                    | 2403282576542 | xxxxx6490 | Paid   |
| 03/27/2024   | 03/27/2024      |                    | 2403282576494 | xxxxx0742 | Denied |
| 03/26/2024   | 03/27/2024      |                    | 2403272470445 | xxxxx8478 | Denied |
| 03/26/2024   | 03/27/2024      |                    | 2403272470443 | xxxxx6523 | Paid   |
| 03/26/2024   | 03/27/2024      |                    | 2403272470413 | xxxxx0562 | Paid   |
| 03/26/2024   | 03/27/2024      |                    | 2403272470365 | xxxxx0439 | Paid   |
| 03/26/2024   | 03/27/2024      |                    | 2403272470357 | xxxxx6776 | Paid   |
| 03/26/2024   | 03/27/2024      |                    | 2403272470313 | xxxxx8975 | Paid   |

5. Once search results appear, click on any claim number to see a detailed breakdown of the claim

| VICE OFFICE:                                             | pointe, MI 480   |         |                    |              |                    |                   |                   |           |                 |          |                 | Se<br>xx       | lected Me<br>xxx3112 | mber ID:<br>HKD TestSubscriber - Sub |                         |                   |          |               |          |
|----------------------------------------------------------|------------------|---------|--------------------|--------------|--------------------|-------------------|-------------------|-----------|-----------------|----------|-----------------|----------------|----------------------|--------------------------------------|-------------------------|-------------------|----------|---------------|----------|
| deral<br>rriment<br>grams<br>Pre-tre                     | atmen            | t Est   | tima               | te C         | laim               |                   |                   |           |                 |          |                 |                |                      |                                      |                         |                   | < BA     | ск то si      | EARCH RE |
| Patient Ir                                               | formatio         | n       |                    |              |                    |                   |                   |           |                 |          | Clain           | n Info         | ormatio              | on                                   |                         |                   |          |               |          |
| Patient Acco                                             | unt Number:      | 7415349 |                    |              |                    |                   |                   |           |                 |          | Receip          | t Date:        | : 03/27/2            | 1024                                 |                         |                   |          |               |          |
| Patient Nam                                              | P1               |         |                    |              |                    |                   |                   |           |                 |          | Proces          | s Date:        | 03/27/2              | 024                                  |                         |                   |          |               |          |
| Date of Birth                                            | : 03/18/1980     |         |                    |              |                    |                   |                   |           |                 |          | Claim           | Numbe          | r: 24032             | 72461884                             |                         |                   |          |               |          |
| Relationship                                             | Code: Subsc      | riber   |                    |              |                    |                   |                   |           |                 |          | Claim           | Type:          | Pre-treat            | ment Estimate                        |                         |                   |          |               |          |
| Subscriber N                                             | ame:             |         |                    |              |                    |                   |                   |           |                 |          | Claim           | Status:        | Estimate             | ed                                   |                         |                   |          |               |          |
| Dentist Ir<br>Dentist Nam<br>License Num<br>Dentist TIN: | formatio         | n       |                    |              |                    |                   |                   |           |                 | ſ        | PRINT           | CLAIN<br>T FOR | Payment<br>M DETAIL  | -<br>                                |                         |                   |          |               |          |
| Specialty: 0                                             | ieneral Practiti | ioner   |                    |              |                    |                   |                   |           |                 |          | CANE            |                |                      | -                                    |                         |                   | 5.1      |               |          |
| Place Of Ser<br>Other Carrie                             | vice: Office     |         |                    |              |                    |                   |                   |           |                 |          | CANC            | EL CLA         |                      | Select your option                   |                         |                   | <b>_</b> |               |          |
| Tooth Number                                             | Area of Arch     | Surface | Date of<br>Service | Proc<br>Code | Submitte<br>Amount | Apprvid<br>Amount | Allowed<br>Amount | Ded       | Office<br>Visit | CoPey    | Patient<br>Prot | Plan<br>Prot   | Per<br>Network       | Product                              | Claim<br>Line<br>Status | Payment<br>Number | Pay To   | esued<br>Data |          |
|                                                          | 1                | _       |                    | -            |                    | _                 | Group Numb        | Ner: 2355 | Sub-grou        | p Number | 5001            |                | _                    |                                      |                         |                   |          |               |          |
|                                                          |                  |         |                    | 01206        | \$72.00            | \$30.00           | 10.00             | \$0.00    | \$0.00          | 0.0%     | \$30,00         | \$0.00         | PPO Dentist          | Delta Dental PPO (Point-of-Service)  | Denied                  | 1                 | Provider |               |          |
| Policy Code(s) ELI                                       | 519              |         |                    |              |                    |                   |                   |           |                 |          |                 |                |                      |                                      |                         |                   |          |               |          |
| 15                                                       |                  |         |                    | 02950        | \$446.00           | \$199.00          | \$199.00          | \$0.00    | \$0.00          | 85%      | \$29.85         | \$100.15       | PPO Dentist          | Deita Dental PPO (Point-of-Service)  | Estimated               |                   | Provider |               |          |
|                                                          |                  |         |                    |              |                    |                   |                   |           |                 |          |                 |                |                      |                                      |                         |                   |          |               |          |

6. After clicking on a claim number, you can see the full details of the claim

7. There are options to "Print Claim Detail," "Submit for Payment" (for PTEs), or "Cancel Claim" (see page 97)

| Place Of Serv<br>Other Carrier | ineral Practition | ner     |                    |              |                    |          |            |          |                 |          | CANC            | EL CL                           | AIM               | Select your option                  |                         |                   | ×        |
|--------------------------------|-------------------|---------|--------------------|--------------|--------------------|----------|------------|----------|-----------------|----------|-----------------|---------------------------------|-------------------|-------------------------------------|-------------------------|-------------------|----------|
| Tooth Number                   | Arms of Arith     | Surface | Dete of<br>Service | Proc<br>Code | Submit d<br>Amount | Apprvd   | Allowed    | Dest     | Office<br>Visit | Colley   | Patient<br>Pert | Ĩ                               | Par               | Product                             | Claim<br>Line           | Payment<br>Number | Pag 10   |
|                                |                   |         | _                  |              |                    |          | Group Numb | er: 2355 | Sub-grou        | p Number | 5001            |                                 |                   |                                     | No. of Concession, Name |                   |          |
|                                |                   |         |                    | 01206        | \$72.00            | \$30.00  | \$0.00     | \$0.00   | \$0.00          | 0.0%     | \$30.00         | \$0.00                          | PPO Dentist       | Delta Dental PPO (Point-of-Service) | Denied                  |                   | Provider |
| Policy Code(s): EL125          | 219<br>219        |         |                    |              |                    |          |            |          |                 |          |                 |                                 |                   |                                     |                         |                   |          |
| 15                             |                   |         |                    | 02250        | \$446.00           | \$199.00 | \$199.00   | \$0.00   | \$0.00          | 85%      | \$29.85         | \$100.15                        | PPO Dentist       | Delta Dental PPO (Point-of-Service) | Estimated               |                   | Provider |
|                                |                   |         |                    |              |                    |          |            |          | Net             | Amount   | Pad             | d to Sub<br>\$0.00<br>ild to Pr | acriber<br>ovider |                                     |                         |                   |          |
|                                |                   |         |                    |              |                    |          |            |          | Gross           | Amount   |                 | \$109.15                        |                   |                                     |                         |                   |          |
|                                |                   |         |                    |              |                    |          |            |          | R&D V           | Vithhold |                 | \$0.00                          |                   |                                     |                         |                   |          |
|                                |                   |         |                    |              |                    |          |            |          |                 |          |                 |                                 |                   |                                     |                         |                   |          |

Contact Us

8. Here is another view of the claim breakdown, which displays specifics about tooth number, date of service, and cost amounts

## Search Family Claims History Across Businesses

#### 

```
CHANGE OFFICE
                                                                                               HOME OFFICE
                                                                                                                                                                                                        CHANGE MEMBER
 SELECTED SERVICE OFFICE:
                                                                                                                                            Selected Member ID:
                                                                                                                                            200003112
                  | 16555 E 10 Mile Rd, Eastpointe, MI 48021
                                                                                                                                                       HKD TestSubscriber - Sub
                                                                                                                                                                                ¥
              Federal
                            Search
 Standard
 Programs
             Program
                                   I'd like to search for:
                                   Family Claims History
                            1
Member
                                   Time Period:
                                                                                                                 Or:
                                                                                                                                 Start Date:
                                                                                                                                                                                 End Date:
  Member Details &
                                                                                                                                                                  To:
                                   Last 90 Days
                                                                                                            v
                                                                                                                                    12/29/2023
                                                                                                                                                          03/28/2024
                                                                                                                                                                                                         Benefits
  Enter Claim / Pre-
  treatment Estimate
                            2
                                   Member Search Options for Member ID: xxxxx3112
                                                                                                                                 Business Search Options:
                                   For the Selected Family Member: HKD TestSubscriber
  Processing Policies
                                                                                                                                   For the Selected Provider
                                   For ALL Family Members
                                                                                                                                       Across the whole Business (TIN)
Admin
                                                                                                                                      Across ALL Businesses (TINs)
                                   Procedure Search Options:
                                                                                                                                 Tooth Search Options:
                                   0
                                       For All Procedures
                                                                                                                                   Tooth Number:
                                                                                                                                                                                 Area of Arch:
                                                                                                                                                                                 All
                                       With treatment(s) matching the following Procedure Code(s):
                                                                                                                                    Permanent Teeth
                                                                                                                                                                                 01 - Upper Arch
                                                                                                                                     01
                                                                                                                                                                                 02 - Lower Arch
                                                                                                                                     02
                                                                                                                                                                                 10 - Upper Right
                                                                                                                                     03
                                                                                                                                                                                 20 - Upper Left
                                                                                                                                     04
                                                                                                                                                                                 30 - Lower Left
                                                                                                                                     05
                                                                                                                                                                                 40 - Lower Right
```

(Select multiple using CTRL + click or SHIFT + click)

Welcome,

LOGOUT

Navigate to the "Member" tab in the left-hand navigation bar
 Click on "Family Claims History"

#### C DELTA DENTAL Dental Office Toolkit

LOGOUT

| ED SERVICE OFFI                                | ct:<br>E 10 Mile Rd, Eastpointe, MI 48021                                                                                      | HOME OFFICE | HANGE OFFICE Select                                                                          | ed Member ID:<br>1112 HKD TestSubscriber + Sub             | ~                                                                                                    | CHANGE MEMBER |
|------------------------------------------------|----------------------------------------------------------------------------------------------------|-------------|----------------------------------------------------------------------------------------------|------------------------------------------------------------|----------------------------------------------------------------------------------------------------|---------------|
| Federal<br>Government<br>Programs              | Search                                                                                                    |             |                                                                                              |                                                            |                                                                                                    |               |
| li<br>d                                        | Fd like to search for:<br>Family Claims History                                                                                | ÷           |                                                                                              |                                                            |                                                                                                    |               |
| er<br>r Details &<br>s                         | Time Period:<br>Last 90 Days                                                                                                   | or:         | Start Date:<br>12/29/2023                                                                    | To:                                                        | End Date:<br>03/28/2024                                                                                                    | 8             |
| int Estimate<br>Claims History<br>ing Policies | Member Search Options for Member ID: xxxxx3112<br>For the Selected Family Member: HKD TestSubscriber<br>For ALL Family Members |             | Business Search Opti<br>For the Selecte<br>Across the who<br>Across ALL Bus                  | ons:<br>d Provider<br>Ne Business (TIN)<br>sinesses (TINs) |                                                                                                    |               |
|                                                | Procedure Search Options: For All Procedures With treatment(s) matching the following Procedure Code(s):                       |             | Tooth Search Option<br>Tooth Number:<br>All<br>Permonent Teeth<br>01<br>02<br>03<br>04<br>05 | ы                                                          | Area of Arch:<br>All<br>01 - Upper Arch<br>02 - Lower Arch<br>10 - Upper Left<br>20 - Upper Left<br>30 - Lower Left<br>40 - Lower Right |               |
|                                                |                                                                                                    |             | (Select multiple usin                                                                        | g CTRL + click or SHIFT + click)                           |                                                                                                    | RESET         |

3. Fill out and select the options outlined in red

4. Enter your desired time period and start/end dates outlined in blue, and click "Search"

| SELECTED SERVICE OFFICE:                                                                                                    | HOME OFFICE CHANGE OFFICE                 | Selected Member ID:                                                                                                    | CHANGE MEMBER                                                                                                    |
|----------------------------------------------------------------------------------------------------|-------------------------------------------|----------------------------------------------------------------------------------------------------|----------------------------------------------------------------------------------------------------|
| 1 16555 E 10 Mile Rd, Eastpointe, MI 48021                                                                                     |                                           | XXXXXX3112 HKD TestSubscriber - Sub                                                                                                    | <b>~</b>                                                                                                    |
| Member Search Options for Member ID: xxxxx3112<br>For the Selected Family Member: HKD TestSubscriber<br>For ALL Family Members | Bus                                       | iness Search Options:<br>For the Selected Provider<br>Across the whole Business (TIN)                                                         |                                                                                                    |
| Procedure Search Options:<br>For All Procedures<br>With treatment(s) matching the following Procedure Code                     | Too<br>To<br>(\$):<br>(\$                 | th Search Options:<br>ioth Number:<br>Immanent Teeth<br>01<br>02<br>03<br>04<br>05<br>•<br>elect multiple using CTRL + click or SHIFT + click | Area of Arch:<br>10 - Upper Arch<br>10 - Upper Arch<br>10 - Upper Right<br>20 - Upper Left<br>30 - Lower Right *<br>40 - Lower Right * |
| Search Results                                                                                                    |                                           |                                                                                                    |                                                                                                    |
| Page 1 of 1 1-1 of 1 Records                                                                                                   |                                           |                                                                                                    | «<1>»                                                                                                    |
| Service Date Date Received 🛩                                                                                                   | Patient Name                              | Claim Number                                                                                                    | 55N Status                                                                                                    |
| 03/06/2024 03/28/2024                                                                                                    | HKD TestSubscriber                        | 2403284630428                                                                                                    | xxxxx3112 Denied                                                                                                    |
| Page 1 of 1 1-1 of 1 Records                                                                                                   |                                           |                                                                                                    | « < <u>1</u> > »                                                                                                    |
| 🖶 HIPAA Privacy 🔤 HIPAA Privacy-DDAZ 🔚 GLB Privacy 💩 GLB Privacy-DDAZ Accessibility<br>🔓 HIPAA Privacy-DDMN                    | 🍓 Privacy Policy 🛛 🚔 Terms of Use 🛛 😓 Req | uirements                                                                                                    |                                                                                                    |
| 5. View search results                                                                                                    |                                           |                                                                                                    |                                                                                                    |

6. Click on any claim number for details

|                                                                                                    | SELECTED SERVICE OF                                                                                              | fice:<br>5 E 10 Mile Rd, Eas | tpointe, MI 48      | KO21          |                    |                           |                  |                 |                     |              |         |        | Selected<br>xxxxxx3312             | Member ID:<br>HKD Testlubscriber - S | ub                    | *                |          |                    |         |
|----------------------------------------------------------------------------------------------------|----------------------------------------------------------------------------------------------------|------------------------------|---------------------|---------------|--------------------|---------------------------|------------------|-----------------|---------------------|--------------|---------|--------|------------------------------------|--------------------------------------|-----------------------|------------------|----------|--------------------|---------|
| Andrew     Patient Information     Patient Romania     Patient Romania        Patient Romania                                                                              <                                                                                                    | Standard<br>Programs<br>Programs                                                                                 | In For                       | Pay C               | laim          |                    |                           |                  |                 |                     |              |         |        |                                    |                                      |                       |                  |          | < BACK TO SEARCH I | RESULTS |
| Patient Account Number:     Patient Account Number:     Patient Nume:     Patient Nume:     Patient Nume:     Patient Nume:     Patient Nume:     Patient Nume:     Patient Nume:     Patient Nume:     Patient Nume:     Patient Nume:        Patient Nume:        Patient Nume:        Patient Nume:           Patient Nume:                 Patient Nume:                                                                                                    <                                                                                                    | 9. Search                                                                                                    | Patient I                    | nformati            | on            |                    |                           |                  |                 |                     |              |         |        | Claim Informatio                   | on                                   |                       |                  |          |                    |         |
| Control     Peter Nem:           Peter Nem:                       Peter Nem:   Peter Nem:   Peter Ne                                                                                                    |                                                                                                    | Patient Acc                  | ount Number         |               |                    |                           |                  |                 |                     |              |         |        | Receipt Date: 03/28/2              | 2024                                 |                       |                  |          |                    |         |
| Andrew     Andrew        Andrew                                                                                                    | 3 office                                                                                                    | Patient Nan                  | ne: HKD Test        | Subscribe     | e :                |                           |                  |                 |                     |              |         |        | Process Date: 03/28/2              | 2024                                 |                       |                  |          |                    |         |
| Retermine     Retermine     Retermine        Retermine   Subscribe        Retermine   Subscribe        Retermine   Subscribe        Retermine   Subscribe           Retermine   Subscribe </td <td>anikwezh.</td> <td>Date of Birt</td> <td>th: 01/01/201</td> <td>45</td> <td></td> <td></td> <td></td> <td></td> <td></td> <td></td> <td></td> <td></td> <td>Claim Number: 24032</td> <td>84630428</td> <td></td> <td></td> <td></td> <td></td> <td></td>                                                                                                    | anikwezh.                                                                                                    | Date of Birt                 | th: 01/01/201       | 45            |                    |                           |                  |                 |                     |              |         |        | Claim Number: 24032                | 84630428                             |                       |                  |          |                    |         |
| Access Subservice MAX Bestpicablecheber     Access     Access     Subservice MAX Bestpicablecheber     Dentist Lane:     Line:     Dentist Lane:        Dentist Maxe:     Line:        Dentist Maxe:        Dentist Maxe:        Dentist Maxe:            Dentist Maxe:                                                                                                    | L Hember                                                                                                    | Relationship                 | p Code: Sub         | scriber       |                    |                           |                  |                 |                     |              |         |        | Claim Type: In For Pay             | 1                                    |                       |                  |          |                    |         |
| Administry       Definition         Definition       Image: Image:                                                                                                    | and the second second second second second second second second second second second second second second second | Subscriber                   | Name: HKD           | TestSubsc     | riber              |                           |                  |                 |                     |              |         |        | Claim Status: Denied               |                                      |                       |                  |          |                    |         |
| Contrast tamm:   License Number:   Denist Name:   Denist Name:                                                                                                    | O Admin                                                                                                    | Dentist I                    | nformati            |               |                    |                           |                  |                 |                     |              |         |        | Other Carrier Payment              |                                      |                       |                  |          |                    |         |
| Dentist Name:   Dentist Tit:   Speciality: General Practitioner   Other Carrier:     Dentist Tit:     Speciality: General Practitioner     Other Carrier:     Dentist Name:     Dentist Tit:     Speciality: General Practitioner     Other Carrier:     Dentist Name:     Dentist Name:     Speciality: General Practitioner     Other Carrier:     Dentist Name:     Dentist Name:     Dentist Name:     Dentist Name:     Speciality: General Practitioner     Dentist Name:     Dentist Name:     Dentist Name:     Dentist Name:     Dentist Name:     Dentist Name:     Dentist Name:     Dentist Name:     Dentist Name:     Dentist Name:     Dentist Name:     Dentist Name:     Dentist Name:     Dentist Name:     Dentist Name:        Dentist Name:                                                                                                    |                                                                                                    | Dentist                      | mormati             | on            |                    |                           |                  |                 |                     |              |         |        | PRINT CLAIM DETAIL                 |                                      |                       |                  |          |                    |         |
| License Number:<br>Dentit Tits:<br>Specialty: General Practitioner<br>Dentit Tits:<br>Dentit Tits:<br>Dentit T |                                                                                                    | Dentist Nan                  | ne:                 |               |                    |                           |                  |                 |                     |              |         |        |                                    |                                      |                       |                  |          |                    |         |
| Definition The       Definition The       Defin                                                                                                    |                                                                                                    | License Nur                  | nber:               |               |                    |                           |                  |                 |                     |              |         |        | CANCEL CLAIM                       | Select your option                   | n.                    |                  |          |                    |         |
| Bytechildry:       General Nacconstruction         Deter Carrier:             The thin handwe       Average       Bring of Anorenti Anorenti Statu       Indexini Restruction       Indexini Restruction       Restruction       Restructi                                                                                                    |                                                                                                    | Dentist TIN                  |                     |               |                    |                           |                  |                 |                     |              |         |        | CARCEL CLAIR                       | Select your option                   |                       |                  | <u> </u> |                    |         |
| Other Lander       Ansatz / Arab.       Stellen       Data dial       Data dial                                                                                                    |                                                                                                    | Specialty:                   | General Pract       | otioner       |                    |                           |                  |                 |                     |              |         |        |                                    |                                      |                       |                  |          |                    |         |
| broch, hander Area of Arch, Brefe Brefe Brefe Arcor, Arcor, </td <td></td> <td>Other Carne</td> <td>eri</td> <td></td> <td></td> <td></td> <td></td> <td></td> <td></td> <td></td> <td></td> <td></td> <td></td> <td></td> <td></td> <td></td> <td></td> <td></td> <td></td>                                                                                                    |                                                                                                    | Other Carne                  | eri                 |               |                    |                           |                  |                 |                     |              |         |        |                                    |                                      |                       |                  |          |                    |         |
| Object       Object                                                                                                    |                                                                                                    | Tests Namber                 | Area of Arch        | Sutem         | Date of<br>Service | Proc. Salari<br>Code Amon |                  | Abrend          | owe office          | •            | 1 N     | 11     | Per Materia                        | Product                              | Chim<br>Line<br>Statu | Pagement Page To | Cutor    |                    |         |
| Image: No. No. No. No. No. No. No. No. No. No.                                                                                                    |                                                                                                    |                              |                     | -             |                    |                           |                  | 0rps            | o Number, 8444      | Sub-group    | Natiber | 1000   |                                    |                                      | _                     |                  | -        |                    |         |
| Policy CodeOC: MOTOO The following policies are applied to explain benefits payable and are not intended to abor the treatment pice determined by the dettait and patient: Policy MI007010; Plasse practices response and the need for this services  Total One Subscriber Deductible: Do  Total One Subscriber Deductible: Do  Total One Do  Total One Do  Tota                                                                                                    |                                                                                                    |                              |                     |               | 05/06/2024         | D2009 \$16.0              | 0. \$0.00        | \$0.00          | \$0.00 \$0.0        | 0.00%        | \$0.00  | \$0.00 | Hearthy Kim Dental/MiChild Dentist | Healthy Hids Dental/MChild           | Not Bindo             | Provider         |          |                    |         |
| The following policies are applied to explain bandles papels and are not intended to able the treatment pane determined by the dential and patents   Policy Mi07010: Preve provide a report for this code indicating the services restrieved and the read for this services.   1000   Subscriber Deductible:   1000   1000                                                                                                    |                                                                                                    | Policy Code(c) MP            | 07010               |               |                    |                           |                  |                 |                     |              |         |        |                                    |                                      |                       |                  |          |                    |         |
| Policy M07010: Plase provide a report for this code indicating the services rendered and the need for this service.     1000     1000       Tetal     1000     1000       Subscriber Deductible:     1000       Net Amount     1000                                                                                                    |                                                                                                    | The following polic          | ies are applied to  | explain bene  | It's parable and a | re not intended to alte   | the tradition    | ister deberm    | ined by the dential | and patient: |         |        |                                    |                                      |                       |                  |          |                    |         |
| Total     50.00     50.00       Subscriber Deductible:     50.00       Net Amount:     50.00                                                                                                    |                                                                                                    | Policy MI07010:              | Paraite provide a r | eport for the | code indicating    | the services rendered a   | end the rived fo | r this service. |                     |              |         |        |                                    |                                      |                       |                  |          |                    |         |
| Subscriber Deductible:     50.00       Net Amount:     \$0.00                                                                                                    |                                                                                                    |                              |                     |               |                    |                           |                  |                 |                     |              | 60.00   | 10.00  |                                    |                                      |                       |                  |          |                    |         |
| Subscriber Deductible: 50.00                                                                                                    |                                                                                                    |                              |                     |               |                    |                           |                  |                 |                     | TOTAL        | 80.00   | 80.00  |                                    |                                      |                       |                  |          |                    |         |
| Net Amount: \$0.00                                                                                                    |                                                                                                    |                              |                     |               |                    |                           |                  |                 | Subscriber          | Deductible:  | \$0.00  |        |                                    |                                      |                       |                  |          |                    |         |
| Net Amount: \$0.00                                                                                                    |                                                                                                    |                              |                     |               |                    |                           |                  |                 |                     |              |         |        | Paid to Sulliviriliter             |                                      |                       |                  |          |                    |         |
|                                                                                                    |                                                                                                    |                              |                     |               |                    |                           |                  |                 | N                   | et Amount:   |         | \$0.00 |                                    |                                      |                       |                  |          |                    |         |
|                                                                                                    |                                                                                                    |                              |                     |               |                    |                           |                  |                 |                     |              | -       |        |                                    | 1 m                                  |                       |                  |          |                    |         |
|                                                                                                    |                                                                                                    |                              |                     |               |                    |                           |                  |                 |                     |              |         |        |                                    |                                      |                       |                  |          |                    |         |

7. View claim details

## **Cancel a Claim**

# NOTE: Claims that have already been paid out *cannot* be cancelled

#### 

```
HOME OFFICE
                                                                                              CHANGE OFFICE
                                                                                                                          Selected Member ID:
                                                                                                                                                                             CHANGE MEMBER
 SELECTED SERVICE OFFICE:
                                                                                                                          xxxxxX3112 HKD TestSubscriber - Sub
                  16555 E 10 Mile Rd, Eastpointe, MI 48021
                                                                                                                                                         ¥
                           Search
             Federal
 Standard
 Programs
             Programs
Search
                                 I'd like to search for:
                                 All Claims
                                                                                               ~
2 Member
                                 Time Period:
                                                                                                    Or:
                                                                                                                 Start Date:
                                                                                                                                                         End Date:
                                                                                                                                             To:
                                                                                                                   12/29/2023
                                                                                                                                      03/28/2024
                                                                                                                                                                              Last 90 Days
Admin
                                 Claims Search Options:
                                 0
                                     For ALL Claims
                                     For the Selected Member ID: xxxxx3112
                                     For a Specific Claim Number:
                                                                                                                                                                                  SEARCH
                                                                                                                                                                      RESET
```

Welcome,

LOGOUT

1. Search for the claim you would like to cancel

2. Only claims that have not yet been paid can be cancelled; narrow your search window as specific as possible

#### SELECTED SERVICE OFFICE:

HOME OFFICE CHANGE OFFICE

Selected Member ID:

xxxxxx3112 HKD TestSubscriber - Sub 👻

| 16555 E 10 Mile Rd, Eastpointe, MI 48021

#### Search Results

| P | age 1 of 35 1-25 of 863 | Records         |                    | ≪ < 1_ 2      | 3 4 5 6 7 8 | 9 > >> |
|---|-------------------------|-----------------|--------------------|---------------|-------------|--------|
|   | Service Date            | Date Received 👻 | Patient Name       | Claim Number  | SSN         | Status |
|   | 03/06/2024              | 03/28/2024      | HKD TestSubscriber | 2403284630428 | xxxxx3112   | Denied |
|   | 03/06/2024              | 03/28/2024      | Winston Churchill  | 2403284628716 | xxxxx0201   | Denied |
|   | 03/27/2024              | 03/28/2024      |                    | 2403282578861 | xxxxx5744   | Paid   |
|   | 03/27/2024              | 03/28/2024      |                    | 2403282577020 | xxxxx1950   | Paid   |
|   | 03/27/2024              | 03/28/2024      |                    | 2403282576644 | xxxxx3573   | Paid   |
|   | 03/27/2024              | 03/27/2024      |                    | 2403282576618 | xxxxx3573   | Paid   |
|   | 03/27/2024              | 03/27/2024      |                    | 2403282576598 | xxxxx4270   | Paid   |
|   | 03/27/2024              | 03/27/2024      |                    | 2403282576596 | xxxxx9642   | Paid   |
|   | 03/27/2024              | 03/27/2024      |                    | 2403282576546 | xxxxx6490   | Paid   |
|   | 03/27/2024              | 03/27/2024      |                    | 2403282576542 | xxxxx6490   | Paid   |
|   | 03/27/2024              | 03/27/2024      |                    | 2403282576494 | xxxxx0742   | Denied |
|   | 03/26/2024              | 03/27/2024      |                    | 2403272470445 | xxxxx8478   | Denied |
|   | 03/26/2024              | 03/27/2024      |                    | 2403272470443 | xxxxx6523   | Paid   |
|   | 03/26/2024              | 03/27/2024      |                    | 2403272470413 | xxxxx0562   | Paid   |
|   | 03/26/2024              | 03/27/2024      |                    | 2403272470365 | xxxxx0439   | Paid   |
|   | 03/26/2024              | 03/27/2024      |                    | 2403272470357 | xxxxx6776   | Paid   |
|   | 03/26/2024              | 03/27/2024      |                    | 2403272470313 | xxxxx8975   | Paid   |
|   |                         |                 |                    |               |             |        |

3. After searching, select the claim details to view

both Number

Policy Code(s): EL12519

Area of Arch

| vveicome. |          | _      |  |
|-----------|----------|--------|--|
|           | COLUMN 1 | 146474 |  |

10

Provider

Claim submitted with incorrect information

Other

\$0.00 0.0% \$10.00 \$0.00 PPO Dentist Delta Dental PPO (Point-of-Service) Denied

LOGOUT

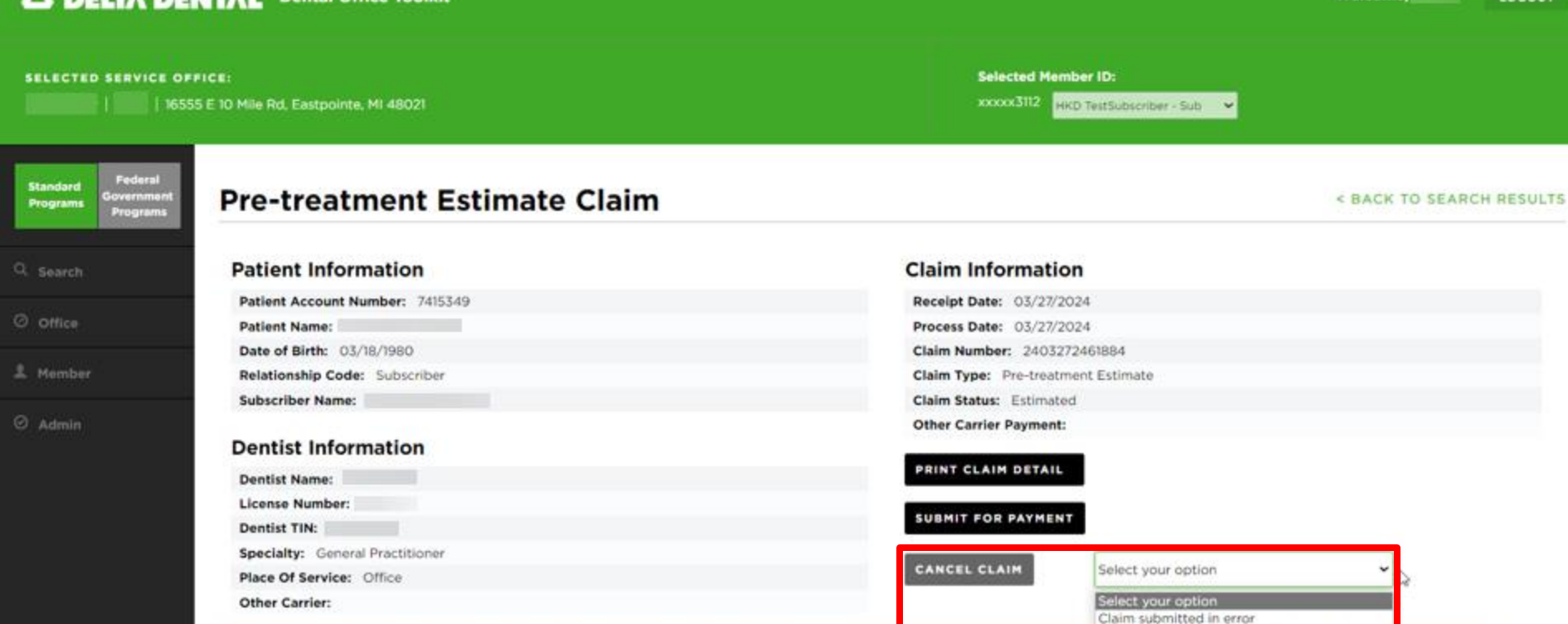

4. From the claim details page, choose the reason to cancel the claim and select "Cancel Claim"

Submit'd Amount

\$72.00

Accord

\$30.00

......

\$0.00

Group Number 2355

Visit

Sub-group Number: \$001

Ded

\$0.00

Date of

Proc

|                                  |                              | Selected Member ID:<br> |
|----------------------------------|------------------------------|-------------------------|
| Standard<br>Programs<br>Programs | Pre-treatment Estimate Claim | < BACK TO SEA           |

#### < BACK TO SEARCH RESULTS

| CONTRACTOR OF THE OWNER OF THE OWNER OWNER OF THE OWNER OWNER OWNER OWNER OWNER OWNER OWNER OWNER OWNER OWNER OWNER OWNER OWNER OWNER OWNER OWNER OWNER OWNER OWNER OWNER OWNER OWNER OWNER OWNER OWNER OWNER OWNER OWNER OWNER OWNER OWNER OWNER OWNER OWNER OWNER OWNER OWNER OWNER OWNER OWNER OWNER OWNER OWNER OWNER OWNER OWNER OWNER                                                                                                    | and the first state in the second                        | TRANSPORT.      |                    |                      |                                          |                                          |                                           |                         |                                                     |                                   | Desert                                    |               |                                       | 20.24                                                                   |                                    |                     |                                       |                 |
|----------------------------------------------------------------------------------------------------|----------------------------------------------------------|-----------------|--------------------|----------------------|------------------------------------------|------------------------------------------|-------------------------------------------|-------------------------|-----------------------------------------------------|-----------------------------------|-------------------------------------------|---------------|---------------------------------------|-------------------------------------------------------------------------|------------------------------------|---------------------|---------------------------------------|-----------------|
| Patrick Acco                                                                                                    | ount number:                                             | 1415349         |                    |                      |                                          |                                          |                                           |                         |                                                     |                                   | Receip                                    | or Date       | · · · · · · · · · · · · · · · · · · · | 20279                                                                   |                                    |                     |                                       |                 |
| Patient Nam                                                                                                    | e:                                                       |                 |                    |                      |                                          |                                          |                                           |                         |                                                     |                                   | Proces                                    | ss Date       | e 03/27/                              | 2024                                                                    |                                    |                     |                                       |                 |
| Date of Birth                                                                                                    | t 03/38/1980                                             |                 |                    |                      |                                          |                                          |                                           |                         |                                                     |                                   | Claim                                     | Numb          | er: 24032                             | 272461684                                                               |                                    |                     |                                       |                 |
| Relationship                                                                                                    | Code: Subsc                                              | One One         | ce a claim         | is cancel            | ed, it canni                             | ot be un-c                               | anceled. 4                                | Continu                 | 97                                                  |                                   |                                           |               |                                       | ×                                                                       |                                    |                     |                                       |                 |
| Subscriber F                                                                                                    | lame:                                                    |                 |                    |                      |                                          |                                          |                                           |                         |                                                     |                                   |                                           |               |                                       |                                                                         |                                    |                     |                                       |                 |
|                                                                                                    |                                                          | Ye              | IS NO              |                      |                                          |                                          |                                           |                         |                                                     |                                   |                                           |               |                                       |                                                                         |                                    |                     |                                       |                 |
| Dentist Ir                                                                                                    | formatio                                                 | n               | and busined        |                      |                                          |                                          |                                           |                         |                                                     |                                   |                                           |               |                                       |                                                                         |                                    |                     |                                       |                 |
|                                                                                                    |                                                          |                 |                    |                      |                                          |                                          |                                           |                         |                                                     |                                   | PRINT                                     | CLA           | H DETAIL                              |                                                                         |                                    |                     |                                       |                 |
| Dentist Nam                                                                                                    | 0:                                                       |                 |                    |                      |                                          |                                          |                                           |                         |                                                     |                                   |                                           |               |                                       |                                                                         |                                    |                     |                                       |                 |
| License Num                                                                                                    | iber:                                                    |                 |                    |                      |                                          |                                          |                                           |                         |                                                     |                                   |                                           | 17.50         | D BAYMER                              |                                                                         |                                    |                     |                                       |                 |
| Dentist TIN-                                                                                                    |                                                          |                 |                    |                      |                                          |                                          |                                           |                         |                                                     |                                   | 3081                                      | 11 90         | RPATMER                               |                                                                         |                                    |                     |                                       |                 |
| CONTRACTOR AND A DESCRIPTION OF A DESCRIPTION OF A DESCRI |                                                          |                 |                    |                      |                                          |                                          |                                           |                         |                                                     |                                   |                                           |               |                                       |                                                                         |                                    |                     |                                       |                 |
| Specialty:                                                                                                    | Seneral Practit                                          | loner           |                    |                      |                                          |                                          |                                           |                         |                                                     |                                   | _                                         |               |                                       |                                                                         |                                    |                     |                                       |                 |
| Specialty:                                                                                                    | Seneral Practiti                                         | loner           |                    |                      |                                          |                                          |                                           |                         |                                                     |                                   | CANC                                      | EL CL         | AIM                                   | Claim submitted in erro                                                 | ŵ.                                 |                     | -                                     |                 |
| Specialty: Place Of Ser                                                                                                    | Seneral Practiti<br>vice: Office<br>r:                   | loner           |                    |                      |                                          |                                          |                                           |                         |                                                     |                                   | CANO                                      | EL CL         | AIM                                   | Claim submitted in erro                                                 | w                                  |                     | •                                     |                 |
| Specialty:<br>Place Of Ser<br>Other Carrie                                                                                                    | Seneral Practiti<br>vice: Office<br>r:                   | ioner           |                    |                      |                                          |                                          |                                           |                         |                                                     |                                   | CANC                                      | EL CL         | AIM                                   | Claim submitted in erro                                                 | H                                  |                     | •                                     |                 |
| Specialty:<br>Place Of Ser<br>Other Carrie                                                                                                    | Seneral Practiti<br>vice: Office<br>f:                   | ioner           | Data of            | Proc.                | Submits                                  | Approfil                                 | Alterned                                  | ~                       | Office                                              |                                   | CANC                                      | EL CL         | AIH                                   | Claim submitted in erro                                                 | Cierra<br>Cierra                   | Payment             | *                                     | -               |
| Speciality:<br>Place Of Ser<br>Other Carrie                                                                                                    | Seneral Practiti<br>vice: Office<br>r:<br>Xeen/Add       | loner           | Date of<br>Service | Proc.<br>Carda       | Subertid<br>Amount                       | Apprv'll<br>Amout                        | Anna                                      | Dedi                    | Office                                              | -                                 | CANC<br>Pallern<br>Prez                   | EL CL         | AIM Network                           | Claim submitted in erro                                                 | or<br>Liss                         | Payment             | w<br>Pay Ta                           |                 |
| Specialty:<br>Place Of Ser<br>Other Carrie                                                                                                    | Seneral Practiti<br>vice: Office<br>r:<br>?Ave: inf Arch | ioner           | Data of<br>Service | Prec                 | Subset1d<br>Amount                       | Appril                                   | Alamed<br>Arouant<br>Group North          | Ded 1                   | Office<br>Visit                                     | Coffee<br>D Number                | CANC<br>Pallern<br>Prez                   |               | AIM<br>Network                        | Claim submitted in erro                                                 | dam.<br>Lite<br>Statut             | Payment<br>Namber   | <b>v</b><br>Pay 16                    | land<br>Data    |
| Specialty:<br>Place Of Ser<br>Other Carrie                                                                                                    | Seneral Practiti<br>vice: Office<br>r:<br>Rees of Arch   | Santain         | Date of<br>Service | Pres                 | Subset13<br>Amount<br>\$72.00            | Apprv18<br>Amount<br>130.00              | Arrise Horns<br>Stobo                     | D+43                    | Confice<br>Visit                                    | Currey<br>o Number<br>O.Ch        | CANC<br>Pellerit<br>Prot                  | EL CL         | AIM<br>Network                        | Claim submitted in erro                                                 | Cherry<br>Line<br>Status<br>Dancez | Payment<br>Shareber | Pay Ta                                | Banand<br>Datas |
| Specialty:<br>Place Of Ser<br>Other Carrie                                                                                                    | Senaral Practit<br>vice: Office<br>rf<br>Avec of Arch    | loner           | Data of<br>Service | P. 1. 0              | Subset(1)<br>Amount<br>\$72.00           | Approfil<br>Amount<br>\$30,00            | Group Horns<br>16100                      | 0+d<br>= 1355<br>\$500  | Office<br>View<br>Sub-prior<br>Sub-prior            | Corey<br>o Number<br>0.0%         | CANC<br>Pallert<br>Pres<br>5007<br>E30.00 | EL CL         | AIM                                   | Claim submitted in erro<br>Product                                      | of<br>Claim<br>Status<br>Danied    | Payment<br>Hearther | Pay To<br>Provide                     | land<br>Care    |
| Specialty:<br>Place Of Ser<br>Other Carrie<br>Roth Number                                                                                                    | Seneral Practit<br>vice: Office<br>f:<br>Area of Arch    | loner           | Date of<br>Service | Proc<br>Carda        | Subert13<br>Annualt<br>152.00            | Approvid<br>Amount<br>\$32.005           | Aliment<br>Annual<br>Onsia North<br>10:00 | 0vd<br>= 2355<br>\$5000 | Office<br>Visit<br>Sub-genus<br>B020                | Curry<br>o Number<br>O.Ch         | CANC<br>Pellert<br>Prot                   | EL CL         | AIM<br>Second                         | Claim submitted in erro<br>Prickst<br>Delta Dente PPO (Prot of Service) | Clem<br>Line<br>Status<br>Dervez   | Payment<br>Namber   | e e e e e e e e e e e e e e e e e e e | 1 I             |
| Speciality:<br>Place Of Ser<br>Other Carrie<br>Tech Number<br>Rect Number<br>Rect States<br>Rect States<br>Rect States                                                                                                    | Seneral Practit<br>vice: Office<br>ff<br>Arm of Arch     | loner<br>Sonton | Date of<br>Service | Pre<br>Calle<br>Date | Subset(1)<br>Annual<br>112.00<br>1446.00 | Approvid<br>Annovat<br>130.00<br>1309.00 | Arment<br>Arment<br>Group Horto<br>\$1000 | Ded<br>2355<br>\$0:00   | Comos<br>Visit<br>Sub-grinu<br>Subo<br>Subo<br>Subo | Currey<br>o Number<br>D.Ch<br>315 | CANC<br>Pellent<br>Prez<br>5007<br>530.00 | EL CL<br>3000 | AIM<br>Second<br>PPO Denset           | Claim submitted in erro<br>Pricket<br>Detta Dente PPO (Port-of-Sance)   | Clem<br>Line<br>Status<br>Densez   | Payment<br>Namber   | Provide                               | 12              |

5. Select "Yes" to confirm claim cancellation

#### 

| SELECTED S           | ERVICE OF                        | FICE:<br>5 E 10 Mile Rd, Eastpointe, MI 48021                                             | Selected Member ID:<br>xxxxxx3112 HKD TestSubscriber - Sub |
|----------------------|----------------------------------|-------------------------------------------------------------------------------------------|------------------------------------------------------------|
| Standard<br>Programs | Federal<br>overnment<br>Programs | Claim Number 2403272461884 has been successfully canceled and will no longer be viewable. |                                                            |
| Q Search             | _                                |                                                                                           |                                                            |
|                      |                                  |                                                                                           |                                                            |
|                      |                                  |                                                                                           |                                                            |
|                      |                                  |                                                                                           |                                                            |

6. Confirm the claim has been cancelled

### **DDS Office**

Select a Service Office

Set a Home Office

 $\bigcap$ 

 $\bigcap$ 

 $\bigcirc$ 

View Activity Log

View and Manage EFTs

**Register for Direct Deposit** 

## **Select a Service Office**

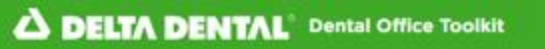

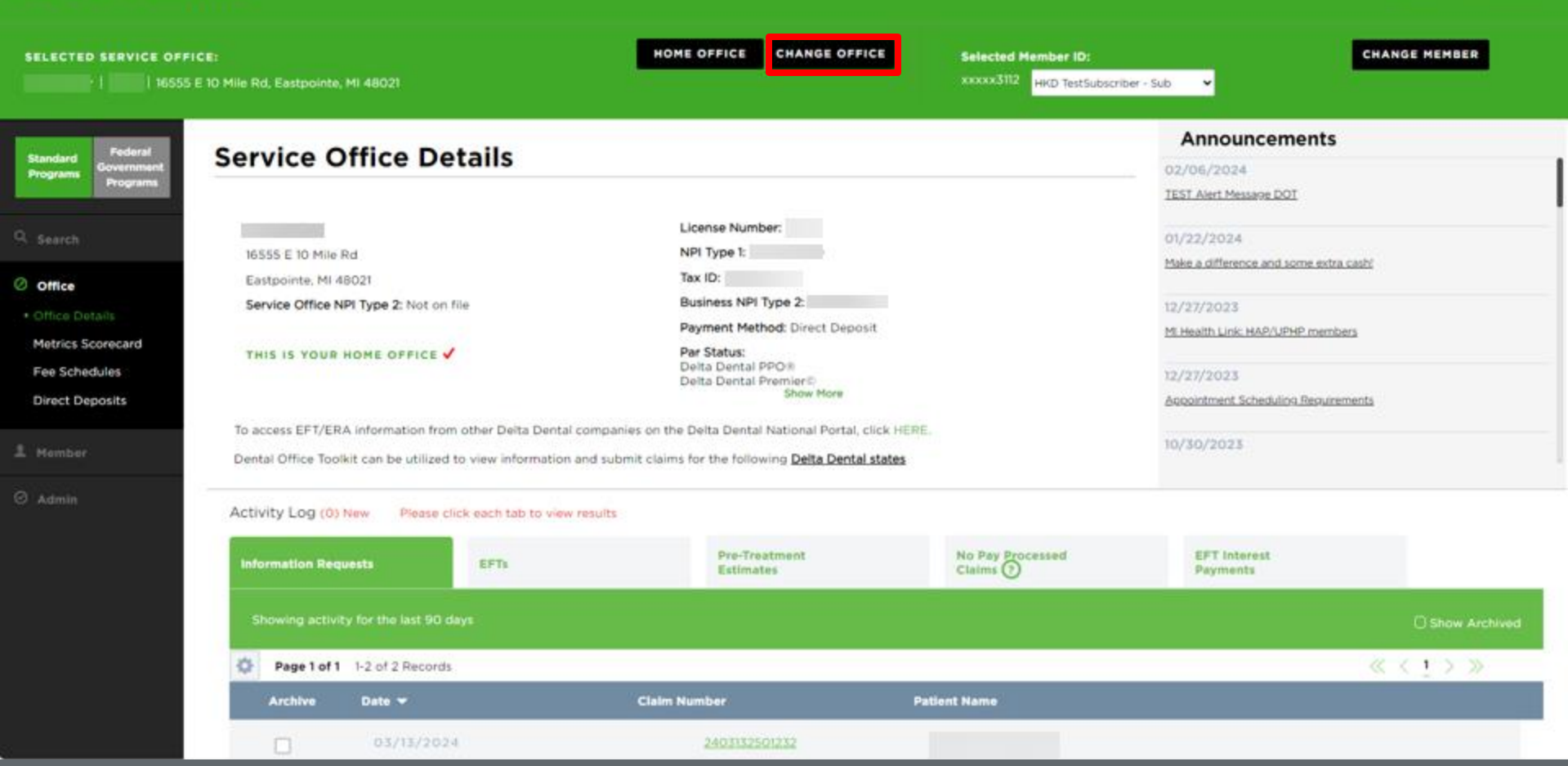

Welcome,

LOGOUT

1. To search for service offices associated with a provider's business, select the "Change Office" button on the top home bar

#### 

| SERVICE OFFIC     |                                                                                           | HOME OFFICE                                                                                            | CANCEL Selected Member ID:                  | CH                                     | ANGE MEMBER   |
|-------------------|-------------------------------------------------------------------------------------------|----------------------------------------------------------------------------------------------------|---------------------------------------------|----------------------------------------|---------------|
| 1 16555 E         | 10 Mile Rd, Eastpointe, MI 48021                                                          |                                                                                                    | xxxxxX3112 HKD TestSubs                     | criber - Sub 👻                         |               |
| LAST NAME         | LICENSE                                                                                   | ZIP CODE                                                                                               |                                             | Announcements                          |               |
|                   |                                                                                           |                                                                                                    |                                             | 02/06/2024                             |               |
| ng your most rece | ently selected Service Offices below                                                      |                                                                                                    |                                             | TEST Alert Message DOT                 |               |
|                   |                                                                                           | 16555 E 10 Mile Rd, Eastpointe, MI 48021                                                               |                                             | 01/22/2024                             |               |
|                   |                                                                                           |                                                                                                    |                                             | Make a difference and some extra cash! |               |
|                   | Service Office NPI Type 2: Not on file                                                    | Business NPI Type 2:                                                                                   |                                             | 12/27/2023                             |               |
| 201               |                                                                                           | Payment Method: Dir                                                                                    | ect Deposit                                 | MI Health Link: HAP/UPHP members       |               |
| ules              | THIS IS YOUR HOME OFFICE 🗸                                                                | Par Status:<br>Delta Dental PPO®<br>Delta Dental Premier                                               | D                                           | 12/27/2023                             |               |
| osits             |                                                                                           |                                                                                                    |                                             | Appointment Scheduling Requirements    |               |
|                   | To access EFT/ERA information from other<br>Dental Office Toolkit can be utilized to view | Delta Dental companies on the Delta Dental National information and submit claims for the following De | al Portal, click HERE.<br>Ita Dental states | 10/30/2023                             |               |
|                   | Activity Log (0) New Please click eac                                                     | n tab to view results                                                                                  |                                             |                                        |               |
|                   | Information Requests                                                                      | Ts Pre-Treatment<br>Estimates                                                                          | No Pay Processed<br>Claims (7)              | EFT Interest<br>Payments               |               |
|                   | Showing activity for the last 90 days                                                     |                                                                                                    |                                             |                                        | Show Archived |
|                   | Page 1 of 1 1-2 of 2 Records                                                              |                                                                                                    |                                             | 4                                      | < 1 > >>      |
|                   | Archive Date -                                                                            | Claim Number                                                                                           | Patient Name                                |                                        |               |
|                   | 03/13/2024                                                                                | 2403132501232                                                                                          |                                             |                                        |               |

2. Search for any office associated with the business using last name, license, or ZIP Code

3. Search results will appear as the information is being typed in real-time

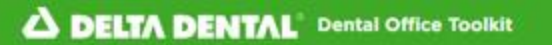

LOGOUT

HOME OFFICE CANCEL Selected Member ID: CHANGE MEMBER SELECTED SERVICE OFFICE: xxxxx3112 HKD TestSubscriber - Sub ~ Announcements LICENSE ZIP CODE DENTIST LAST NAME 48 02/06/2024 Show inactive dentists TEST Alert Message DOT 3670 Woodward Ave Ste 101b. Detroit. MI 48201 01/22/2024 600 Renaissance Ctr Ste R610, Detroit, MI 48243 Make a difference and some extra cash! 32316 5 Mile Rd, Livonia, MI 48154 2425 E 12 Mile Rd Ste A, Warren, MI 48092 MI Health Link: HAP/UPHP members 300 E Long Lake Rd Ste 290, Bloomfield Hills, MI 48304 28304 Telegraph Rd, Southfield, MI 48034 Appointment Scheduling Requirements 22003 Allen Rd. Woodhaven, MI 48183 ₹E. 10/30/2023 6760 Allen Rd Ste 101, Allen Park, MI 48101 23157 Michigan Ave, Dearborn, MI 48124 Activity Log (0) New Please click each tab to view results **Pre-Treatment** No Pay Processed **EFT** Interest Information Requests **EFTs** Estimates Claims ? Payments « (1)» 心 Page 1 of 1 1-2 of 2 Records

Patient Name

4. In the yellow box, you can return back to the home office that has been identified

**Claim Number** 

5. In the purple box, you can cancel out of the search

Date 🕶

- 6. In the orange box, you can include inactive providers in the search
- 7. In the red box, you can view all search results

Archive
## **Set a Home Office**

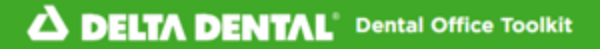

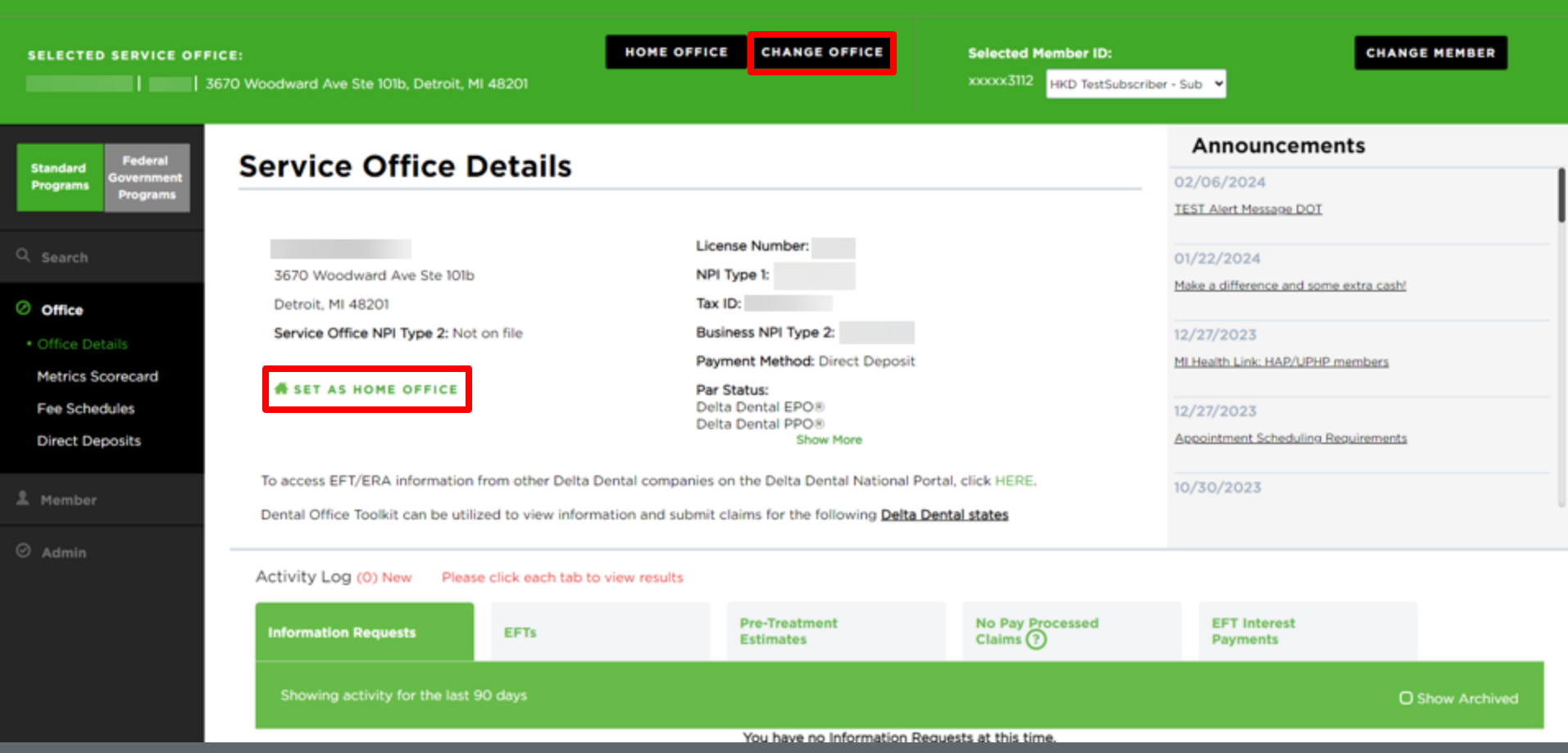

1. Find the office you would like to set as a home office using the previous directions

2. Click "Set as Home Office"

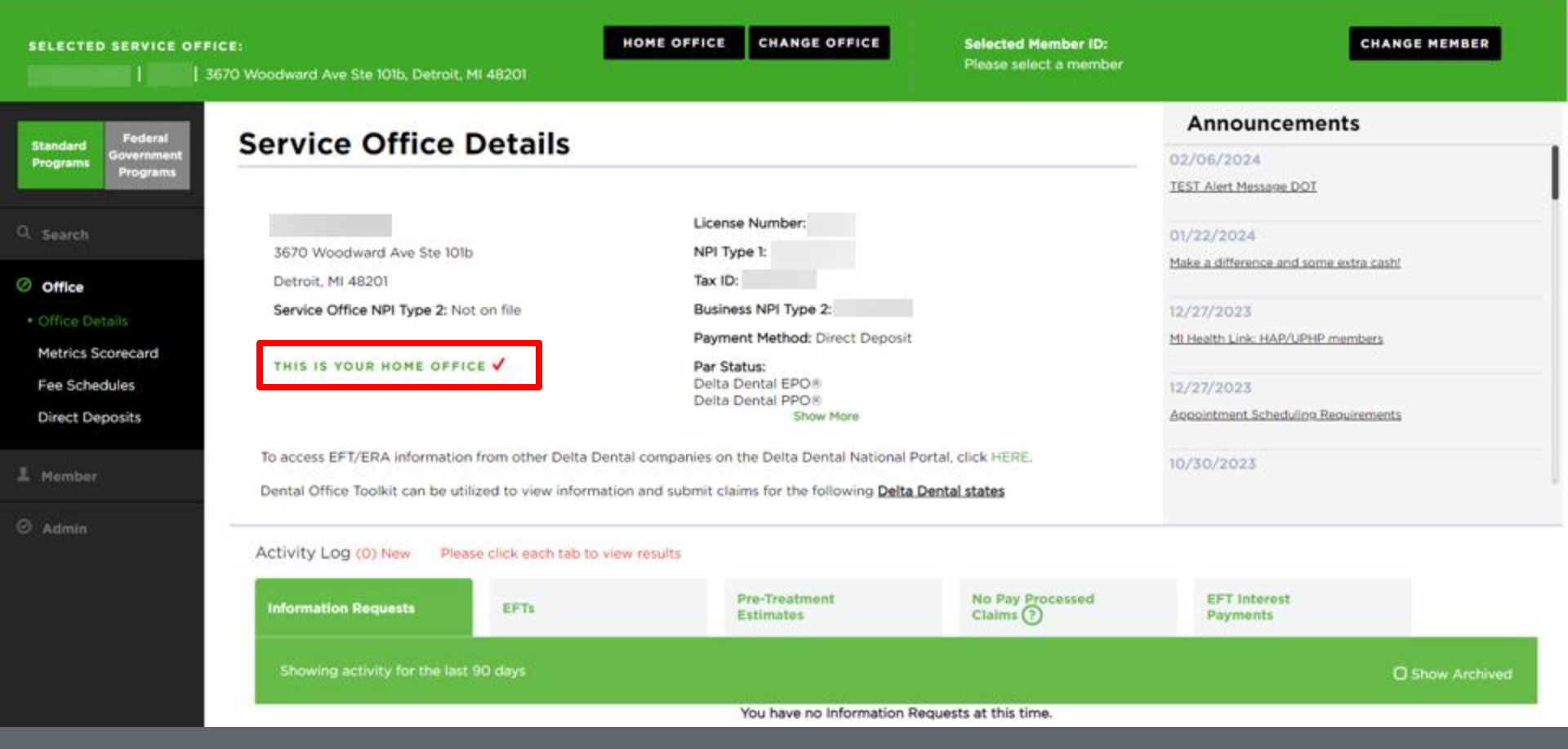

3. You will see a check mark for the home office you have set

# **View Activity Log**

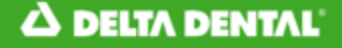

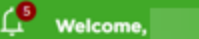

LOGOUT

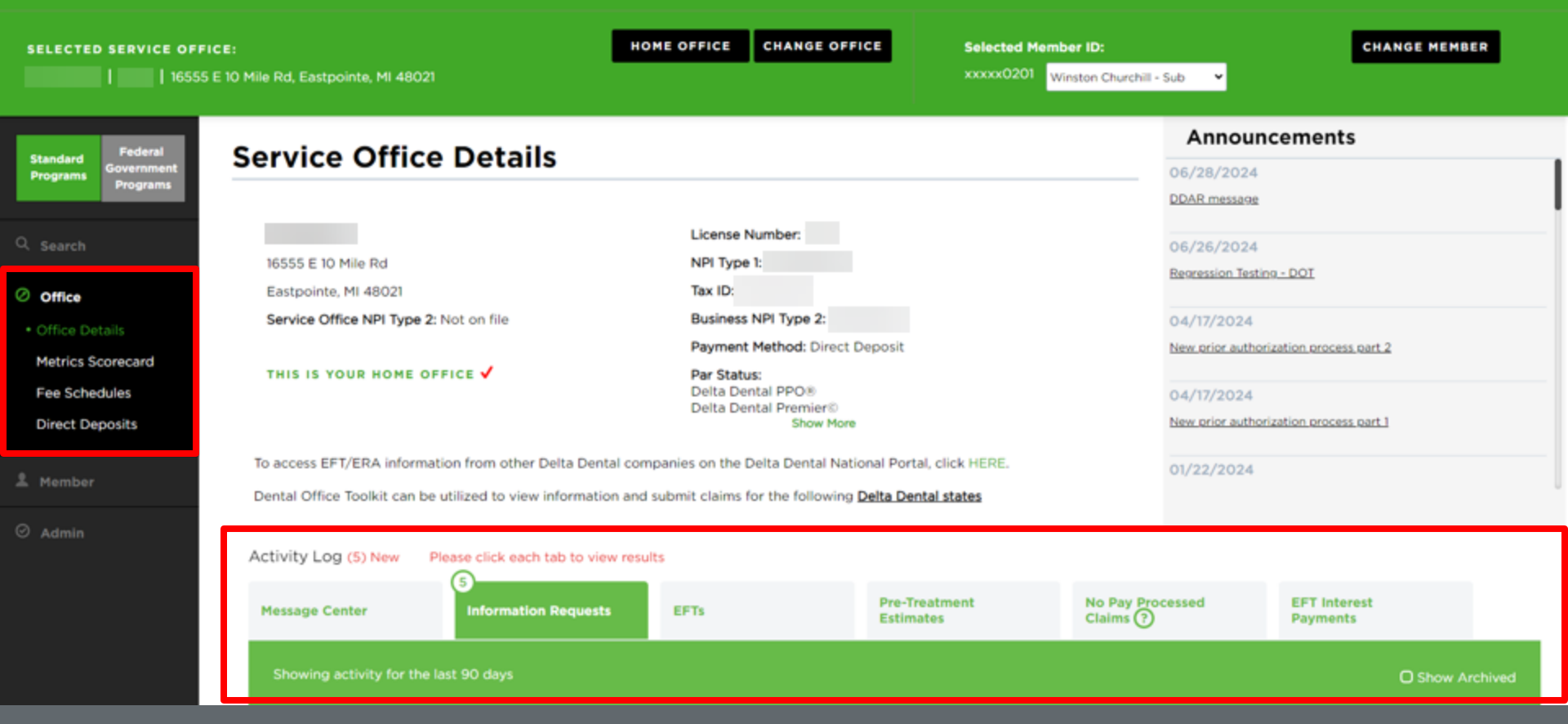

Select "Office Details" on the left-hand navigation bar
 View the Activity Log as shown in red

| SELECTED SERVICE OFFICE: | Mile Rd, Eastpointe                | », MI 48021                         | HOME OFFICE CHANGE OF | FICE Selected Mem          | ber ID:<br>/inston Churchill - Sub 🛛 👻 | CHANGE MEMBER            |
|--------------------------|------------------------------------|-------------------------------------|-----------------------|----------------------------|----------------------------------------|--------------------------|
| ⊘ Admin                  | Activity Log (5)<br>Message Center | New Please click each tab to view r | esults<br>EFTs        | Pre-Treatment<br>Estimates | No Pay Processed<br>Claims ?           | EFT Interest<br>Payments |
|                          | Showing activ                      | ity for the last 90 days            |                       |                            |                                        | Show Archived            |
|                          | 🔅 Page 1 of 1                      | 1 1-10 of 10 Records                |                       |                            |                                        | ≪ < <u>1</u> > ≫         |
|                          | Archive                            | Date 🕶                              | Claim Number          | Patient Name               |                                        |                          |
|                          |                                    | 07/20/2024                          | 2407192608594         |                            |                                        |                          |
|                          |                                    | • 07/20/2024                        | 2407192608379         |                            |                                        |                          |
|                          |                                    | • 07/17/2024                        | 2407172463511         |                            |                                        |                          |
|                          |                                    | 07/16/2024                          | 2407162389830         |                            |                                        |                          |
|                          |                                    | • 07/16/2024                        | 2407162389734         |                            | 1                                      |                          |
|                          |                                    | • 07/16/2024                        | 2407162389642         |                            |                                        |                          |
|                          |                                    | 07/02/2024                          | 2407024707646         | Crash Test Dummy           |                                        |                          |

3. You can toggle between all sections and items in the activity log as desired4. You can easily store any records by clicking the "Archive" check box outlined in blue

# View and Manage EFTs

### A DELTA DENTAL

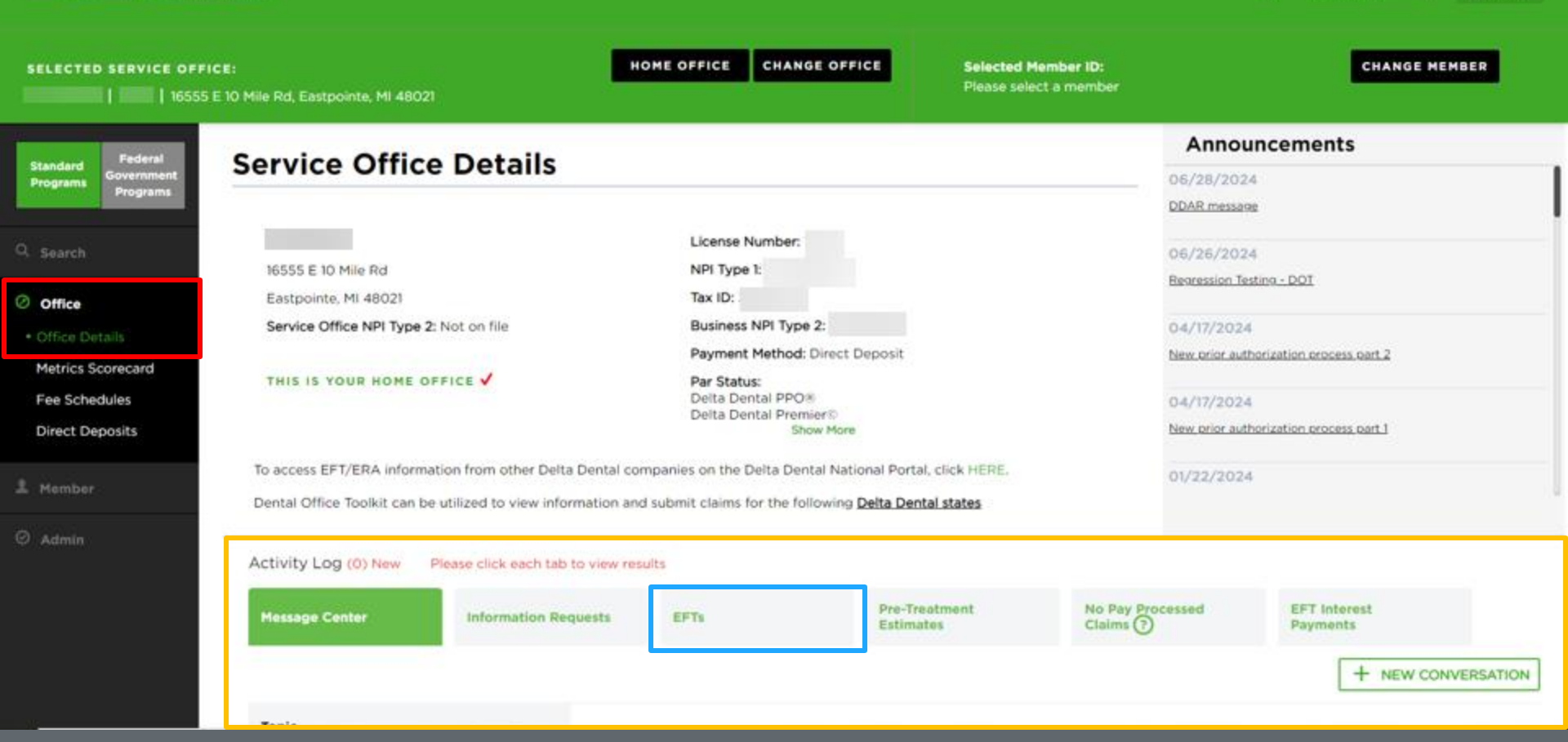

r۵

Welcome,

LOGOUT

Navigate to the "Office" tab on the left-hand navigation bar in red box
 Click on "Office Details" to view the details of your designated service office
 View the table at the bottom of the page titled "Activity Log" in yellow box

4. Click on "EFTs" in the blue box

| SELECTED SERVICE OFFICE |                        |                                          | HOME OFFICE CHANGE                             | OFFICE Selected Me         | ember ID:               |                                   | CHANGE N                 | IEMBER          |
|-------------------------|------------------------|------------------------------------------|------------------------------------------------|----------------------------|-------------------------|-----------------------------------|--------------------------|-----------------|
| 16555 E 1               | 0 Mile Rd, Eastpointe, | MI 48021                                 |                                                | Please selec               | t a member              |                                   |                          |                 |
|                         |                        |                                          |                                                |                            |                         | 2.0                               |                          |                 |
| Q. Search               |                        |                                          | License Number:                                |                            |                         | 06/26/2024                        |                          |                 |
| () attac                | Eastpointe, MI 4       | a<br>3021                                | Tax ID:                                        |                            |                         | Regression Testing -              | DOT                      |                 |
| office                  | Service Office N       | PI Type 2: Not on file                   | Business NPI Type 2:                           |                            |                         | 04/17/2024                        |                          |                 |
| Office Details          |                        |                                          | Payment Method: Direct D                       | eposit                     |                         | New prior authoriza               | tion process part 2      |                 |
| Metrics Scorecard       | THIS IS YOUR I         | HOME OFFICE 🗸                            | Par Status:<br>Delta Dental PPO®               |                            |                         |                                   |                          |                 |
| Pee Schedules           |                        |                                          | Delta Dental Premier®<br>Show Mon              |                            |                         | 04/17/2024<br>New prior authoriza | tion process part 1      |                 |
| Direct Deposits         | To second EET/ED/      | information from other Dolta Dontal or   | mospies on the Delta Dental National Porta     |                            |                         | THEN, CLICK STREET, STREET,       | COLL OF DOCUME ONE C. I  |                 |
| 오 Member                | Deptal Office Tool     | information from other Delta Dental co   | ompanies on the Deita Dental National Portal   | al states                  |                         | 01/22/2024                        |                          |                 |
|                         | Dental Office Tools    | or can be obliged to view information an | is submit claims for the following Deite Deite | a states                   |                         |                                   |                          |                 |
| ⊘ Admin                 | Activity Log (994      | •) New Please click each tab to view     | v results                                      |                            |                         |                                   |                          |                 |
|                         |                        |                                          | e-                                             |                            |                         |                                   |                          |                 |
|                         | Message Center         | Information Requests                     | CPTs .                                         | Pre-Treatment<br>Estimates | No Pay Proces<br>Claims | sed                               | EFT Interest<br>Payments |                 |
|                         | Showing activit        | y for the last 90 days                   |                                                |                            |                         |                                   | c                        | ) Show Archived |
|                         | Page 1 of 40           | 1-25 of 1000 Records                     |                                                |                            | «                       | < 1 2 3                           | 4 5 6 7 8 9              | • > »           |
|                         | Archive                | Date Issued 🛨                            | Payment Number                                 | Amount                     |                         |                                   |                          |                 |
|                         |                        | 07/22/2024                               | <u>9909914646</u>                              | \$2,823.65                 |                         |                                   |                          |                 |
|                         |                        | • 07/22/2024                             | 9909914208                                     | \$222.00                   |                         |                                   |                          |                 |
|                         |                        | . 07/22/2024                             | 9909915500                                     | \$8 665 30                 |                         |                                   |                          |                 |
|                         |                        |                                          | 2202212000                                     | \$6,003.30                 |                         |                                   |                          |                 |
|                         |                        | • 07/22/2024                             | 9909914991                                     | \$6,317.65                 |                         |                                   |                          |                 |

5. View all EFTs

6. To see more details, click on the payment number of the EFT you'd like to view

### △ DELTA DENTAL<sup>®</sup>

| ECTED SERVICE OF           | FFICE:<br>55 E 10 Mile Rd, Eastpointe, Mi 48021       |                                |                                      | Selected Member ID: |                         |
|----------------------------|-------------------------------------------------------|--------------------------------|--------------------------------------|---------------------|-------------------------|
| ndard<br>grams<br>Programs | Payment Details                                       |                                |                                      |                     | < BACK TO ACTIVITY LO   |
|                            | PRINT PAYMENT PRINT ALL EOBS                          | 1                              |                                      |                     |                         |
|                            | Payment Number: 9909914646<br>Date Issued: 07/22/2024 |                                |                                      |                     |                         |
|                            | Pay: TWO THOUSAND<br>To the order of:                 | EIGHT HUNDRED TWENTY THREE DOL | LARS AND SIXTY FIVE CENTS \$2,823.65 |                     |                         |
|                            | Claim Number                                          | Patient Name                   | Member Number                        | Plan Payment Amount | Net Payment Amount      |
|                            | 2406132033801                                         |                                | xxxxxx IIII                          | \$137.00            | \$137.00                |
|                            | 2407232746211                                         |                                | xxxxx8164                            | \$292.65            | \$292.65                |
|                            | 2407232745335                                         |                                | xxxx5429                             | \$1,596.00          | \$1,596.00              |
|                            | 2407232745289                                         |                                | xxxxx5429                            | \$798.00            | \$798.00                |
|                            |                                                       |                                |                                      |                     | Total: \$2.823.65       |
|                            |                                                       |                                |                                      |                     | Garnishment: \$0.00     |
|                            |                                                       |                                |                                      |                     | Overpayment: \$0.00     |
|                            |                                                       |                                |                                      |                     | Net Payment: \$2,823.65 |

Welcome,

LOGOUT

7. View payment details of the EFT8. Click on the claim number to view the associated claim

SELECTED SERVICE OFFICE:

Ginger Vitis | 77777 | 1100 Rock and Roll Blvd, Cleveland, OH 44114

SELECTED MEMBER ID:

Please select a member

CHANGE MEMBER

| Service O             | ffice Deta                                  | ails                   |                                         |                            | Announceme                  | nts                                     |
|-----------------------|---------------------------------------------|------------------------|-----------------------------------------|----------------------------|-----------------------------|-----------------------------------------|
|                       |                                             |                        |                                         |                            | 01/11/2019                  |                                         |
| Ginger Vitis          |                                             |                        | License Number: 77777                   |                            | <u>Inced the some bacon</u> |                                         |
| 1100 Rock and Ro      | oll Blvd                                    |                        | NPI Type1:                              |                            | 11/13/2018                  |                                         |
| Cleveland, OH 44      | 4114                                        |                        | Tax ID: 197919791                       |                            | Roosevelt DOT               |                                         |
|                       |                                             |                        | Payment Method: Check                   |                            |                             |                                         |
| THIS IS YOUR H        | IOME OFFICE 🗸                               |                        | Par Status:<br>Healthy Kids Dental/MIC  | ild                        | 11/13/2018                  |                                         |
|                       |                                             |                        | DeltaPremier                            |                            | Roosevelt DOT               |                                         |
| Dental Office Toolkit | t can be utilized to vi                     | ew information and sub | nit claims for the following Delta Dent | al states                  | 10/15/2010                  |                                         |
|                       |                                             |                        |                                         |                            | 10/15/2018                  |                                         |
|                       |                                             |                        |                                         |                            | <u>001</u>                  |                                         |
|                       |                                             |                        |                                         |                            | 10/15/2018                  |                                         |
| Information Re        | quests                                      | EFTs                   | Pre-Treatment<br>Estimates              | No Pay Processed<br>Claims | EFT Interest<br>Payments    |                                         |
| Showing activ         | vity for the last 90 o                      | days                   |                                         |                            |                             | O Show Archived                         |
| Page 1 of             | 1 1-3 of 3 Record                           | 5                      |                                         |                            |                             | $\ll \langle \underline{1} \rangle \gg$ |
| -                     |                                             |                        | Payment Number                          | Amount                     |                             |                                         |
| Archive               | Date Issued 🔻                               |                        |                                         |                            |                             |                                         |
| Archive               | Date Issued -                               | ,                      | <u>77569</u>                            | 0.36                       |                             |                                         |
| Archive               | Date Issued<br>• 02/03/2019<br>• 02/03/2019 |                        | <u>77569</u><br><u>77568</u>            | 0.36<br>4.64               |                             |                                         |

9. To view EFT interest payments, navigate to the tab on the far right of the activity log table 10. To view specific payments, click on the payment number of an EFT interest payment

## **Register for Direct Deposit**

| Provider   555555                 | I <b>CE:</b><br>32624 5 Mile Rd, Livonia, MI 48154                                                        |                                                         | HOME OFFICE CHANGE OFFICE                                                                                                    | Selected Member ID:<br>Please select a member | l.                                                                                                    | CHANGE MEMBER               |
|-----------------------------------|----------------------------------------------------------------------------------------------------|---------------------------------------------------------|----------------------------------------------------------------------------------------------------|-----------------------------------------------|----------------------------------------------------------------------------------------------------|-----------------------------|
| Federal<br>Government<br>Programs |                                                                                                    | tails                                                   | License Number: 555555                                                                                                    |                                               | Announcements<br>02/06/2024<br>TEST Alert Message DOT                                                 |                             |
| h<br>Details                      | 32624 5 Mile Rd<br>Livonia, MI 48154<br>Service Office NPI Type 2: Not on f                               | ile                                                     | NPI Type 1:<br>Tax ID: 555555555<br>Business NPI Type 2: Not on file<br>Payment Method: Check                                                |                                               | 01/22/2024<br>Make a difference and some extra cas<br>10/30/2023<br>Medicare Advantage & Michigan Med | h!<br>icaid Claims ONLY     |
| hedules<br>Deposits<br>er         | THIS IS YOUR HOME OFFICE<br>To access EFT/ERA information from<br>Dental Office Toolkit can be utilized f | other Delta Dental compa<br>to view information and sul | Par Status:<br>Non-Participating<br>nies on the Delta Dental National Portal, clici<br>omit claims for the following <u>Delta Dental sta</u> | k HERE.<br><b>ates</b>                        | 09/07/2023<br>Understanding the difference betwee<br>Medicare Advantage networks for Mic              | n Delta Dental Medicaid and |
| 1                                 | Activity Log (0) New Please Cli                                                                           | ck each tab to view results                             | Pre-Treatment                                                                                                    | No Pay Processed                              | EFT Interest                                                                                          |                             |
|                                   | Showing activity for the last 90 da                                                                       | ays                                                     | You have no Informatic                                                                                                    | on Requests at this time.                     | Fayments                                                                                              | O Show Archived             |
|                                   |                                                                                                    |                                                         |                                                                                                    |                                               |                                                                                                    |                             |

## 1. Under the "Office" section of the left-hand navigation, click on "Direct Deposits"

| SELECTED SERVICE OFF<br>Toolkit Provider   555555 | HOME OFFICE HOME OFFICE                                  | CHANGE OFFICE SI                  | elected Member ID:<br>lease select a member | CHANGE MEMBER                        |
|---------------------------------------------------|----------------------------------------------------------|-----------------------------------|---------------------------------------------|--------------------------------------|
| Standard<br>Programs<br>Fograms                   | Direct Deposit Details                                   |                                   |                                             | ⊕ <u>Register for Direct Deposit</u> |
| Q. Search                                         | There are no Direct Deposit accounts setup for the selec | ted service office. Select the "R | Register for Direct Deposit" link to setu   | p Direct Deposit accounts.           |
| Office Office Details                             |                                                          |                                   |                                             |                                      |
| Fee Schedules • Direct Deposits                   |                                                          |                                   |                                             |                                      |
| 오 Member                                          |                                                          |                                   |                                             |                                      |
| ⊘ Admin                                           |                                                          |                                   |                                             |                                      |
|                                                   |                                                          |                                   |                                             |                                      |
|                                                   |                                                          |                                   |                                             |                                      |

### 2. If you have not registered, click on "Register for Direct Deposit" in the upper right-hand corner

| SELECTED SERVICE OFF<br>Toolkit Provider   555555                                                                                 | ICE:<br>32624 5 Mile Rd, Livonia, MI 48154                                                                                                    | HOME OFFICE              | CHANGE OFFICE             | Selected Member ID:<br>Please select a member                            | CHANGE MEMBER                     |
|----------------------------------------------------------------------------------------------------|----------------------------------------------------------------------------------------------------|--------------------------|---------------------------|--------------------------------------------------------------------------|-----------------------------------|
| Standard<br>Programs<br>Search                                                                                                    | Direct Deposit Registration<br>Tax ID : 55555555<br>Newly created Direct Deposit registrations will be activated within ten (10) days. Once yo<br>through the Dental Office Toolkit application and will no longer be mailed.                                                                                                    | bur Direct Deposit begir | ns, Pre-treatment Estimat | es, Explanation of Benefits and Information Requests will only be viewal | < BACK TO DIRECT DEPOSIT ACCOUNTS |
| <ul> <li>Office</li> <li>Office Details</li> <li>Fee Schedules</li> <li>Direct Deposits</li> <li>Member</li> <li>Admin</li> </ul> | 32624 5 Mile Rd, Livonia, MI 48154-3044         Select any other offices you would like to register for direct deposit:         Page 1 of 1 1-6 of 6 Records         Select All Offices         2138 Michigan Ave, Detroit, MI 48216-1305         225 S East St, Indianapolis, IN 46202-4002         27500 Stansbury Blvd, Farmington Hills, MI 48334-3811         3554 Okemos Rd, Okemos, MI 48864-3926 |                          |                           |                                                                          | ≪ < 1 > ≫                         |
|                                                                                                    | 4100 Okemos Rd Ste Ab, Okemos, MI 48864-3215     5600 Blazer Pkwy, Dublin, OH 43017-3554     Page 1 of 1 1-6 of 6 Records Bank or Financial Institution Information Your Name (person keying in information) Name on Account (as it appears on bank account)                                                                                                    |                          |                           |                                                                          | ≪ < 1 > ≫                         |

3. Confirm your service office4. Fill out your direct deposit information

Toolkit Provider | 555555 | 32624 5 Mile Rd, Livonia, MI 48154

HOME OFFICE CHANGE OFFICE

Selected Member ID: Please select a member

| Routing Number | Confirm Routing Number |
|----------------|------------------------|
| 00000001       | 00000001               |
| Account Number | Confirm Account Number |
| 123456789      | 123456789              |

#### National EFT

By enrolling in National EFT, all Delta Dental plans across the U.S. will issue EFT payments to you. You can continue to view your electronic EFT/EOB within this site for the states listed below, however, for all other states, you will access your electronic EFT/EOB by logging into www.deltadental.com.

#### ) Non-National EFT

By enrolling in Non-National EFT, only the Delta Dental plans listed below will issue EFT payments to you. All EFT/EOB information for these plans can be viewed within this site (Dental Office Toolkit).

- Delta Dental of Michigan
- Delta Dental of Ohio
- Delta Dental of Indiana
- Delta Dental of North Carolina
- Delta Dental of Arkansas
- Delta Dental of Kentucky
- Delta Dental of Nebraska
- Delta Dental of New Mexico
- Delta Dental of Minnesota
- Delta Dental of Tennessee
- Delta Dental of Arizona
- Delta Dental of Wisconsin
- Federal Government Programs

Please review and acknowledge receipt of the accompanying procedure to follow in the event of a missing or late EFT/ERA Missing Provider EFT Procedure

RESET CANCEL

CONTINUE

🔚 HIPAA Privacy 🔚 HIPAA Privacy-DDAZ 🔚 GLB Privacy 🔚 GLB Privacy-DDAZ Accessibility 🔚 Privacy Policy 🔚 Terms of Use 🔚 Requirements 🔚 HIPAA Privacy-DDMN Contact Us

5. Fill out your direct deposit information6. Click "Continue"

### SELECTED SERVICE OFFICE:

Bradley Brackets | 6666 | 1100 Rock and Roll Blvd, Cleveland, OH 44114

HOME OFFICE CHANGE OFFICE SELECTED MEMBER ID:

Please select a member

CHANGE MEMBER

| <b>:e</b><br>e Details | Please verify the information you entered is correct.                                                                                                    |  |
|------------------------|----------------------------------------------------------------------------------------------------|--|
| Schedules              |                                                                                                    |  |
| t Deposits             | Service Office(s) 1100 Rock and Roll Blvd, Cleveland, OH 44114                                                                                                    |  |
| ıber                   | Your Name<br>Ginger Dental                                                                                                    |  |
|                        | Name on Account<br>Ginger Vitis                                                                                                    |  |
|                        | Bank or Financial Institution Name<br>Bank XYZ                                                                                                    |  |
|                        | Account Type<br>Checking                                                                                                    |  |
|                        | Routing Number<br>00000001                                                                                                    |  |
|                        | Account Number<br>123456789                                                                                                    |  |
|                        | By clicking "Accept" below, registrant agrees to all of the foregoing Terms and Conditions. The person completing this registration represents and warrants that such person has full authority to bind registrant to these terms and conditions and that all information provided in connection with this registration is accurate and complete. |  |

7. Certify your acceptance by clicking the check box 8. Click "Accept"

| SELECTED SERVICE OFFI<br>Bradley Brackets   6666   1 | ICE: HOME OFFICE CHANGE OFFICE SELECTED MEMBER ID: CHANGE MEMBER<br>1100 Rock and Roll Blvd, Cleveland, OH 44114 Please select a member                                                                                                    |
|------------------------------------------------------|----------------------------------------------------------------------------------------------------|
| Q Search                                             | Direct Deposit Confirmation Sect to Direct Deposit Accounts                                                                                                    |
| Office                                               |                                                                                                    |
| Office Details                                       | Please print this page as a confirmation that you are registered for direct deposit.                                                                                                    |
| Fee Schedules                                        | Your direct deposit account registration has been successful for the service office(s) listed below. Your Direct Deposit account(s) activiation may take up to ten (10) days. During this time, any existing EFTs will remain active. After this date, payments for claims will be electronically transferred and deposited into your new account, regardless of the method of submission. |
| <ul> <li>Direct Deposits</li> </ul>                  | The Patient Protection and Affordable Care Act (ACA) ushers in a new Healthcare EFT Standard. with the help of your financial institution, this mandate can help your office to automate the matching of claims remittance information with EFT payments. Click here to learn more.                                                                                                    |
| L Member                                             | Thank you for your participation with Dental Office Toolkit Direct Deposit program. If you have any questions, please contact Toolkit Support at <u>866-356-0301</u> or email to<br>ToolkitSupport@DentalOfficeToolkit.com.                                                                                                    |
| ට Admin                                              |                                                                                                    |
|                                                      | Service Office(s)<br>1100 Rock and Roll Blvd, Cleveland, OH 44114                                                                                                    |
|                                                      |                                                                                                    |

👼 HIPAA Privacy 🛛 📙 GLB Privacy 📕 Privacy Policy 🛛 👼 Terms of Use 💂 Requirements

9. View your direct deposit confirmation